# Índice

| Geral                               |  |
|-------------------------------------|--|
| Cuidados e segurança                |  |
| Cuidados de configuração            |  |
| Limpeza dos discos                  |  |
| Acerca da reciclagem                |  |
| Informações sobre o produto         |  |
| Introdução                          |  |
| Acessórios fornecidos               |  |
| Códigos de região                   |  |
| Aviso referente a direitos de autor |  |
| Características especiais           |  |

# Visão geral do produto

| Unidade principal      | 163   |
|------------------------|-------|
| Telecomando            | 164   |
| Utilizar o telecomando | . 166 |

# Ligações

| Passo I: Ligações Básicas do Gravador                               | 167 |
|---------------------------------------------------------------------|-----|
| Ligar os cabos da antena                                            |     |
| Ligar o cabo de vídeo                                               |     |
| Ligar os cabos áudio                                                |     |
| Passo 2: Ligações Opcionais                                         | 172 |
| Ligar a uma Caixa de Cabo ou a um Receptor de Satélite              | 172 |
| Ligar a um videogravador ou outro dispositivo semelhante            | 173 |
| Ligar a um videogravador e a uma Caixa de Cabo/Receptor de Satélite |     |
| Ligar a uma câmara de vídeo                                         |     |
| Passo 3: Instalação e configuração                                  | 176 |

# Ver televisão

| Ver programas de televisão             |  |
|----------------------------------------|--|
| Ver televisão em directo               |  |
| Ver televisão digital/emissão de rádio |  |

# Menu principal

| Utilizar o menu inicialu | 179 |
|--------------------------|-----|
| Acerca do menu inicial   | 179 |

# Gravação

| Antes de gravar                                                                |       |
|--------------------------------------------------------------------------------|-------|
| Suportes de gravação                                                           |       |
| Definições predefinidas de gravação                                            |       |
| Definições de gravação                                                         |       |
| Gravar programas de televisão                                                  |       |
| Gravar o programa de televisão actual                                          |       |
| Sobre a gravação temporizada                                                   |       |
| Gravação temporizada (Sistema ShowView® )                                      |       |
| Gravação temporizada (manualmente)                                             |       |
| Alterar/eliminar uma gravação temporizada                                      |       |
| Gravar a partir de dispositivos externos                                       |       |
| Gravar de um dispositivo externo (câmara de vídeo/videogravador/leitor de DVD) | ) 187 |
| Gravar a partir de uma câmara de vídeo DV                                      |       |
|                                                                                |       |

# Índice

| Reproduzir                                 |     |
|--------------------------------------------|-----|
| Reprodução a partir de um dispositivo USB  |     |
| Reprodução do disco                        |     |
| Discos reproduzíveis                       | 190 |
| Começar a reprodução do disco              | 190 |
| Funções de reprodução adicionais           |     |
| Seleccionar outro título/capítulo/faixa    |     |
| Procurar para a frente/ tras               | 195 |
| Pausa na reprodução / reprodução lenta     | 195 |
| Pesquisar disco                            |     |
| Reprodução aleatória                       |     |
| Repetir a reprodução                       |     |
| Repetir um segmento específico (A-B)       |     |
| Utilizar as opções da Barra de ferramentas | 197 |

# Editar gravações

| Editar gravações                             |  |
|----------------------------------------------|--|
| Sobre a edição de DVD graváveis              |  |
| Alterar o nome do disco/título               |  |
| Tornar o DVD±RW editado compatível           |  |
| Eliminar todas as gravações/títulos          |  |
| Finalizar o DVD±R para reprodução            |  |
| Eliminar uma gravação/título                 |  |
| Bloquear/desbloquear o disco para reprodução |  |
| Proteger os títulos gravados (DVD±RW)        |  |
| Editar vídeo                                 |  |

## Definições do sistema

| Opcões do menu do sistema    |  |
|------------------------------|--|
| Navegação no menu do sistema |  |
| Definições de idioma         |  |
| Definições de reprodução     |  |
| Definições de saída de vídeo |  |
| Definições de áudio          |  |
| Definições do sintonizador   |  |
| Definições de configuração   |  |

# Outras informações

| Outras informações                                 |     |
|----------------------------------------------------|-----|
| Configurar a funcionalidade Varrimento Progressivo |     |
| Instalar o software mais recente                   | 218 |
| Perguntas mais frequentes                          |     |
| Resolução de problemas                             |     |
| Símbolos/mensagens do visor                        |     |
| Glossário                                          | 230 |
| Especificações                                     |     |
| Guia do sistema de televisão                       | 234 |

# Português

# Cuidados e segurança

### ATENÇÃO!

A unidade não contém qualquer peça que possa ser reparada pelo utilizador. A manutenção deve ser feita por pessoal qualificado.

## Cuidados de configuração

#### Encontrar um local adequado

 Coloque a unidade numa superfície plana, dura e estável. Não coloque a unidade sobre um tapete.

 Não coloque a unidade sobre outro equipamento que possa aquecê-lo (por ex.: um receptor ou amplificador).

– Não coloque nada por baixo da unidade (por ex.: CD ou revistas).

 Instale esta unidade próximo da tomada de CA e onde a ficha de CA possa ser facilmente alcançada.

#### Espaço para a ventilação

 Coloque a unidade num local com ventilação adequada, de modo a evitar a acumulação interna de calor. Deixe um espaço de pelo menos 10 cm atrás e por cima da unidade e 5 cm de ambos os lados, para evitar o sobreaquecimento.

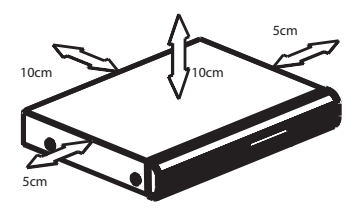

Evite temperaturas elevadas, humidade, água e poeira

 Esta unidade não deve ser exposta a gotas ou salpicos.

 Não coloque qualquer objecto ou utensílio que possa danificar a unidade (por ex.:

objectos cheios de líquido, velas acesas).

#### Limpeza dos discos

#### ATENÇÃO!

Risco de danos nos discos! Nunca utilize dissolventes, tais como benzina, diluentes, produtos de limpeza ou sprays antiestática concebidos para discos.

 Limpe o disco com um pano de microfibras suave, com movimentos rectilíneos do centro para a extremidade.

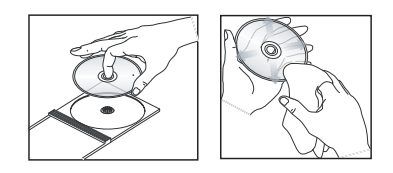

#### Acerca da reciclagem

Estas instruções de funcionamento foram impressas em papel não poluente. Este equipamento electrónico contém vários materiais que podem ser reciclados. Se for deitar fora um equipamento usado, desloquese até um centro de reciclagem. Tenha atenção às normas locais relativas à eliminação dos materiais de embalagem, pilhas gastas e equipamentos usados.

## Introdução

Este gravador de DVD está equipado com um sintonizador terrestre analógico-digital (DVB-T - Digital Video Broadcasting - Terrestrial) para receber televisão terrestre analógica e digital de ar livre. Permite-lhe receber as actuais emissões de televisão analógica e as novas emissões digitais.

Pode gravar os seus programas de televisão favoritos para um DVD gravável para os guardar ou para os ver noutro leitor de DVD.

Antes de poder começar a utilizar este gravador, tem de completar a ligação básica e a configuração inicial do gravador em três simples passos.

#### Passo I: Ligações básicas do gravador

#### Passo 2: Ligações opcionais para outros dispositivos

#### Passo 3: Instalação e configuração

Leia atentamente este manual do utilizador antes de utilizar o gravador. Contém informações importantes e notas relativas ao funcionamento do seu gravador de DVD.

#### Sugestão:

 Consulte a sinalética na parte de trás ou de baixo do produto para fins de identificação e tensão recomendada.

## Acessórios fornecidos

- Manual de início rápido
- Cabo de antena RF
- Cabo Scart
- Cabo HDMI
- Telecomando e pilhas

## Códigos de região

Geralmente, os filmes em DVD não são lançados na mesma altura em todo o mundo. Por esse motivo, todos os leitores/gravadores de DVD possuem um código de região específico.

Este dispositivo irá reproduzir apenas DVD de **Região 2** ou DVD fabricados para serem reproduzidos em todas as regiões ('**ALL**'). Os DVD de outras regiões não podem ser reproduzidos neste gravador.

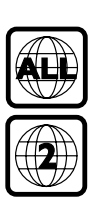

Português

# Aviso referente a direitos de autor

A realização de cópias não autorizadas de material protegido contra cópia, incluindo programas informáticos, ficheiros, difusões e gravações de som, pode constituir uma violação dos direitos de autor e ser ónus de uma ofensa criminal. Este equipamento não deve utilizado para tais fins.

## **Características especiais**

## Sintonizador analógico-digita

Este produto está equipado com um sintonizador analógico-digital híbrido. Proporciona recepção de televisão analógica, televisão terrestre digital e recepção de rádio DVB-T. Para alternar entre os três modos, basta premir repetidamente o botão LIVE TV.

Televisão analógica→Televisão digital→Rádio DVB-T

# i.LINK

i.LINK, também conhecida como 'FireWire' ou 'IEEE 1394', é uma ligação digital que lhe permite ligar a sua câmara de vídeo para que possa fazer cópias de alta qualidade dos vídeos que se encontram na sua câmara de vídeo. Pode encontrar o conector atrás da tampa de aba dianteira.

# **SHOWVIEW**

Este é um sistema de programação simples dos gravadores. Para utilizá-lo, basta introduzir o número de programação associado ao seu programa de televisão. Pode encontrar esse número nas revistas de programação televisiva.

# Unidade principal

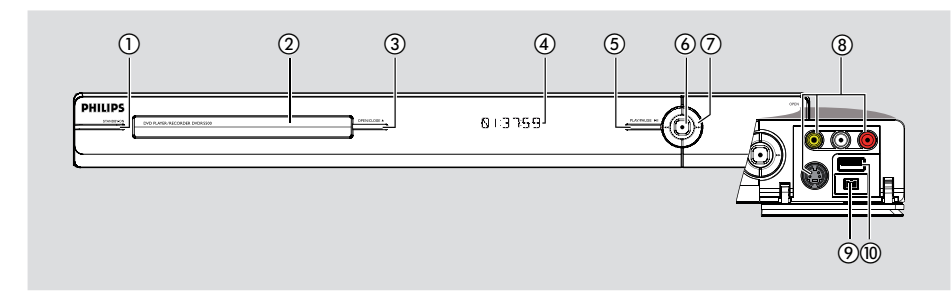

#### 1) STANDBY-ON

Liga o gravador ou passa para standby.

#### 2 Gaveta do disco

#### ③ OPEN/CLOSE ▲

Abre ou fecha a gaveta do disco.

#### (4) Visor

 Apresenta informações sobre o estado actual do gravador.

#### ⑤ PLAY/PAUSE ►II

 Inicia ou faz uma pausa na reprodução de qualquer disco gravado.

### 6

- Inicia a gravação do programa de televisão que está a ser visto. Prima repetidamente este botão para definir a duração da gravação em incrementos de 30 minutos.
- Acende-se quando a gravação está em curso.

#### ⑦ ₩ ▶

 Salta para o capítulo/faixa anterior ou seguinte. Mantenha premido o botão para efectuar uma pesquisa de recuo/avanço.

## Tomadas por trás do painel

Abra a porta para baixo, tal como indicado pela palavra **OPEN >** no canto direito.

#### 8 CAMI

- Utilize o conector VIDEO para câmaras de vídeo VHS/Video8/videogravadores. Alternativamente,
- Utilize o conector S-VIDEO para câmaras de vídeo SVHS/Hi8/videogravadores.
- Para ligações áudio, utilize as tomadas L-AUDIO-R.

## 

 Conector para câmaras de vídeo digitais (também conhecido por FireWire ou IEEE 1394).

#### 10 USB

 Conector para a unidade flash USB ou câmara digital.

\* Nem todas as marcas e modelos de câmaras digitais são suportados, excepto os compatíveis com a norma PTP.

# Telecomando

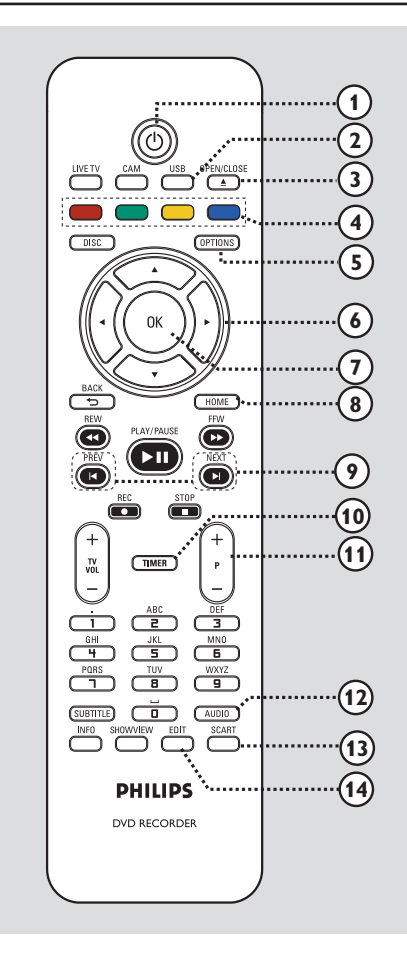

## 10

Português

Liga o gravador ou passa para standby.

#### 2 USB

Apresenta o conteúdo do dispositivo USB.

#### ③ OPEN/CLOSE ▲

Abre/fecha o tabuleiro do disco.

#### (4) Colour coded buttons

 Estes botões podem ser utilizados para seleccionar as opções coloridas em alguns menus.

#### **5** OPTIONS

- Acede/sai do menu de opções.
- (6) ◀ ► : Botões de cursor para mover para a esquerda/direita.

▲ ▼ : Botões de cursor para mover para cima/baixo.

- ⑦ OK
- Confirma uma entrada ou selecção.

#### **8 HOME**

- Acede/sai do menu inicial do gravador.

# PREV I / NEXT ► A A

- Salta para o capítulo/faixa anterior ou seguinte.

#### 1 TIMER

- Acede/sai do menu de gravação temporizada.

## 1) **P** + -

 No modo de televisão em directo ou de câmara de filmar, selecciona o canal de televisão seguinte ou anterior, ou a fonte de entrada externa (CAM1, EXT1, EXT2).

## 12 AUDIO

- Selecciona um idioma/canal de áudio.

#### **I** SCART

(aplicável apenas quando o televisor está ligado à tomada EXTI do gravador com o cabo Scart).

 Passa para o dispositivo que está ligado ao conector Scart EXT2 do gravador. Se não estiver nenhum dispositivo ligado ao conector EXT2, passa para o modo de televisão. Para regressar ao modo de gravador, prima novamente este botão.

## () EDIT

- Acede/sai do menu de edição de discos.

# Telecomando (continuação)

#### (15) CAM

- Acede ao modo de câmara de vídeo para gravação da câmara de vídeo.
- No modo de câmara de vídeo, prima repetidamente P + — para seleccionar a fonte de entrada pretendida (CAMI, CAM2, EXTI ou EXT2).

#### **(6) LIVE TV**

- Passa para o modo de sintonizador.
- Prima repetidamente para alternar entre televisão analógica, televisão digital, rádio digital (rádio DVB-T).

#### DISC

- Apresenta o conteúdo do disco.

#### (18) BACK <sup>5</sup>

Regressa ao menu anterior.

#### (19) REW ◄◄ / FFW ►►

- de retrocesso rápido ou avanço rápido.

#### 20 PLAY/PAUSE ►II

 Inicia ou faz uma pausa na reprodução de qualquer disco gravado.

#### STOP

Pára a reprodução/gravação.

#### REC ●

 Inicia a gravação do programa de televisão que está a ser visto. Prima repetidamente para definir a duração da gravação em incrementos de 30 minutos.

#### (1) TV VOL + -

Ajusta o nível de som do televisor (apenas em televisores Philips com marcas compatíveis).

#### 2 Teclado alfanumérico

- Utilize o teclado alfanumérico para introduzir números ou letras (utilizando o estilo de introdução SMS).
- Selecciona um número de capítulo/faixa/título para reprodução.
- Selecciona o canal predefinido do sintonizador para o gravador.

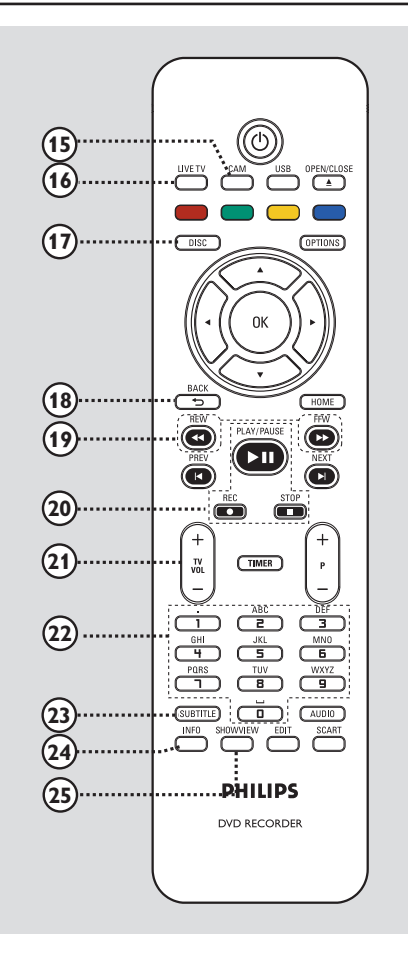

#### **23 SUBTITLE**

- Selecciona o idioma das legendas do DVD.

#### 24 INFO

- Apresenta informações no visor.

#### **25 SHOWVIEW**

Acede/sai do menu SHOWVIEW<sup>®</sup>.

## Utilizar o telecomando

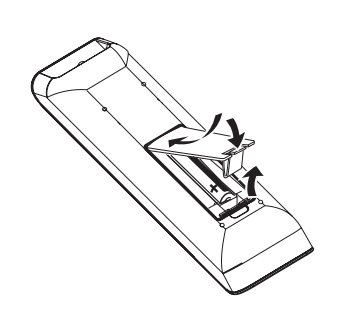

- Abra o compartimento das pilhas.
- Introduza duas pilhas do tipo R03 ou AAA, seguindo as indicações (+ -) no interior do compartimento.
- 8 Feche a tampa.
- Aponte o telecomando directamente para o sensor remoto no painel frontal e seleccione a função pretendida.

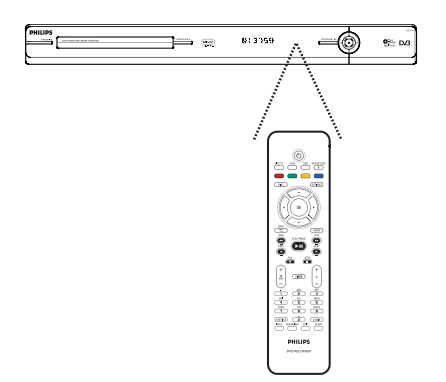

## ATENÇÃO!

- Retire as pilhas se estiverem gastas ou se o telecomando não for utilizado durante um longo período de tempo.

- Não misture pilhas (velhas com novas,
- de carbono com alcalinas, etc.).
- As pilhas contêm substâncias químicas
- e devem ser eliminadas correctamente.

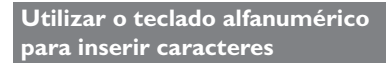

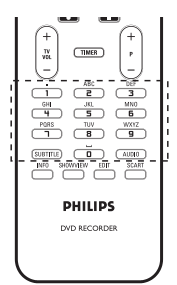

 Prima repetidamente um botão numérico até que o carácter ou algarismo pretendido apareça.

Para inserir símbolos especiais, prima o botão {1} repetidamente.

− Para introduzir um espaço, prima o botão
{0} ou ►.

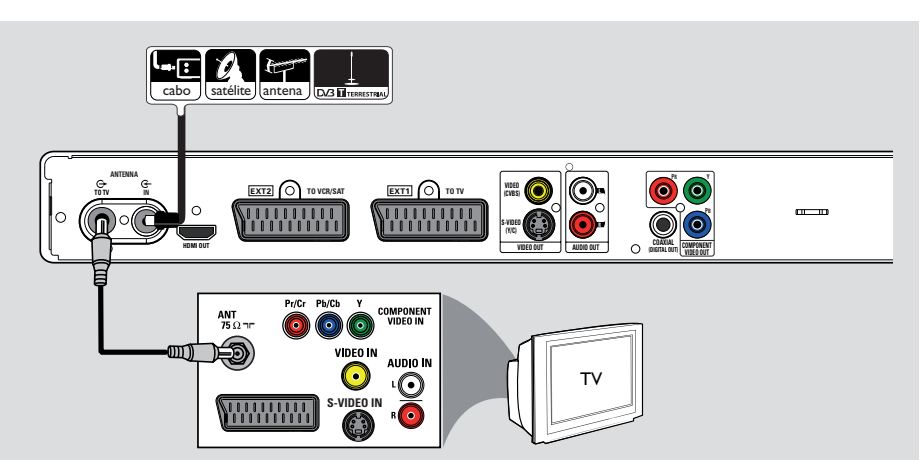

# Passo I: Ligações Básicas do Gravador

# Português

## Ligar os cabos da antena

Estas ligações permitem-lhe ver e gravar programas de televisão com este gravador. Se o sinal da antena estiver ligado através de uma Caixa de Cabo ou Receptor de Satélite, certifique-se de que estes dispositivos estão ligados para ver ou gravar os programas de cabo.

Este gravador está equipado com um sintonizador analógico-digital híbrido para recepção de televisão. Pode ligar a sua antena terrestre digital interior para receber emissões de televisão digital.

 Se pretende ligar a um videogravador e/ ou caixa de cabo/receptor de satélite em separado, leia o capítulo "Passo 2: Ligações opcionais" para obter mais informações.

- Ligue o sinal de antena/televisão por cabo existente (ou da caixa de cabo/receptor de satélite {RF OUT or TO TV} (Saída RF ou para televisor)) à tomada de entrada ANTENNA-IN G- no gravador.
- Ligue o cabo de antena RF incluído da tomada ANTENNA TO TV 
  no gravador à tomada de entrada da antena (ou identificada como VHF/UHF RF IN) no seu televisor.

#### Sugestão:

 Consoante a forma como tem actualmente ligado o canal de televisão (directamente a uma antena, caixa de cabo ou videogravador), tem de desligar alguns dos cabos antes de fazer a ligação da antena.

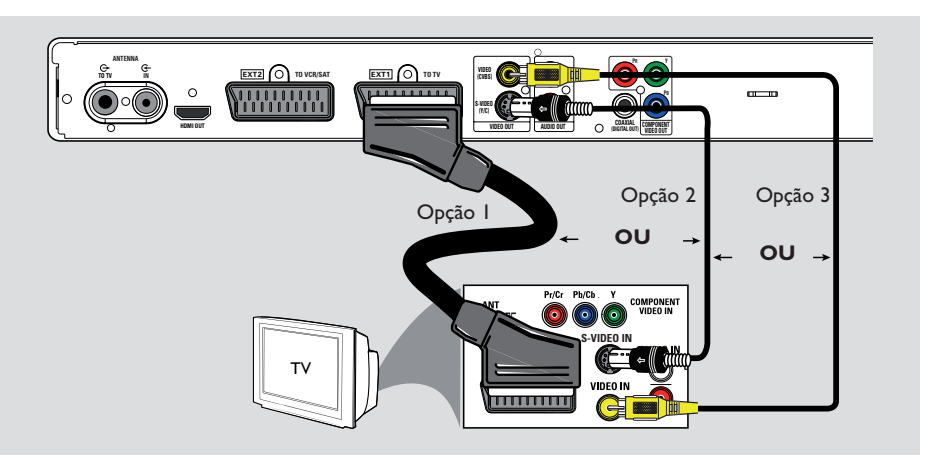

## Ligar o cabo de vídeo

Esta ligação permite-lhe ver a reprodução do disco a partir deste gravador. Só precisa de escolher <u>uma</u> das seguintes opções para fazer a ligação de vídeo.

Para um televisor convencional, siga as opções 1, 2 ou 3.

- Para um televisor com varrimento progressivo, siga a opção 4.
- Para um televisor HDMI, siga a opção 5.

#### Sugestão:

 
 É necessária uma ligação áudio se está a utilizar a tomada Y Pb Pr, S-VIDEO ou CVBS para ligar o seu televisor. Leia o capítulo "Ligação dos cabos áudio" para obter mais informações.

#### Opção I: Utilização da tomada Scart

 Ligue o cabo Scart da tomada EXTI TO TV no gravador à respectiva tomada de entrada SCART no televisor.

Sugestão:

 Utilize a tomada EXT2 TO VCR/SAT para ligar o gravador a um dispositivo adicional.

## Opção 2: Utilização da tomada S-Video

 Ligue um cabo S-video (não incluído) da tomada S-VIDEO (Y/C) no gravador à tomada de entrada S-Video (geralmente identificada como Y/C ou S-VHS) no televisor.

## Opção 3: Utilização da tomada Vídeo (CVBS)

 Ligue um cabo de vídeo composto (amarelo não incluído) da tomada VIDEO (CVBS) no gravador à tomada de entrada de vídeo (geralmente identificada como A/V In, Video In, Composite ou Baseband) no televisor.

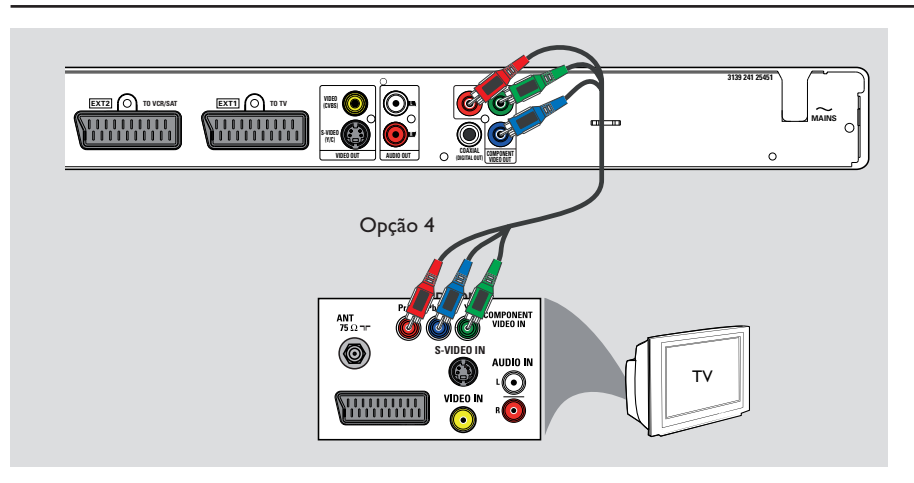

## Opção 4: Utilização da tomada Video Component / Ligação a um televisor com varrimento progressivo

Se o seu televisor aceita sinais de varrimento progressivo, ligue o gravador ao televisor utilizando as tomadas de vídeo componente para poder desfrutar da funcionalidade de varrimento progressivo.

 Ligue os cabos de vídeo componente (vermelho/azul/verde - não incluídos) das tomadas Y PB PR no gravador às respectivas tomadas de entrada de vídeo componente (geralmente identificadas como Y Pb/Cb Pr/Cr ou YUV) no televisor.

#### Nota:

Para activar a ligação Y Pb Pr (YUV), tem de definir correctamente a saída de vídeo do gravador. Para aceder às definições do gravador pela primeira vez, é necessária uma ligação de vídeo básica (Scart, S-Video ou CVBS).

- Ligue este gravador ao seu televisor utilizando a ligação Scart, S-Video ou Video (CVBS).
- Execute os passos descritos nos capítulos "Passo 2: Ligações opcionais" e "Passo 3: Instalação e configuração" neste manual do utilizador e altere a definição de saída de vídeo da seguinte forma:
  - I) Prima HOME.
  - 2) Seleccione { Defin. } > { Saída vídeo } > { Saída vídeo activa } > { Vídeo compon. (YUV) } e prima OK para confirmar.
- Para activar a saída de varrimento progressivo, leia o capítulo "Outras informações -Configurar a funcionalidade Varrimento Progressivo" para obter mais informações.
- 3 Ligue o seu televisor no canal de visualização correcto para esta ligação.

169

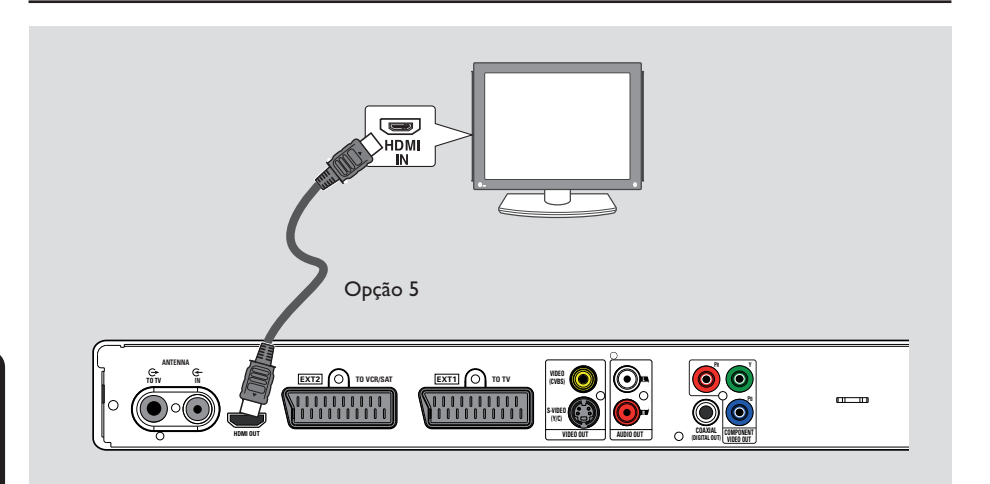

# Português

# Opção 5: Ligação a um televisor compatível com HDMI

HDMI (High Definition Multimedia Interface) é uma interface digital que suporta transmissão de áudio e vídeo num único cabo. Desta forma, não há perda de qualidade de áudio e vídeo.

 Ligue um cabo HDMI da saída HDMI OUT deste gravador à entrada HDMI IN de um dispositivo compatível com HDMI (p. ex., televisor HDMI, televisor DVI compatível com HDCP).

#### Sugestões:

 Alguns televisores/monitores HDMI de outros fabricantes podem aderir a diferentes normas, resultando em transferências de sinal pouco fiáveis
 O conector HDMI só é compatível com dispositivos compatíveis com HDMI e televisores DVI.

#### Nota:

Para activar a ligação HDMI, tem de definir correctamente a saída de vídeo do gravador. Para aceder às definições do gravador pela primeira vez, é necessária uma ligação de vídeo básica (Scart, S-Video ou CVBS).

- Ligue este gravador ao seu televisor utilizando a ligação Scart, S-Video ou Video (CVBS).
- Execute os passos descritos nos capítulos "Passo 2: Ligações opcionais" e "Passo 3: Instalação e configuração" neste manual do utilizador e altere a definição de saída de vídeo da seguinte forma:
  - I) Prima HOME.
  - 2) Seleccione { Defin. } > { Saída vídeo } > { Saída vídeo activa } > { Saída HDMI } e prima OK para confirmar.
- 3 Ligue o seu televisor no canal de visualização correcto para esta ligação.

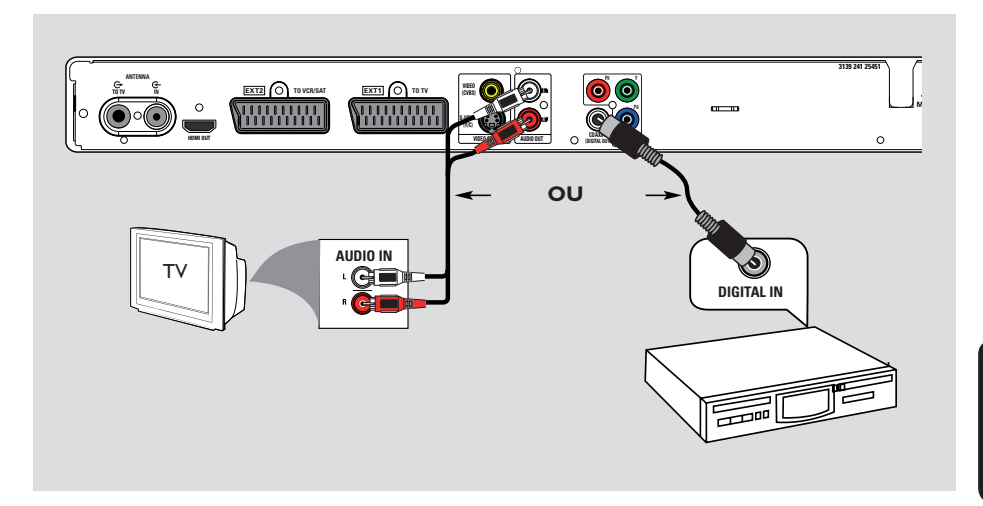

# Português

## Ligar os cabos áudio

Esta ligação permite-lhe ouvir a reprodução do disco a partir deste gravador. Contudo, esta ligação não é necessária se este gravador estiver ligado ao televisor utilizando o conector Scart ou HDMI.

#### Opção I: Utilizar as tomadas de áudio analógicas

Pode ligar o gravador a um sistema estéreo (mini sistema, televisor) ou receptor de dois canais para desfrutar do sistema de som estéreo.

 Ligue um cabo áudio (vermelho/branco - não incluído) das tomadas de saída AUDIO L/R às respectivas tomadas de entrada áudio do dispositivo ligado.

## Opção 2: Utilizar a tomada de áudio digital

Pode ligar o gravador a um amplificador/ receptor AV para apreciar o som surround multicanais.

 Ligue um cabo coaxial (não incluído) da tomada de saída COAXIAL (DIGITAL OUT) à tomada de entrada de áudio digital (ou identificada como COAXIAL IN ou DIGITAL IN) do dispositivo ligado.

#### Sugestão:

 Tem de seleccionar a definição de saída de áudio digital adequada. Caso contrário, poderá não haver reprodução de som ou podem ocorrer interferências. Leia o capítulo "Opções do menu do sistema - Definições de saída de áudio" para obter mais informações.

171

# Passo 2: Ligações Opcionais

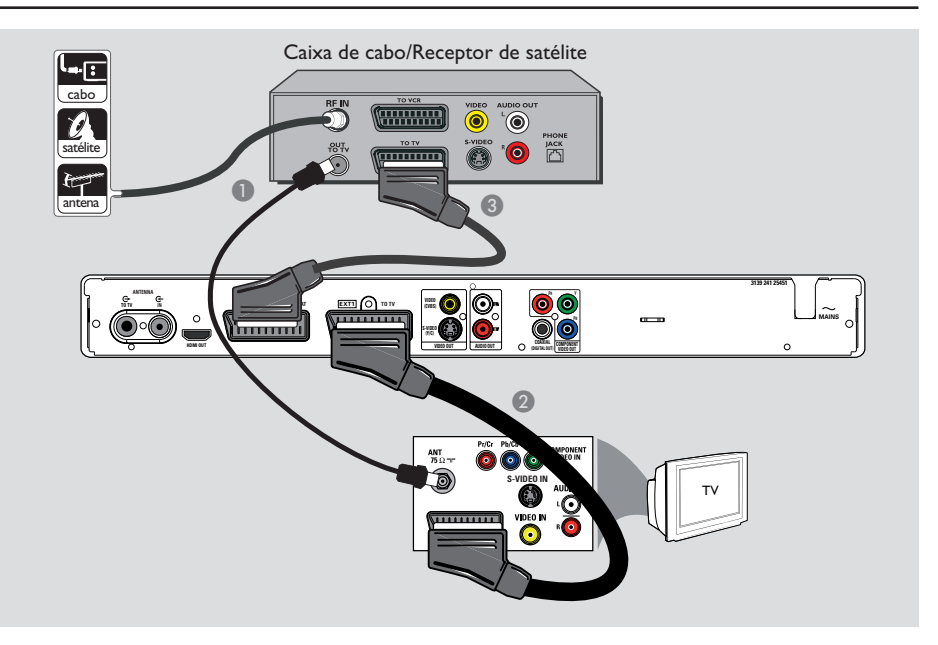

## Ligar a uma Caixa de Cabo ou a um Receptor de Satélite

#### <u>Opção I</u>

#### Se a Caixa de Cabo/Receptor de Satélite tiver apenas uma saída de antena (RF OUT ou TO TV),

Leia o capítulo "Ligações básicas do gravador -Ligar os cabos da antena" para obter mais informações. <u>Opção 2 (tal como indicado na ilustração anterior)</u> Se a Caixa de Cabo/Receptor de Satélite tiver uma saída Scart

- Mantenha a ligação de antena existente da caixa de cabo/receptor de satélite para o televisor.
- Ligue o cabo Scart da tomada EXTI TO TV no gravador à respectiva tomada de entrada SCART no televisor.
- Ligue outro cabo Scart da tomada EXT2 TO VCR/SAT no gravador à tomada de saída Scart (geralmente identificada como TV OUT ou TO TV) na caixa de cabo/receptor de satélite.

#### Sugestão:

 Se o televisor estiver ligado ao gravador através das tomadas COMPONENT VIDEO (Y Pb Pr), ligue a caixa de cabo externa/receptor de satélite externos à tomada EXT1 TO TV.

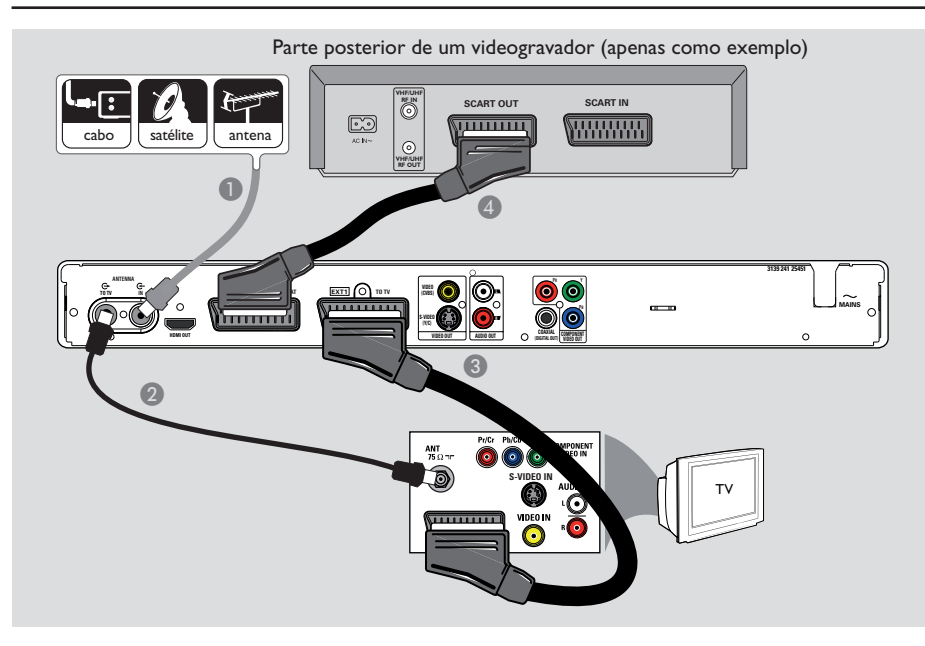

# Passo 2: Ligações Opcionais (continuação)

# Ligar a um videogravador ou outro dispositivo semelhante

Esta ligação permite-lhe gravar de uma cassete de vídeo para um DVD gravável. Também permite que o videogravador seja utilizado para reproduzir se o gravador estiver desligado.

#### **IMPORTANTE!**

O seu novo gravador pode substituir o videogravador em todas as suas necessidades de gravação. Basta desligar todas ligações ao videogravador.

- Ligue o sinal de antena/receptor de satélite/ televisão por cabo existente (geralmente identificado como RF OUT ou TO TV) à tomada de entrada ANTENNA-IN G- no gravador.
- Ligue o cabo de antena RF da tomada ANTENNA TO TV (> no gravador à tomada de entrada da antena (geralmente identificada como VHF/UHF RF IN) no televisor.

- Ligue o cabo Scart da tomada EXTI TO TV no gravador à respectiva tomada de entrada SCART no televisor.
- Ligue outro cabo Scart da tomada EXT2 TO VCR/SAT no gravador à tomada de saída Scart (geralmente identificada como TV OUT ou TO TV) no videogravador.

#### Sugestões:

 A maior parte das cassetes de vídeo e DVD está protegida contra cópia e, por isso, não pode ser gravada.

 Ligue o gravador directamente ao televisor. Se existir um videogravador ou dispositivo adicional no meio, a qualidade de imagem pode ser fraca devido ao sistema de protecção contra cópia incorporado neste gravador.

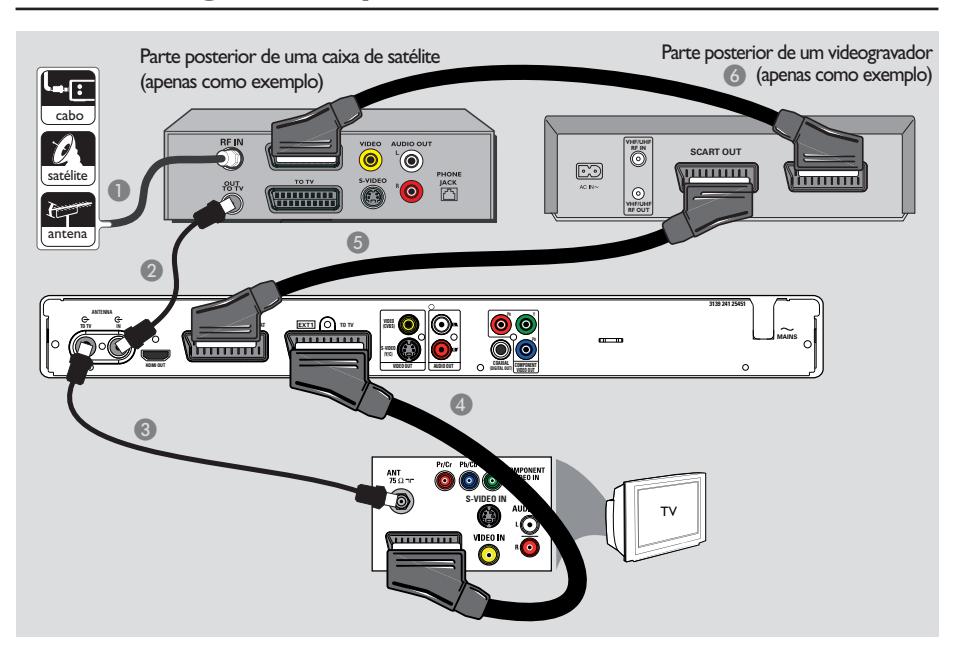

# Passo 2: Ligações Opcionais (continuação)

## Ligar a um videogravador e a uma Caixa de Cabo/Receptor de Satélite

- Mantenha a ligação da antena existente à caixa de cabo/receptor de satélite.
- Ligue o cabo de antena RF incluído da tomada de saída da antena (RF OUT) na caixa de cabo/ receptor de satélite à tomada de entrada ANTENNA IN G- no gravador.
- 3 Ligue outro cabo de antena RF da tomada ANTENNA TO TV no gravador à tomada de entrada da antena no televisor.
- Ligue o cabo Scart da tomada EXTI TO TV no gravador à respectiva tomada de entrada SCART no televisor.
- Ligue outro cabo Scart da tomada EXT2 TO VCR/SAT no gravador à tomada de saída SCART (geralmente identificada como TV OUT ou TO TV) no videogravador.

Ligue outro cabo Scart da tomada de entrada Scart (geralmente identificada como TV IN ou TO DECODER) do videogravador à tomada de saída SCART (geralmente identificada como TV OUT ou TO VCR) na caixa de cabo/ receptor de satélite.

Portuguê:

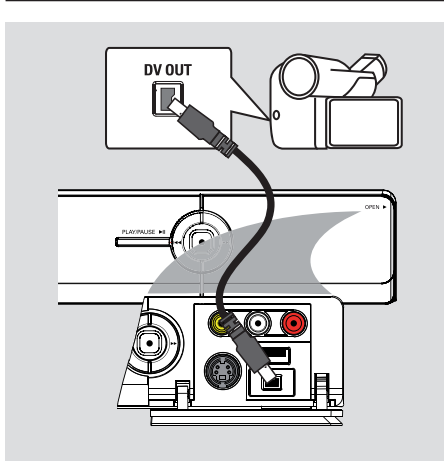

## Ligar a uma câmara de vídeo

Pode utilizar as tomadas frontais para copiar as gravações da câmara de vídeo. Estas tomadas encontram-se por trás da aba do lado direito para facilitar as ligações.

#### Opção I: Utilizar a entrada DV IN

Utilize esta ligação se tiver uma câmara de vídeo DV ou Digital 8. A tomada DV está em conformidade com a norma i.LINK. Proporciona a melhor qualidade de imagem.

 Utilize um cabo i.LINK de 4 pinos (não incluído) da tomada de entrada DV IN no gravador à respectiva tomada de saída DV OUT na câmara de vídeo.

➔ Prima CAM no telecomando para seleccionar 'CAM2' quando utilizar esta fonte de entrada.

#### Sugestão:

 Não é possível gravar deste gravador para a câmara de vídeo através da entrada DV IN do gravador.

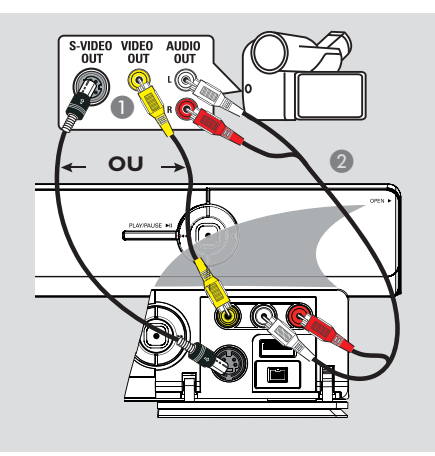

Passo 2: Ligações Opcionais (continuação)

# Português

#### Opção 2: Utilizar a entrada S-VIDEO ou VIDEO

Utilize a ligação S-VIDEO se possuir uma câmara de vídeo Hi8 ou S-VHS(C).

Alternativamente, utilize a ligação VIDEO se a sua câmara de vídeo tiver apenas uma saída de vídeo (Composite Video, CVBS).

- Ligue a tomada S-VIDEO ou VIDEO no painel frontal do gravador à respectiva tomada de saída S-VHS ou Video na câmara de vídeo.
   → Prima CAM no telecomando. Prima
   P+/- para seleccionar 'CAMI' como a fonte de entrada pretendida.
- Utilize um cabo de áudio (vermelho/branco não incluído) para ligar as tomadas L-AUDIO-R no painel frontal do gravador à tomada de saída de áudio da câmara de vídeo.

#### Sugestão:

 Se ligar a câmara de vídeo à tomada scart existente na parte de trás deste gravador, seleccione { EXT1 } ou { EXT2 } como fonte de entrada.

# Passo 3: Instalação e configuração

O menu de instalação aparece na primeira vez que ligar este gravador. Estas definições irão ajudá-lo a configurar facilmente as funções básicas do gravador, incluindo a instalação dos programas de televisão e as definições de idioma.

#### **IMPORTANTE!**

Complete as definições de instalação antes de introduzir um disco para reprodução ou gravação. O tabuleiro do disco não se abre até a instalação inicial estar concluída.

#### Ligue o televisor.

→ O seu televisor deverá apresentar agora o ecrã de instalação inicial do gravador - o ecrã { Menu Language }( Idioma menus) .

➔ Alternativamente, seleccione a entrada de vídeo correcta no seu televisor. Consulte o manual do utilizador do televisor para saber como seleccionar a entrada de vídeo correcta no seu televisor.

Nota: Certifique-se de que efectuou todas as ligações necessárias para o gravador e que o ligou à corrente eléctrica. O gravador será automaticamente ligado. Alternativamente, prima **STANDBY-ON** () para o ligar.

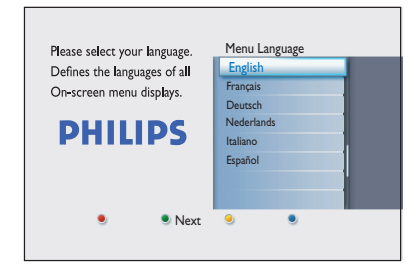

② Utilize as teclas ▲▼ no telecomando para seleccionar o idioma no ecrã pretendido e prima OK para confirmar.  3 Aparece o ecrã de selecção de país no televisor. Mova a barra de selecção para o país onde vive e prima OK para confirmar.
 → Esta definição é importante para a instalação automática de canais de televisão na sua área.

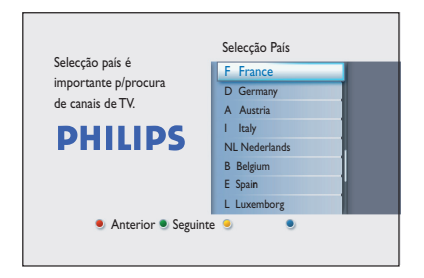

Nota: Prima o botão Vermelho no telecomando para regressar ao ecrã anterior. Ou, prima o botão Verde para prosseguir para o passo seguinte da instalação.

Aparece o ecrã de formato de imagem no televisor. Seleccione o formato de imagem que pretende para apresentar filmes em ecrã panorâmico e prima OK para confirmar.

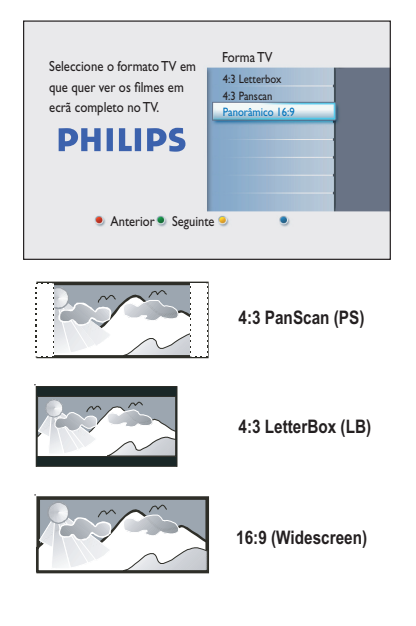

# Passo 3: Instalação e configuração (continuação)

5 Aparece o menu de pesquisa de canais no televisor. Prima OK para iniciar a pesquisa automática de canais.

➔ O gravador iniciará a procura de canais analógicos, seguindo-se uma pesquisa de canais digitais (televisão e rádio).

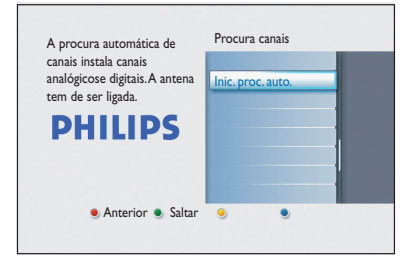

**Nota:** certifique-se de que efectuou correctamente todas as ligações necessárias para este gravador, para o televisor e para o receptor de satélite/caixa de cabo (se existir), e que estão ligados. A pesquisa de canais detecta os sinais e guarda todos os canais disponíveis.

| Procura car                | nais analógicos                                  |  |
|----------------------------|--------------------------------------------------|--|
| A procurar o<br>Pode demor | anais.<br>ar alguns minutos. Por favor, aguarde. |  |
| Canais en                  | Procura canais concluída.                        |  |
|                            | Canais encontrados : 07                          |  |

Oepois da procura de canais ter terminado, é apresentado o número de canais encontrados e guardados (televisão analógica, televisão digital e rádio digital). Prima OK para continuar. Aparece o ecrã de introdução das horas. Utilize o teclado alfanumérico 0-9 ou as teclas A V para introduzir a hora correcta e depois prima OK para confirmar.

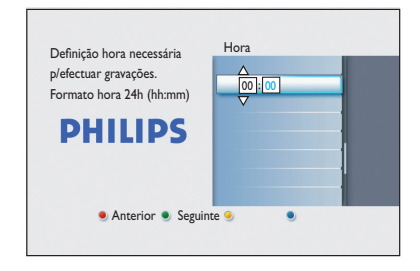

- Português
- B Aparece o ecrã de introdução da data. Utilize o teclado alfanumérico 0-9 ou as teclas
   ▲ ▼ para introduzir a data correcta e depois prima OK para confirmar.

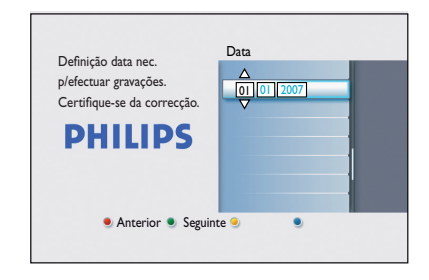

A instalação está assim terminada. Prima OK no telecomando para sair do ecrã.

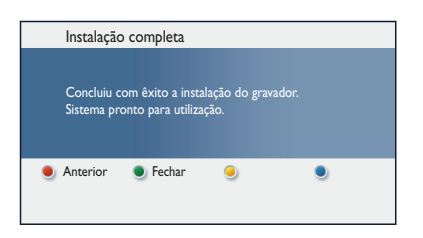

O gravador de DVD está agora pronto a ser utilizado.

## Ver televisão em directo

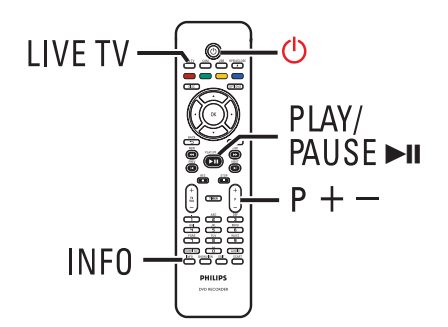

- Ligue o televisor. Ligue o televisor no canal de entrada correcto para ver a reprodução do gravador.
- Prima STANDBY-ON () para ligar o gravador.
- Prima repetidamente LIVE TV para alternar entre sintonizador analógico (AXXX), sintonizador digital (DXXX) e sintonizador de rádio digital (RXXX).
  - → 'X' denota o número do canal.
- Prima P + / para seleccionar o canal de televisão/rádio pretendido do sintonizador seleccionado.

# Ver televisão digital/emissão de rádio

Este gravador de DVD pode receber estações de rádio e DVB-T (Digital Video Broadcast-Terrestrial) de ar livre. À medida que são adicionados novos serviços ao longo do tempo, faça actualizações regulares para instalar novos canais. Leia o capítulo "Opções do menu do sistema - Definições do sintonizador - { Instalação Digital }" para obter mais informações.

- Prima repetidamente LIVE TV para passar para um canal de televisão ou de rádio digital.
- 2 Prima  $\mathbf{P} + /-$  para seleccionar o canal pretendido do sintonizador seleccionado.
- 8 Enquanto vê/ouve emissões de televisão/rádio, estão disponíveis as seguintes opções:

**Modificar o idioma das legendas/áudioe** Esta operação funciona apenas para emissões com vários idiomas de legendas/áudio.

Prima AUDIO ou SUBTITLE no telecomando.

## Acerca do menu inicial

O menu inicial é o ponto de início para todas as funções deste gravador de DVD. Permite aceder ao disco introduzido na gaveta ou a qualquer unidade flash USB ligada.

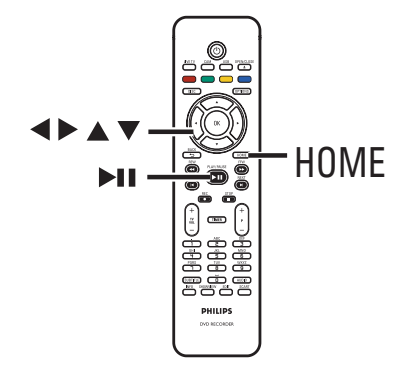

Prima HOME no telecomando.
 Aparece o menu inicial.

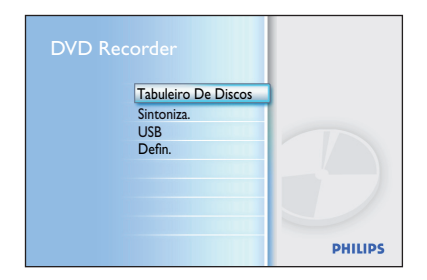

# Utilizar o menu inicialu

- Prima repetidamente ▼ para seleccionar o suporte ou a função que pretende e prima OK para confirmar.
  - { Tabuleiro do disco }

 Para aceder aos conteúdos do disco. Caso o tabuleiro esteja vazio, não há qualquer apresentação.

#### { Sintoniza. }

- Para ver televisão em directo.

#### { USB }

 Para aceder aos conteúdos da unidade flash USB ou da câmara ligada. Caso não esteja ligado um dispositivo ou caso o dispositivo não seja detectado pelo gravador, não haverá qualquer apresentação.

#### { Defin. }

 Para aceder ao menu de definições do sistema.

- 3 Utilize as teclas ◀▶▲▼ para seleccionar gravações, ficheiros de áudio/vídeo ou fotografias.
- ④ Prima ►II para iniciar a reprodução.

# Antes de gravar

## Suportes de gravação

Os suportes de gravação para este gravador são discos DVD±R, DVD±RW e DVD+R DL.

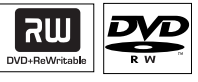

#### **DVD±RW** (DVD Regravável)

 Discos que são regraváveis e que podem ser utilizados em várias gravações, depois de os dados existentes serem apagados.

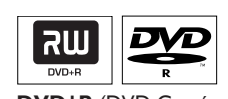

# **DVD±R** (DVD Gravável)

- stes discos só podem ser gravados uma vez. Cada nova gravação é feita sempre no fim da gravação anterior, não apagando as gravações existentes.
- Pode editar os DVD±R desde que não estejam finalizados.
- Pode também apagar gravações. No entanto, o espaço ocupado pelas gravações eliminadas não pode ser reocupado por uma gravação posterior.
- Para reproduzir um disco DVD±R noutro leitor de DVD, o disco deve estar finalizado. Após executar este procedimento, não podem ser adicionados mais dados ao disco. Leia o capítulo "Editar gravações - DVD gravável -Finalizar o DVD±R para reprodução" para obter mais informações.

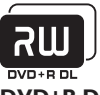

**DVD+R DL** (DVD+R de Camada Dupla)

 Destina-se aos mesmos fins que o DVD+R, a única diferença é a capacidade de 8,5 GB.
 Proporciona duas camadas graváveis num só disco DVD. Pode aceder às camadas a partir do mesmo lado do disco, para que a gravação não seja interrompida..

# Tipos de discos suportados e velocidades dos suportes multimédia

| Disco   | Velocidades dos suportes multimédia |
|---------|-------------------------------------|
| DVD+R   | lx - 16x                            |
| DVD+RW  | 2.4x - 8x                           |
| DVD-R   | lx - 16x                            |
| DVD-RW  | 2.4x - 6x                           |
| DVD+R D | L 2.4x                              |

Sugestão:

 Em alguns casos em que o DVD gravável tenha gravações feitas noutro gravador de DVD, pode não conseguir adicionar novas gravações.

# Antes de gravar (continuação)

## Definições predefinidas de gravação

Pode predefinir as suas definições de gravação no menu de configuração de gravação.

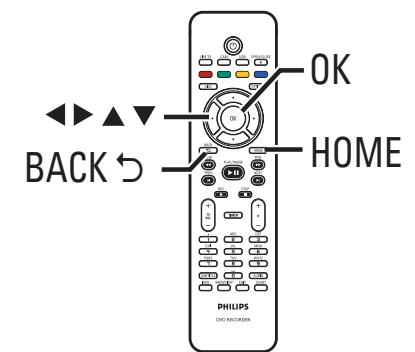

- Prima HOME no telecomando.
  - ➔ Aparece o menu inicial.
- ② Seleccione { Defin. } e prima ▶.
  - Aparece o menu de definições do sistema.

| Defin.      | Gravação    |  |
|-------------|-------------|--|
| Idioma      | Modo gravar |  |
| Gravação    | Capítulos   |  |
| Reprod      |             |  |
| Saída vídeo |             |  |
| Saída áudio |             |  |
| Sintoniza.  |             |  |
| Confg.      |             |  |
|             |             |  |

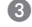

3 Seleccione { Gravação } e prima ▶.

④ Utilize as teclas ▲▼ para seleccionar a definição que pretende alterar e prima 🅨 para aceder às respectivas opções.

São fornecidas instruções e explicações das opções nas páginas seguintes.

→ Se a selecção no menu estiver a cinzento, isso significa que a funcionalidade não está disponível ou que não é possível alterar no estado actual.

- 5 Prima OK para confirmar as novas definições.
- Para regressar ao ecrã do menu anterior, prima **BACK**.
- 6 Para sair, prima HOME.

#### Sugestão:

- A qualidade de imagem da gravação será alterada de acordo com o modo de gravação seleccionado.

# Antes de gravar (continuação)

| <ul> <li>tempo máximo de gravação.</li> <li>Modo de gravação de gravação que podem ser memorizadas num DVD gravável vazio DVD=R/V DVD=R/V Double Layer HQ (high quality) 1 1 1 hr 55 mins SP (trandard play) 2 3 4 hrs 35 mins SPP (trandard play) 2 3 5 hrs 30 mins SPP (trandard play) 4 7 hrs 20 mins SPP (trandard play) 6 11 hrs 55 mins SEP (upper extended play) 6 11 hrs 55 mins SEP (upper extended play) 8 14 hrs 45 mins SEP (upper extended play) 8 14 hrs 45 mins SEP (upper extended play) 9 16 11 hrs 5 mins SEP (upper extended play) 9 16 11 hrs 5 mins SEP (upper extended play) 9 16 11 hrs 5 mins SEP (upper extended play) 9 16 11 hrs 5 mins SEP (upper extended play) 9 16 11 hrs 5 mins 9 10 mins 9 10 hrs 3 mins 9 0 mins 9 10 hrs 3 10 hrs 4 mins 9 10 hrs 4 mins 9 10 hrs 3 10 hrs 4 mins 9 10 hrs 4 mins 9 10 hrs 3 10 hrs 4 mins 9 10 hrs 4 mins 9</li></ul> | Modo gravar    | O modo de gravaçã            | o define a qualidade                 | de imagem das gra                     | avações e c         |
|----------------------------------------------------------------------------------------------------|----------------|------------------------------|--------------------------------------|---------------------------------------|---------------------|
| Modo de gravação       Horas de gravação que podem ser<br>memorizadas num DVD gravável vazio         HQ (tigh quality)       1       1 hr 55 mins         SP (istandard play)       2       3 hrs 40 mins         SPP (istandard play)       2.5       4 hrs 35 mins         LP (long play)       3       5 hrs 30 mins         EP (istandard play plus)       2.5       4 hrs 35 mins         SLP (istandard play)       4       7 hrs 20 mins         SLP (super long play)       6       11 hrs 5 mins         SEP (super extended play)       8       14 hrs 45 mins         SEP (super extended play)       8       14 hrs 45 mins         Divide automaticamente uma gravação (título) em capítulos,<br>introduzindo marcadores de capítulos em intervalos específicos. Ist<br>permite-lhe aceder rapidamente a um ponto específico da gravação         (Deslig.)       –       Nenhum marcador de capítulo é introduzido n<br>gravação.         (Mormal)       –       São automaticamente introduzidos marcadores<br>de capítulos durante a gravação, com um interv<br>aproximado de 5 (cinco) minutos.         (Inteligente )       –       Esta definição só está disponível para gravação<br>a câmara de video DV É inserido um marcador<br>capítulo sempre que existe um intervalo na gra<br>por exemplo, quando a gravação é terminada o<br>estiver em pausa e depois for reiniciada.         Nota: durante a gravação de um dispositivo externo, prima o botã<br>para criar um marcador de capítulo n                                                                                                    |                | tempo máximo de g            | gravação.                            |                                       |                     |
| Image: The state of the state of the st                                 |                | Modo de gravação             | Horas de gravação<br>memorizadas num | o que podem ser<br>DVD gravável vazio |                     |
| HQ (high quality)       1       1 hr 55 mins         SP (standard play)       2       3 hrs 40 mins         SP (standard play)       2.5       4 hrs 35 mins         LP (long play)       3       5 hrs 30 mins         EP (extended play)       4       7 hrs 20 mins         SLP (super long play)       6       11 hrs 5 mins         SLP (super long play)       6       11 hrs 5 mins         SEP (super extended play)       8       14 hrs 45 mins         SEP (super extended play)       8       14 hrs 45 mins         SEP (super extended play)       8       14 hrs 45 mins         SEP (super extended play)       8       14 hrs 45 mins         SEP (super extended play)       8       14 hrs 45 mins         SEP (super extended play)       8       14 hrs 45 mins         SEP (super extended play)       8       14 hrs 45 mins         SEP (super extended play)       8       14 hrs 45 mins         Sep (super extended play)       8       14 hrs 45 mins         Sep (super extended play)       8       14 hrs 45 mins         Sep (super extended play)       9       9         Divide automaticamente uma gravação (títulos, introduzidos, introduzido marcadores de capítulos em intervalos específico da gravação (tende prayação a câmar                                                                                                    |                |                              | DVD±R/<br>DVD±RW                     | DVD+R<br>Double Laver                 |                     |
| SP (standard play plus)       2       3 hrs 40 mins         SPP (standard play plus)       2.5       4 hrs 35 mins         LP (long play)       3       5 hrs 30 mins         EP (estended play)       4       7 hrs 20 mins         SLP (super long play)       6       11 hrs 5 mins         SEP (super extended play)       8       14 hrs 45 mins         SEP (super extended play)       8       14 hrs 45 mins         SEP (super extended play)       8       14 hrs 45 mins         Capítulos       Divide automaticamente uma gravação (título) em capítulos, introduzindo marcadores de capítulos em intervalos específicos. Ist permite-lhe aceder rapidamente a um ponto específico da gravação (Deslig. )         Poslig. )       -       Nenhum marcador de capítulo é introduzido n gravação.         { Deslig. }       -       Nenhum marcador de capítulo é introduzido n gravação.         { Inteligente }       -       São automaticamente introduzidos marcadores de capítulos durante a gravação, com um interv aproximado de 5 (cinco) minutos.         { Inteligente }       -       Esta definição só está disponível para gravação a câmara de vídeo DV. É inserido um marcador capítulo sempre que existe um intervalo na gra por exemplo, quando a gravação é terminada o estiver em pausa e depois for reiniciada.         Nota: durante a gravação de um dispositivo externo, prima o botã para criar um marcador de capítulo num ponto específico. </th <th></th> <th>HQ (high quality)</th> <th>1</th> <th>1 hr 55 mins</th> <th></th>                                                                                                    |                | HQ (high quality)            | 1                                    | 1 hr 55 mins                          |                     |
| SPP (standard play plus)       2.5       4 hrs 35 mins         LP (long play)       3       5 hrs 30 mins         EP (extended play)       4       7 hrs 20 mins         SLP (super long play)       6       11 hrs 5 mins         SEP (super extended play)       8       14 hrs 45 mins         SEP (super extended play)       8       14 hrs 45 mins         Capítulos       Divide automaticamente uma gravação (título) em capítulos, introduzindo marcadores de capítulos em intervalos específicos. Ist permite-lhe aceder rapidamente a um ponto específico da gravação (Deslig. )         Peslig. }       –       Nenhum marcador de capítulo é introduzido n gravação.         { Deslig. }       –       Nenhum marcador de capítulos marcadores de capítulos durante a gravação, com um interv aproximado de 5 (cinco) minutos.         { Inteligente }       –       Esta definição só está disponível para gravação a câmara de vídeo DV. É inserido um marcador capítulo sempre que existe um intervalo na gra por exemplo, quando a gravação é terminada o estiver em pausa e depois for reiniciada.         Nota: durante a gravação de um dispositivo externo, prima o botã para criar um marcador de capítulo num ponto específico.                                                                                                    |                | SP (standard play)           | 2                                    | 3 hrs 40 mins                         |                     |
| EP (ostended play)       3       3       5 hrs 30 mins         EP (extended play)       4       7 hrs 20 mins         SEP (super long play)       6       11 hrs 5 mins         SEP (super extended play)       8       14 hrs 45 mins         Capítulos       Divide automaticamente uma gravação (título) em capítulos, introduzindo marcadores de capítulos em intervalos específicos. Ist permite-lhe aceder rapidamente a um ponto específico da gravação (         (Deslig.)       –       Nenhum marcador de capítulo é introduzido n gravação.         (Inteligente)       –       São automaticamente introduzidos marcadores de capítulos durante a gravação, com um interva aproximado de 5 (cinco) minutos.         {Inteligente}       –       Esta definição só está disponível para gravação a câmara de video DV. É inserido um marcador capítulo sempre que existe um intervalo na gra por exemplo, quando a gravação é terminada o estiver em pausa e depois for reiniciada.         Nota: durante a gravação de um dispositivo externo, prima o botã para criar um marcador de capítulo num ponto específico.                                                                                                    |                | <b>SPP</b> (standard play pl | us) 2.5                              | 4 hrs 35 mins                         |                     |
| SLP (super long play)       6       11 hrs 5 mins         SEP (super extended play)       8       14 hrs 45 mins         Importante! Durante a gravação, não é possível seleccionar outro modo de gravação. A predefinição de fábrica é SPP.         Capítulos       Divide automaticamente uma gravação (título) em capítulos, introduzindo marcadores de capítulos em intervalos específicos. Ist permite-lhe aceder rapidamente a um ponto específico da gravação ( Deslig. )          Nenhum marcador de capítulo é introduzido n gravação.         { Normal }       - São automaticamente introduzidos marcadores de capítulos durante a gravação, com um intervaproximado de 5 (cinco) minutos.         { Inteligente }       - Esta definição só está disponível para gravação a câmara de video DV. É inserido um marcador capítulo sempre que existe um intervalo na grapor exemplo, quando a gravação é terminada o estiver em pausa e depois for reiniciada.         Nota: durante a gravação de um dispositivo externo, prima o botã para criar um marcador de capítulo num ponto específico.                                                                                                    |                | EP (long play)               | 4                                    | 5 hrs 30 mins                         |                     |
| SEP (super extended play)       8       14 hrs 45 mins         Importante! Durante a gravação, não é possível seleccionar outro modo de gravação. A predefinição de fábrica é SPP.         Capítulos       Divide automaticamente uma gravação (título) em capítulos, introduzindo marcadores de capítulos em intervalos específicos. Ist permite-lhe aceder rapidamente a um ponto específico da gravação { Deslig. }           Nenhum marcador de capítulo é introduzido n gravação.            São automaticamente introduzidos marcadores de capítulos durante a gravação, com um interva aproximado de 5 (cinco) minutos.            Esta definição só está disponível para gravação a câmara de video DV. É inserido um marcador capítulo sempre que existe um intervalo na grapor exemplo, quando a gravação é terminada o estiver em pausa e depois for reiniciada.         Nota: durante a gravação de um dispositivo externo, prima o botã para criar um marcador de capítulo num ponto específico.                                                                                                    |                | SLP (super long play)        | 6                                    | 11 hrs 5 mins                         |                     |
| <ul> <li>Importante! Durante a gravação, não é possível seleccionar outro modo de gravação. A predefinição de fábrica é SPP.</li> <li>Divide automaticamente uma gravação (título) em capítulos, introduzindo marcadores de capítulos em intervalos específicos. Ist permite-lhe aceder rapidamente a um ponto específico da gravação { Deslig. } – Nenhum marcador de capítulo é introduzido n gravação.</li> <li>{ Normal } – São automaticamente introduzidos marcadores de capítulos durante a gravação, com um intervaproximado de 5 (cinco) minutos.</li> <li>{ Inteligente } – Esta definição só está disponível para gravação a câmara de vídeo DV. É inserido um marcador a gravação é terminada o estiver em pausa e depois for reiniciada.</li> <li>Nota: durante a gravação de um dispositivo externo, prima o botã para criar um marcador de capítulo num ponto específico.</li> </ul>                                                                                                    |                | SEP (super extended          | play) 8                              | 14 hrs 45 mins                        |                     |
| <ul> <li>Importante! Durante a gravação, não é possível seleccionar outro modo de gravação. A predefinição de fábrica é SPP.</li> <li>Divide automaticamente uma gravação (título) em capítulos, introduzindo marcadores de capítulos em intervalos específicos. Ist permite-lhe aceder rapidamente a um ponto específico da gravação { Deslig. } – Nenhum marcador de capítulo é introduzido n gravação.</li> <li>{ Normal } – São automaticamente introduzidos marcadores de capítulos durante a gravação, com um intervaproximado de 5 (cinco) minutos.</li> <li>{ Inteligente } – Esta definição só está disponível para gravação a câmara de vídeo DV. É inserido um marcador a gravação é terminada o estiver em pausa e depois for reiniciada.</li> <li>Nota: durante a gravação de um dispositivo externo, prima o botã para criar um marcador de capítulo num ponto específico.</li> </ul>                                                                                                    |                |                              |                                      |                                       |                     |
| <ul> <li>Capítulos</li> <li>Divide automaticamente uma gravação (título) em capítulos, introduzindo marcadores de capítulos em intervalos específicos. Ist permite-lhe aceder rapidamente a um ponto específico da gravação { Deslig. }</li> <li>Nenhum marcador de capítulo é introduzido n gravação.</li> <li>{ Normal }</li> <li>São automaticamente introduzidos marcadores de capítulos durante a gravação, com um intervaproximado de 5 (cinco) minutos.</li> <li>{ Inteligente }</li> <li>Esta definição só está disponível para gravação a câmara de vídeo DV. É inserido um marcador na gravação é terminada o estiver em pausa e depois for reiniciada.</li> <li>Nota: durante a gravação de um dispositivo externo, prima o botã para criar um marcador de capítulo num ponto específico.</li> </ul>                                                                                                    |                | Importante! Dura             | nte a gravação, não é                | possível seleccio                     | nar outro           |
| <ul> <li>Divide automaticamente uma gravação (título) em capítulos, introduzindo marcadores de capítulos em intervalos específicos. Ist permite-lhe aceder rapidamente a um ponto específico da gravação {</li> <li>Deslig. } - Nenhum marcador de capítulo é introduzido n gravação.</li> <li>{Normal } - São automaticamente introduzidos marcadores de capítulos durante a gravação, com um interva aproximado de 5 (cinco) minutos.</li> <li>{Inteligente } - Esta definição só está disponível para gravação a câmara de vídeo DV. É inserido um marcador capítulo sempre que existe um intervalo na gra por exemplo, quando a gravação é terminada o estiver em pausa e depois for reiniciada.</li> <li>Nota: durante a gravação de um dispositivo externo, prima o botã para criar um marcador de capítulo num ponto específico.</li> </ul>                                                                                                    |                | modo de gravação.            | A predefinição de fáb                | rica é <u>SPP</u> .                   |                     |
| <ul> <li>Divide automaticamente uma gravação (título) em capítulos, introduzindo marcadores de capítulos em intervalos específicos. Ist permite-lhe aceder rapidamente a um ponto específico da gravação {</li> <li>Deslig. } - Nenhum marcador de capítulo é introduzido n gravação.</li> <li>{Normal } - São automaticamente introduzidos marcadores de capítulos durante a gravação, com um interva aproximado de 5 (cinco) minutos.</li> <li>{Inteligente } - Esta definição só está disponível para gravação a câmara de vídeo DV. É inserido um marcador capítulo sempre que existe um intervalo na gra por exemplo, quando a gravação é terminada o estiver em pausa e depois for reiniciada.</li> <li>Nota: durante a gravação de um dispositivo externo, prima o botã para criar um marcador de capítulo num ponto específico.</li> </ul>                                                                                                    |                |                              |                                      |                                       |                     |
| <ul> <li>Divide automaticamente uma gravação (título) em capítulos, introduzindo marcadores de capítulos em intervalos específicos. Ist permite-lhe aceder rapidamente a um ponto específico da gravação {</li> <li>Deslig. } - Nenhum marcador de capítulo é introduzido n gravação.</li> <li>{ Normal } - São automaticamente introduzidos marcadores de capítulos durante a gravação, com um interva aproximado de 5 (cinco) minutos.</li> <li>{ Inteligente } - Esta definição só está disponível para gravação a câmara de vídeo DV. É inserido um marcador capítulo sempre que existe um intervalo na gra por exemplo, quando a gravação é terminada o estiver em pausa e depois for reiniciada.</li> <li>Nota: durante a gravação de um dispositivo externo, prima o botã para criar um marcador de capítulo num ponto específico.</li> </ul>                                                                                                    | Capítulos      | D I                          | ~ /                                  | 6 I X 6 I                             |                     |
| <ul> <li>Introduzindo marcadores de capitulos em intervalos específicos. Ist permite-lhe aceder rapidamente a um ponto específico da gravação {</li> <li>Deslig. } - Nenhum marcador de capítulo é introduzido n gravação.</li> <li>{Normal } - São automaticamente introduzidos marcadores de capítulos durante a gravação, com um interva aproximado de 5 (cinco) minutos.</li> <li>{Inteligente } - Esta definição só está disponível para gravação a câmara de vídeo DV. É inserido um marcador capítulo sempre que existe um intervalo na gra por exemplo, quando a gravação é terminada o estiver em pausa e depois for reiniciada.</li> <li>Nota: durante a gravação de um dispositivo externo, prima o botã para criar um marcador de capítulo num ponto específico.</li> </ul>                                                                                                    | - up : cui : c | Divide automaticam           | iente uma gravaçao (1                | itulo) em capitulo                    | is,                 |
| <ul> <li>permite-lhe aceder rapidamente a um ponto específico da gravação</li> <li>{ Deslig. } - Nenhum marcador de capítulo é introduzido n gravação.</li> <li>{ Normal } - São automaticamente introduzidos marcadores de capítulos durante a gravação, com um intervaproximado de 5 (cinco) minutos.</li> <li>{ Inteligente } - Esta definição só está disponível para gravação a câmara de vídeo DV. É inserido um marcador capítulo sempre que existe um intervalo na grapor exemplo, quando a gravação é terminada o estiver em pausa e depois for reiniciada.</li> <li>Nota: durante a gravação de um dispositivo externo, prima o botã para criar um marcador de capítulo num ponto específico.</li> </ul>                                                                                                    |                | introduzindo marca           | dores de capítulos er                | n intervalos espec                    | ificos. Isto        |
| <ul> <li>{ Deslig. } - Nenhum marcador de capítulo é introduzido n gravação.</li> <li>{ Normal } - São automaticamente introduzidos marcadores de capítulos durante a gravação, com um intervaproximado de 5 (cinco) minutos.</li> <li>{ Inteligente } - Esta definição só está disponível para gravação a câmara de vídeo DV. É inserido um marcador capítulo sempre que existe um intervalo na grapor exemplo, quando a gravação é terminada o estiver em pausa e depois for reiniciada.</li> <li>Nota: durante a gravação de um dispositivo externo, prima o botã para criar um marcador de capítulo num ponto específico.</li> </ul>                                                                                                    |                | permite-lhe aceder           | rapidamente a um po                  | nto específico da                     | gravação.           |
| <ul> <li>(<b>Normal</b>) - São automaticamente introduzidos marcadores de capítulos durante a gravação, com um intervaproximado de 5 (cinco) minutos.</li> <li>{ <b>Inteligente</b> } - Esta definição só está disponível para gravação a câmara de vídeo DV. É inserido um marcador capítulo sempre que existe um intervalo na grapor exemplo, quando a gravação é terminada o estiver em pausa e depois for reiniciada.</li> <li><b>Nota:</b> durante a gravação de um dispositivo externo, prima o botã para criar um marcador de capítulo num ponto específico.</li> </ul>                                                                                                    |                | { Deslig. } –                | Nenhum marcador                      | le capítulo é intro                   | duzido na           |
| <ul> <li>{ Normal } - São automaticamente introduzidos marcadores de capítulos durante a gravação, com um intervaproximado de 5 (cinco) minutos.</li> <li>{ Inteligente } - Esta definição só está disponível para gravação a câmara de vídeo DV. É inserido um marcador capítulo sempre que existe um intervalo na grapor exemplo, quando a gravação é terminada o estiver em pausa e depois for reiniciada.</li> <li>Nota: durante a gravação de um dispositivo externo, prima o botã para criar um marcador de capítulo num ponto específico.</li> </ul>                                                                                                    |                | ( =8. )                      | gravação.                            |                                       |                     |
| de capítulos durante a gravação, com um interv<br>aproximado de 5 (cinco) minutos.<br>{ <b>Inteligente</b> } – Esta definição só está disponível para gravação<br>a câmara de vídeo DV. É inserido um marcador<br>capítulo sempre que existe um intervalo na gra<br>por exemplo, quando a gravação é terminada o<br>estiver em pausa e depois for reiniciada.<br><b>Nota:</b> durante a gravação de um dispositivo externo, prima o botã<br>para criar um marcador de capítulo num ponto específico.                                                                                                    |                | { Normal } –                 | São automaticament                   | e introduzidos ma                     | arcadores           |
| aproximado de 5 (cinco) minutos.<br>{ <b>Inteligente</b> } – Esta definição só está disponível para gravação<br>a câmara de vídeo DV. É inserido um marcador<br>capítulo sempre que existe um intervalo na gra<br>por exemplo, quando a gravação é terminada o<br>estiver em pausa e depois for reiniciada.<br><b>Nota:</b> durante a gravação de um dispositivo externo, prima o botã<br>para criar um marcador de capítulo num ponto específico.                                                                                                    |                | · /                          | de capítulos durante                 | a gravação, com (                     | um intervalo        |
| <ul> <li>{ Inteligente } – Esta definição só está disponível para gravação a câmara de vídeo DV. É inserido um marcador capítulo sempre que existe um intervalo na gra por exemplo, quando a gravação é terminada o estiver em pausa e depois for reiniciada.</li> <li>Nota: durante a gravação de um dispositivo externo, prima o botã para criar um marcador de capítulo num ponto específico.</li> </ul>                                                                                                    |                |                              | aproximado de 5 (ci                  | nco) minutos.                         |                     |
| { Inteligente } - Esta definição so esta disponível para gravação<br>a câmara de vídeo DV. É inserido um marcador<br>capítulo sempre que existe um intervalo na gra<br>por exemplo, quando a gravação é terminada o<br>estiver em pausa e depois for reiniciada.<br>Nota: durante a gravação de um dispositivo externo, prima o botã<br>para criar um marcador de capítulo num ponto específico.                                                                                                    |                |                              | <b>E</b> 1017 ( )                    | ,<br>, , , , ,                        | ~                   |
| a camara de video DV. E inserido um marcador<br>capítulo sempre que existe um intervalo na gra<br>por exemplo, quando a gravação é terminada o<br>estiver em pausa e depois for reiniciada.<br><b>Nota:</b> durante a gravação de um dispositivo externo, prima o botã<br>para criar um marcador de capítulo num ponto específico.                                                                                                    |                | { Inteligente } -            | Esta definição so est                | a disponivel para                     | gravaçao co         |
| capitulo sempre que existe um intervalo na gra<br>por exemplo, quando a gravação é terminada o<br>estiver em pausa e depois for reiniciada.<br><b>Nota:</b> durante a gravação de um dispositivo externo, prima o botã<br>para criar um marcador de capítulo num ponto específico.                                                                                                    |                |                              | a camara de video L                  | v. E inserido um r                    | narcador de         |
| por exemplo, quando a gravação é terminada o<br>estiver em pausa e depois for reiniciada.<br><b>Nota:</b> durante a gravação de um dispositivo externo, prima o botã<br>para criar um marcador de capítulo num ponto específico.                                                                                                    |                |                              | capitulo sempre que                  | existe um interva                     | ilo na grava        |
| estiver em pausa e depois for reiniciada.<br><b>Nota:</b> durante a gravação de um dispositivo externo, prima o botã<br>para criar um marcador de capítulo num ponto específico.                                                                                                    |                |                              | por exemplo, quand                   | o a gravação é ter                    | minada ou           |
| <b>Nota:</b> durante a gravação de um dispositivo externo, prima o botã<br>para criar um marcador de capítulo num ponto específico.                                                                                                    |                |                              | estiver em pausa e c                 | epois for reiniciad                   | la.                 |
| para criar um marcador de capítulo num ponto específico.                                                                                                    |                | <b>Nota:</b> durante a gr    | avação de um disposi                 | tivo externo, prim                    | na o botão <b>(</b> |
|                                                                                                    |                | para criar um marca          | dor de capítulo num                  | ponto específico.                     |                     |
|                                                                                                    |                |                              |                                      | ponto específico.                     |                     |
|                                                                                                    |                |                              |                                      |                                       |                     |
|                                                                                                    |                |                              |                                      |                                       |                     |
|                                                                                                    |                |                              |                                      |                                       |                     |
|                                                                                                    |                |                              |                                      |                                       |                     |
|                                                                                                    |                |                              |                                      |                                       |                     |
|                                                                                                    |                |                              |                                      |                                       |                     |
|                                                                                                    |                |                              |                                      |                                       |                     |
|                                                                                                    |                |                              |                                      |                                       |                     |
|                                                                                                    |                |                              |                                      |                                       |                     |
|                                                                                                    |                |                              |                                      |                                       |                     |
|                                                                                                    |                |                              |                                      |                                       |                     |
|                                                                                                    |                |                              |                                      |                                       |                     |
|                                                                                                    |                |                              |                                      |                                       |                     |
|                                                                                                    |                |                              |                                      |                                       |                     |
|                                                                                                    |                |                              |                                      |                                       |                     |

Português

#### **IMPORTANTE!**

Neste gravador não é possível gravar conteúdo protegido contra cópia.

# Gravar o programa de televisão actual

Siga as seguintes instruções para gravar programas de televisão para um DVD gravável para visualização futura.

- No modo de televisão em directo, prima REC ● no telecomando.
  - → O canal de televisão actual é gravado.
- Prima REC para definir a duração da gravação. Por cada vez que premir o botão, o tempo de gravação aumenta 30 minutos. (O tempo máximo de horas de gravação depende do espaço disponível em disco e do modo de gravação seleccionado).
- Para parar a gravação antes da hora programada, prima STOP I.

#### Sugestão:

 Pode ver outro programa de televisão, utilizando o telecomando para seleccionar um canal diferente. Lembre-se de colocar novamente o televisor no canal da entrada de vídeo se quiser assistir a um canal de televisão através do gravador ou reproduzir o disco gravado.

## Sobre a gravação temporizada

Utilize a gravação temporizada para começar e parar uma gravação automaticamente numa data/hora posterior. Este gravador sintoniza o canal de programa correcto e começa a gravação à hora especificada.

Com este gravador, pode programar até 3**0** gravações de cada vez. Durante a gravação temporizada, não é possível mudar o canal do gravador.

# Há várias formas de programar uma gravação temporizada:

- Utilizando o sistema SHOWVIEW<sup>®</sup>.
- Utilizando a gravação temporizada manual.

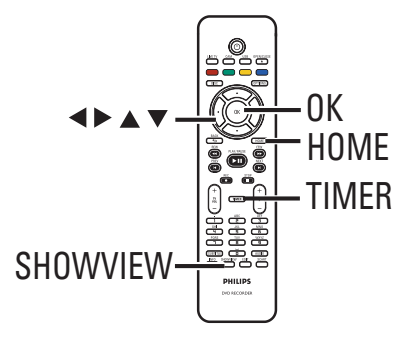

## Sobre o 'VPS/PDC'

'VPS' (Video Programming System) ou 'PDC' (Programme Delivery Control) são utilizados para controlar o início e a duração das gravações de canais de televisão. Se um programa de televisão começar mais cedo ou terminar mais tarde do que o previsto, este gravador liga-se e desliga-se no momento certo.

# Gravar programas de televisão (continuação)

## Gravação temporizada (Sistema SHOWVIEW<sup>®</sup> )

Trata-se de um sistema de programação temporizada simples. Para utilizar o sistema, introduza o número de programação SHOWVIEW® associado ao programa de televisão pretendido. Pode encontrar estes números em revistas de programação televisiva ou no menu do guia de televisão.

Portuguê

Todas as informações necessárias a este gravador para programação estão contidas no número de programação.

 Ligue o televisor no canal de visualização correcto do gravador.

#### Prima SHOWVIEW no telecomando.

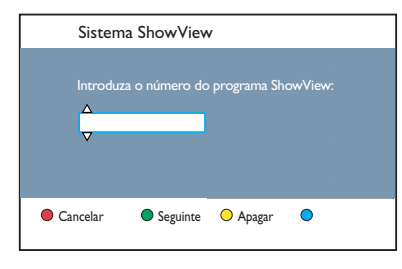

③ Utilize as teclas ▲▼ ou o teclado alfanumérico 0-9 para introduzir o número

de programação SHOWVIEW® para o programa que pretende gravar e prima **OK**. (p. ex., 5-312-4 ou 5,312 4, digite '53124').

- Para cancelar o número de programação SHOWVIEW<sup>®</sup>, prima o botão Vermelho no telecomando.
- Para confirmar a sua introdução, prima OK no telecomando.

|   | Data        |         | 0101200 | 171 |  |
|---|-------------|---------|---------|-----|--|
|   | Hora início | 10:30   |         |     |  |
|   | Hora fim    | 11:30   |         |     |  |
|   | Canale      | A001    |         |     |  |
|   | Nome título | Progl   |         |     |  |
|   | Repetir     | Uma vez |         |     |  |
|   | Modo gravar | SPP     |         |     |  |
|   | VPS/PDC     | Ligado  |         |     |  |
| • | Cancelar    | Guardar | O Repor | •   |  |

## { Data }

Introduza a data da gravação (Dia/Mês/Ano).

#### { Hora início }

Introduza a hora inicial da gravação (horas : minutos).

#### { Hora fim }

Introduza a hora final da gravação (horas : minutos).

#### { Canal }

 Seleccione e fonte de gravação (televisão analógica, televisão digital ou externa).
 Seleccione o canal de televisão/fonte

externa.

## { Nome título }

Nome da gravação.

#### { Repetir }

Seleccione a definição de repetição pretendida (Uma vez, diariamente, semanalmente, de segunda a sexta).

#### { Modo gravar }

Seleccione o modo de gravação. Consulte o capítulo "Gravação – Definições de gravação - { Modo gravar }" para obter mais informações.

## { VPS/PDC }

Ligue ou desligue a definição VPS/PDC.

- 5 Seleccione o campo de entrada e prima ►.
- Ottilize as teclas ▲▼ ou o teclado alfanumérico 0-9 para seleccionar ou introduzir informação de gravação e prima OK para confirmar.
- Quando terminar, prima o botão Verde para { Guardar }.

#### 8 Para sair, prima HOME.

→ O ícone 'TIMER' (TEMPORIZADOR) acende-se no visor se estiver definida uma gravação temporizada.

Se o gravador não estiver em standby, aparece uma mensagem de notificação antes de a gravação temporizada começar.

→ Se ignorar o aviso, o gravador muda automaticamente para o respectivo canal e inicia a gravação.

# Gravar programas de televisão (continuação)

## Gravação temporizada (manualmente)

- Ligue o televisor no canal de visualização correcto do gravador.
- Prima TIMER no telecomando.
  - → Aparece o ecrã de gravação temporizada.

| Gravação temp. |  |
|----------------|--|
| < Novo Tem >   |  |
| Gravação I     |  |
|                |  |
|                |  |
|                |  |
|                |  |
|                |  |
|                |  |

Seleccione { Novo Tem } no menu e prima OK.

| 10:30     |                                                                         |                                                                                    |
|-----------|-------------------------------------------------------------------------|------------------------------------------------------------------------------------|
| 11:30     |                                                                         |                                                                                    |
| A001      |                                                                         |                                                                                    |
| Progl     |                                                                         |                                                                                    |
| Uma vez   |                                                                         |                                                                                    |
| SPP       |                                                                         |                                                                                    |
| Ligado    |                                                                         |                                                                                    |
| 🔵 Guardar | O Repor                                                                 |                                                                                    |
|           | 10:30<br>11:30<br>A001<br>Prog I<br>Uma vez<br>SPP<br>Ligado<br>Guardar | 01 01 2007<br>1:30<br>A001<br>Prog1<br>Uma vez<br>SPP<br>Ligado<br>Quardar P Repor |

#### { Data }

Introduza a data da gravação (Dia/Mês/Ano).

#### { Hora início }

Introduza a hora inicial da gravação (horas : minutos).

#### { Hora fim }

Introduza a hora final da gravação (horas : minutos).

#### { Canal }

 Seleccione e fonte de gravação (televisão analógica, televisão digital ou externa).
 Seleccione o canal de televisão/fonte externa.

{ **Nome título** } Nome da gravação.

#### { Repetir }

Seleccione a definição de repetição pretendida (Uma vez, diariamente, semanalmente, de segunda a sexta).

#### { Modo gravar }

Seleccione o modo de gravação. Consulte o capítulo "Gravação – Definições de gravação - { Modo gravar }" para obter mais informações.

#### { VPS/PDC }

Ligue ou desligue a definição VPS/PDC.

- ④ Seleccione o campo de entrada e prima ►.
- ⑤ Utilize as teclas ▲▼ ou o teclado alfanumérico 0-9 para seleccionar ou introduzir informação de gravação e prima OK para confirmar.
- Quando terminar, prima o botão Verde para { Guardar }.

#### Para sair, prima HOME.

→ O ícone 'TIMER' (TEMPORIZADOR) acende-se no visor se estiver definida uma gravação temporizada.

Se o gravador não estiver em standby, aparece uma mensagem de notificação antes de a gravação temporizada começar.

Se ignorar o aviso, o gravador muda automaticamente para o respectivo canal e inicia a gravação.

185

# Alterar/eliminar uma gravação temporizada

- Ligue o televisor no canal de visualização correcto do gravador.
- 2 Prima TIMER no telecomando.
   → Aparece o ecrã de gravação temporizada.

| Gravação temp. |  |
|----------------|--|
| < Novo Tem >   |  |
| Gravação I     |  |
|                |  |
|                |  |
|                |  |
|                |  |
|                |  |
|                |  |

Seleccione a gravação programada que pretende eliminar/alterar.

Português

#### Para eliminar a gravação programada

 Prima o botão Vermelho no telecomando para { Eliminar }.

#### Para alterar a gravação programada

 Prima OK para aceder ao menu de definição do temporizador e faça as alterações necessárias no respectivo campo de entrada.

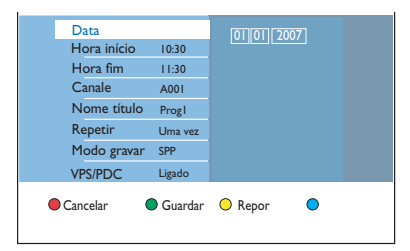

- Quando terminar, prima o botão Verde para { Guardar }.
- **5** Para sair, prima **HOME**.

## Gravar de um dispositivo externo (câmara de vídeo/ videogravador/leitor de DVD)

Gravar do dispositivo externo ligado para um DVD gravável. Neste gravador não é possível gravar material protegido contra cópia.

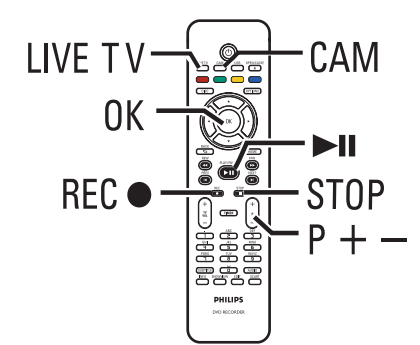

- Ligue o televisor no número de canal de visualização correcto do gravador (p. ex., 'EXT', '0', 'AV').
- Ligue o dispositivo externo (p. ex., câmara de vídeo, videogravador, leitor de DVD) a este gravador.
- O Prima CAM no telecomando.
- Prima repetidamente P + / para seleccionar o canal de entrada correcto, correspondente à tomada onde o dispositivo está ligado.

→ { CAM I }: Tomada VIDEO ou S-VIDEO no painel frontal.

→ { CAM 2 }: Tomada de entrada DV IN no painel frontal.

→ { EXT I } : Tomada Scart EXTI TO TV atrás.

→ { EXT 2 } : Tomada Scart EXT2 TO VCR/ SAT atrás.

- 5 Ligue o dispositivo externo e encontre o local onde pretende iniciar a gravação e regule o dispositivo externo para o modo de pausa.
- 6 Prima REC para iniciar a gravação e inicie a reprodução do dispositivo externo.
- Para fazer uma pausa na gravação, prima >II.
   Para continuar a gravação, prima novamente
   II.

 É criado um novo marcador de capítulo depois de a gravação ser retomada (apenas para DVD gravável).

- Para parar a gravação, prima STOP .
   > Um novo título será criado quando começar outra gravação.
- 8 Para sair, prima LIVE TV.

#### Sugestão:

 Se aparecer 'No signal' (Sem sinal) no ecrã do televisor, significa que não está a ser recebido qualquer sinal de vídeo do actual canal de entrada.

# Gravar a partir de dispositivos externos (continuação)

# Gravar a partir de uma câmara de vídeo DV

Quando liga uma câmara de vídeo DV à tomada DV IN deste gravador, pode controlar a câmara de vídeo e o gravador com o telecomando do gravador. Além disso, a característica de atribuição inteligente de capítulos permite que sejam criados marcadores de capítulos em cada pausa nas imagens.

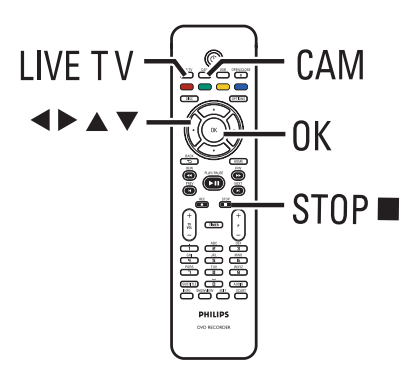

- Ligue o televisor no canal de visualização correcto do gravador.
- Ligue a sua câmara de vídeo digital ou Digital 8 à tomada de entrada CAM2 (DV IN) deste gravador.
- O Prima CAM no telecomando.
- 4 Ligue a câmara DV e inicie a reprodução.

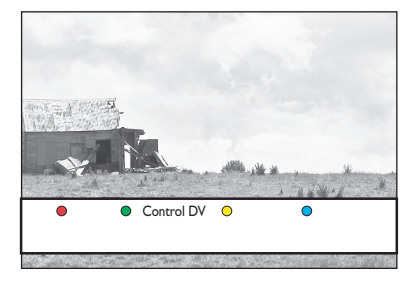

Para utilizar o telecomando do gravador para controlar o funcionamento da câmara de vídeo durante a gravação, prima o botão Verde no telecomando para { Control DV }.

Os botões de controlo DV aparecem no ecrã.

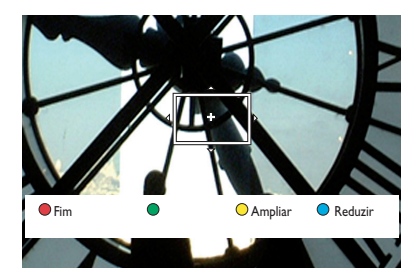

- Ode fazer uma pausa, reproduzir, parar, avançar ou recuar rapidamente a cena, utilizando as teclas ◀▶▲▼ no telecomando do gravador para seleccionar os respectivos botões de controlo no ecrã.
- Para parar a gravação, prima STOP 

   Tanto o gravador como a câmara de vídeo param.
- 8 Para sair, prima LIVE TV.

#### Sugestões:

 Algumas câmaras de vídeo não podem ser controladas por botões de controlo DV no ecrã.
 A gravação no formato de vídeo misto de PAL e NTSC no mesmo DVD gravável não é possível.
 Se uma parte da cassete estiver em branco, o gravador interrompe a gravação. A gravação é retomada automaticamente quando houver um sinal de gravação. Contudo, se existir um intervalo superior a 5 (cinco) minutos de cassete em branco, a gravação termina automaticamente.
 Sempre que há uma pausa no código de hora na cassete DV, é inserido um marcador de capítulo. Tal sucede quando a gravação é interrompida ou se faz uma pausa e depois é retomada.

# Reprodução a partir de um dispositivo USB

Veja os conteúdos de uma unidade flash USB/ leitor de cartões de memória USB a partir deste gravador.

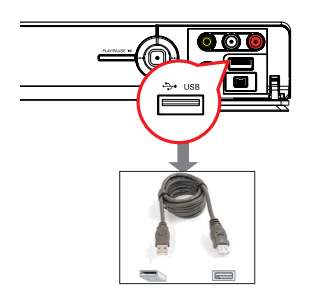

- Ligue a unidade flash USB/leitor de cartões de memória USB directamente à porta USB no painel frontal (tal como se mostra na imagem acima).
- Prima USB no telecomando para visualizar os ficheiros guardados na unidade flash USB ou no leitor de cartões de memória USB.
   Aparece o menu de conteúdo.

|        | Raiz      |  |
|--------|-----------|--|
| Vídeo  | Título 01 |  |
| Música | Título 02 |  |
| Foto   | Título 03 |  |
|        | Título 04 |  |
|        | Título 05 |  |
|        | Título 06 |  |
|        | Título 07 |  |
|        | Título 08 |  |

- Seleccione o ficheiro que pretende reproduzir e prima ►II para iniciar a reprodução.
- Durante a reprodução, as definições de reprodução disponíveis são apresentadas ao fundo do ecrã.

➔ Para mais informações de reprodução, leia o capítulo "Reproduzir um CD de áudio (MP3/ WMA)", "Reproduzir um ficheiro de imagem JPEG (apresentação de slides)" ou "Reproduzir um disco DivX<sup>®</sup>".

4 Para interromper a reprodução, prima STOP ■ ou retire a unidade flash USB/leitor de cartões de memória USB da porta USB. Sugestões:

- A porta USB só suporta a reprodução de ficheiros JPEG/MP3/WMA/DivX®.
- A porta USB não suporta a ligação de outros dispositivos USB excepto a unidade flash USB ou o leitor de cartões de memória USB.
- Se o dispositivo USB não couber na porta USB,
- é necessário um cabo de extensão USB.

## **Discos reproduzíveis**

Utilizando este gravador, pode reproduzir e gravar os seguintes discos:

#### Gravação e reprodução

#### **DVD±RW**

(DVD regravável); pode ser gravado vezes sem conta.

# 

שא

DVD≜B

## DVD±R

(DVD gravável); pode ser gravado apenas uma vez.

## DVD+R DL

(DVD+R dupla camada); o mesmo que DVD±R.

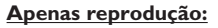

**DVD Video** (Digital Versatile Disc)

**CD-RW** (CD regravável) conteúdos de áudio/MP3/JPEG

**CD-R** (CD gravável) conteúdos de áudio/MP3/JPEG

**CD de áudio** (Compact Disc Digital Audio)

#### Disco MP3/WMA

Video CD (Formatos 1.0, 1.1, 2.0)

Super Video CD

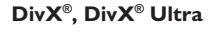

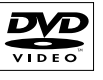

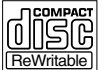

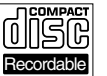

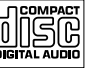

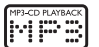

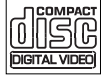

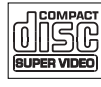

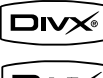

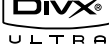

#### **IMPORTANTE!**

 Se aparecer o ícone de proibido 'X' no ecrã do televisor quando premir um botão, significa que a função não está disponível no disco actual ou nesse momento.

 Os discos e leitores de DVD são concebidos com restrições regionais.
 Antes de reproduzir um disco, certifique-se de que o disco é da mesma região que o leitor.

## Começar a reprodução do disco

- Prima STANDBY-ON () para ligar o gravador.
- Prima OPEN/CLOSE no telecomando.

→ Para discos de dois lados, deixe o lado que pretende reproduzir virado para cima.

- 4 Ligue o televisor no canal de visualização correcto do gravador.
- 6 A reprodução pode começar automaticamente.
- Alternativamente, prima DISC no telecomando. Navegue para a faixa/título que pretende reproduzir e prima >II.

Este gravador tem capacidade de retoma da reprodução. A reprodução terá sempre início no último ponto de paragem.

 Se aparecer a caixa de diálogo de introdução do código PIN no televisor, significa que o bloqueio infantil foi activado para o disco introduzido. Tem de introduzir o código PIN de quatro dígitos.

190

# Reprodução do disco (continuação)

#### Reproduzir um disco de vídeo DVD

A maior parte dos DVD contém um menu do disco. Pode ter de fazer a sua selecção (p. ex., idioma das legendas ou de áudio) dentro do menu do disco.

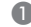

- Introduza um DVD.
- Se aparecer o menu de disco, utilize as teclas ▲▼ para seleccionar uma opção de reprodução e prima **OK** para confirmar ou o teclado alfanumérico 0-9 para introduzir a sua selecção.

#### Para aceder ao menu do disco

Prima **DISC** no telecomando. 

#### Para seleccionar o capítulo anterior ou seguinte

- Durante a reprodução, prima I / ►.
- 2 Para parar a reprodução, prima STOP .

#### Reproduzir (Super) Video CD

Os (Super) Video CDs podem ter 'PBC' (Controlo de leitura). Esta função permite-lhe reproduzir os Video CD interactivamente, seguindo o menu no visor.

- Introduza um (Super) Video CD.
- Se aparecer o menu de índice do disco, utilize as teclas ▲▼ para seleccionar uma opção de reprodução ou utilize o teclado alfanumérico 0-9 para introduzir a sua selecção. Prima OK para confirmar.
- Para regressar ao menu anterior, prima BACK 5.
- 2 Para parar a reprodução, prima STOP .

#### Reproduzir um disco gravável DVD

#### Introduza um DVD gravável.

Aparece o ecrã de imagens de índice.

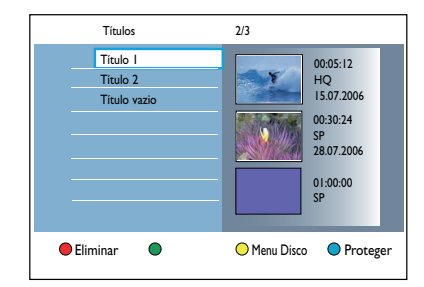

- 2 Utilize as teclas ▲▼ para seleccionar um título a reproduzir e prima ►II.
- 3 Para parar a reprodução, prima STOP .

#### Sugestão:

- Se aparecer a mensagem 'EMPTY DISC' (Disco vazio) no visor, significa que o disco não tem gravações.

# Reprodução do disco (continuação)

Reproduzir um CD de áudio (MP3/ WMA)

Os ficheiros MP3 (MPEG I Audio Layer-3) são ficheiros de música altamente comprimidos. O formato MP3 permite-lhe guardar mais dados (música, imagens) num CD.

- Introduza um CD de áudio.
   → Aparece o menu de conteúdo.
- Alternativamente, prima **DISC**.
- 2 Seleccione { Música } no menu e prima >.

|        | Raiz |  |
|--------|------|--|
| Vídeo  |      |  |
| Música | MP3  |  |
| Foto   |      |  |
|        |      |  |

- Seleccione a pasta a reproduzir e prima ►.
- ④ Prima ►II para iniciar a reprodução.

| Faixa 01.mp3 |                         |
|--------------|-------------------------|
| Faixa 02.mp3 | Nome da faixa           |
| Faixa 03.mp3 |                         |
| Faixa 04.mp3 |                         |
| Faixa 05.mp3 |                         |
| Faixa 06.mp3 | Número de faixa 06/14   |
| Faixa 07.mp3 | Tempo da Faixa 04:12:10 |
|              |                         |

- 5 Durante a reprodução, prima ◄ / ► para seleccionar a faixa seguinte/anterior.
- 6 Para parar a reprodução, prima STOP ■.

#### Sugestões:

ortuguês

 Se tem imagens JPEG e ficheiros MP3 no mesmo disco, pode escolher entre reproduzir as imagens JPEG ou os ficheiros MP3, seleccionando { Photo } (Foto) ou { Music } (Música) no menu.
 Só será reproduzida a primeira sessão de um CD multi-sessão.

 Este gravador não suporta o formato áudio MP3PRO.

 Se estiverem presentes caracteres especiais no nome da faixa MP3 (ID3) ou no nome do álbum, podem não ser apresentados correctamente porque este gravador não suporta os caracteres.

#### Reproduzir um ficheiro de imagem JPEG (apresentação de slides)

Pode visualizar automaticamente imagens JPEG na pasta seleccionada, uma após a outra, em intervalos ajustáveis.

Introduza um CD de fotografias JPEG (CD, DVD±RW, DVD±R).

➔ Aparece o menu de conteúdo.

Alternativamente, prima DISC.

|        | Raiz         |  |
|--------|--------------|--|
| Vídeo  | Holiday 2007 |  |
| Música | Party 2007   |  |
| Foto   |              |  |
|        |              |  |

- 2 Seleccione { Foto } no menu e prima >.
- 3 Seleccione a pasta a reproduzir e prima ►.

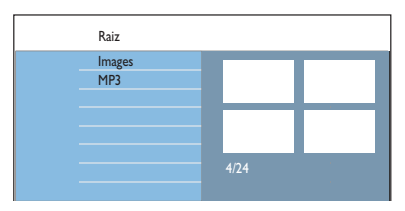

Prima ►II para iniciar a apresentação de slides.

# Para obter uma visão geral das imagens numa pasta seleccionada

Seleccione a pasta e prima 
 para obter uma visão geral das imagens.

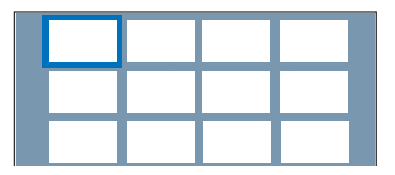

 Utilize as teclas 
 A vara navegar e prima
 II para iniciar a reprodução da apresentação de slides a partir da imagem realçada.

# Reprodução do disco (continuação)

#### Para ajustar as definições da apresentação de slides durante a reprodução

 Durante a reprodução, prima INFO no telecomando.

→ As definições de reprodução disponíveis aparecem na parte inferior do ecrã.

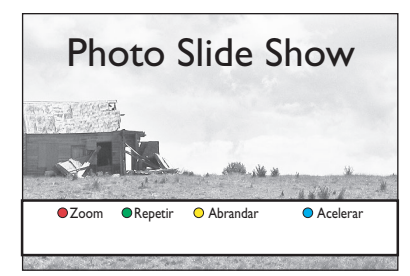

## { **Zoom** }

Botão vermelho – Seleccione esta opção para activar o modo de zoom. Há uma pausa na reprodução da apresentação de slides.

- { Ampliar } Botão azul: aumentar a imagem.
- { Reduzir } Botão amarelo: regressar ao tamanho actual.
- { Fim } Botão vermelho: sai do modo de zoom e continua a reprodução da apresentação de slides.

#### { Repetir }

Botão verde – Seleccione esta opção para alternar entre repetição activada e desactivada.

#### { Abrandar } / { Acelerar }

Botões amarelo e azul – Seleccione esta opção para alterar a velocidade de reprodução da apresentação de slides.

- { Lento }: intervalo de 10 (dez) segundos
- { Médio }: 5 (five) Intervalo de 5 (cinco) segundos
- { Rápido }: Intervalo de 3 (três) segundos
- 6 Para parar a reprodução, prima STOP ■.

#### Sugestões:

 Se tanto imagens JPEG como ficheiros MP3 estiverem no mesmo disco, pode optar por reproduzir as imagens JPEG ou os ficheiros MP3, seleccionando { Foto } ou { Música } no menu.
 Se a imagem JPEG não for gravada com um

tipo de ficheiro 'exif', a imagem em miniatura não aparece no ecrã. Será substituída por uma imagem miniatura com uma 'montanha azul'. – Alguns tipos de ficheiros JPEG não podem ser

reproduzidos neste gravador.

 Pode demorar algum tempo até que o gravador apresente o conteúdo do disco no ecrã devido ao elevado número de músicas/imagens compiladas num disco.

 Os discos sem nome são apresentados como 'Unknown Data' (Dados desconhecidos).

 Durante a reprodução de fotografias JPEG, prima o botão LIVE TV para passar para o modo de sintonizador.

#### Formatos de imagem JPEG suportados Formato de ficheiro:

 A extensão do ficheiro tem de ser '\*.JPG'' e '\*.JPEG'.

 Este gravador apenas pode apresentar imagens de máquinas digitais de acordo com o formato JPEG-EXIF, normalmente utilizado pela maioria das câmaras digitais. Não consegue apresentar Motion JPEG, progressive JPEG e outros formatos JPEG, ou imagens em formatos que não JPEG, ou clipes de som associados a imagens.
## Reprodução do disco (continuação)

Reprodução de apresentação de slides musical

Pode criar uma apresentação de slides musical se o disco contiver ficheiros de música MP3 e ficheiros de imagem JPEG.

- Introduza um disco que contenha música e imagens.
  - ➔ Aparece o menu de conteúdo.
- Alternativamente, prima DISC.
- 2 Seleccione { Música } no menu e prima ►.
- 3 Seleccione a pasta a reproduzir e prima ►.
- ④ Prima ►II para iniciar a reprodução.

|        | Faixa 01.mp3<br>Faixa 02.mp3<br>Faixa 03.mp3<br>Faixa 04.mp3<br>Faixa 05.mp3<br>Faixa 06.mp3<br>Faixa 07.mp3 | Nome da faixa<br>Número de faixa 06/14<br>Tempo da Faixa 04/12:10 |  |
|--------|----------------------------------------------------------------------------------------------------|-------------------------------------------------------------------|--|
| Slides | Aleat.                                                                                                    | O Repetir                                                         |  |

- 6 Prima o botão Vermelho no telecomando para { Slides }.
  - ➔ Aparece o menu de fotografias.

até ao fim da pasta.

 Seleccione o rolo ou o álbum fotográfico que pretende reproduzir e prima ►II para iniciar a reprodução da apresentação de slides.
 → Os ficheiros de imagem são reproduzidos

→ A música continua a ser reproduzida e repete-se se atingir o final do álbum, lista de reprodução ou faixa seleccionados.

Prima STOP ■ para parar a apresentação de slides.

#### Reproduzir um disco DivX<sup>®</sup>

Este gravador suporta a reprodução de filmes DivX® que pode copiar do seu computador para um disco gravável.

- Introduza um disco DivX<sup>®</sup>.
   → Aparece o menu de conteúdo.
- Alternativamente, prima DISC.
- 2 Seleccione { Vídeo } no menu e prima ▶.
- 3 Utilize as teclas ◄►▲▼ para seleccionar o título que pretende reproduzir e prima ►II para iniciar a reprodução.

Durante a reprodução, pode:

- Se o disco DivX<sup>®</sup> tiver legendas em vários idiomas, pode premir SUBTITLE no telecomando para alterar o idioma das legendas.
- Se o titulo DivX<sup>®</sup> tiver várias faixas de áudio, pode premir AUDIO no telecomando para alterar a sequência de áudio.
- Para seleccionar o tipo de letra que suporta as legendas gravadas:

I) Prima **OPTIONS**.

2) Vá a { Conjunto de caracteres } no menu e prima ▶.

Utilize as teclas ▲▼ para seleccionar a opção e prima OK.

- Prima OPTIONS, seleccione { Procura hora } no menu e prima >. Introduza a hora a que deve começar a reprodução e prima OK para confirmar.
   A reprodução salta para a hora seleccionada.
- 4 Para parar a reprodução, prima STOP .

#### Sugestões:

 Os ficheiros de legendas com as seguintes extensões de nomes de ficheiros (.srt, .sub, .ssa, . ass) são suportados, mas não aparecem no menu de navegação de ficheiros.

 O nome do ficheiro das legendas tem de ser o mesmo que o nome do ficheiro do filme.

 A legenda só pode ser apresentada até uma média de 45 caracteres.

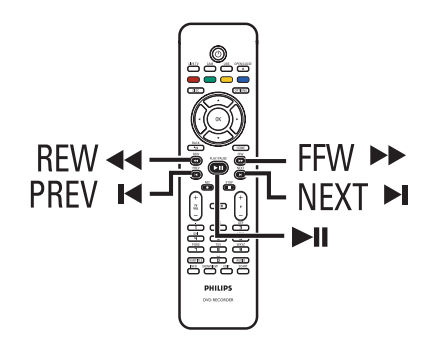

## Seleccionar outro título/ capítulo/faixa

Quando um disco contém mais do que uma faixa, título ou capítulo, pode passar para um destes pontos da seguinte forma.

## Seleccionar o capítulo/faixa seguinte/anterior

Durante a reprodução,

- Prima ▶ para ir para o próximo capítulo/faixa.
- Prima | para voltar ao início do actual capítulo/faixa. Prima | duas vezes para regressar ao início do capítulo/faixa anterior. Alternativamente,
- Prima I / I para seleccionar o capítulo anterior ou seguinte. Alternativamente.
- Utilize o teclado alfanumérico 0-9 para introduzir o número do capítulo preferido.

## Seleccione um título ou capítulo específico

Durante a reprodução,

- Prima OPTIONS para apresentar as opções do menu.
- Seleccione { Títulos } ou { Capítulos } e prima X.
- Utilize o teclado alfanumérico 0-9 para introduzir a hora em que a reprodução deve começar e prima OK para confirmar.
   A reprodução salta para a hora seleccionada.

## Procurar para a frente/ trás

Pode avançar ou retroceder rapidamente num disco durante a reprodução e seleccionar a velocidade de procura pretendida.

 Durante a reprodução, prima ◄◄ (para trás) ou ►► (para a frente) até aparecer a barra de estado de velocidade de pesquisa (4X) no televisor.

O som é cortado.

- Prima repetidamente << (para trás) ou >> (para a frente) para alternar entre as diferentes velocidade de pesquisa (4X, 8X, 32X).
- Para retomar a reprodução normal, prima
   II.

Português

## Pausa na reprodução / reprodução lenta

- Durante a reprodução, prima >II para fazer uma pausa na reprodução e para visualizar uma imagem fixa.
- 2 Prima ◄◄ (para trás) ou ►► (para a frente) até aparecer a barra de estado de movimento lento (I/8X) no televisor.
   → O som é cortado.
- Prima repetidamente << (para trás) ou >> (para a frente) para alternar entre as diferentes velocidades de reprodução lenta (1/8X, 1/4X, 1/2X).
- Para retomar a reprodução normal, prima
   II.

## Funções de reprodução adicionais (continuação)

Durante a reprodução do disco, prima **INFO** no telecomando para ver as opções de reprodução disponíveis. Estas opções variam consoante o tipo de disco e podem ser seleccionadas premindo os respectivos botões coloridos no telecomando.

●Pesquisar ●Misturar ○ Repetir ● Repetir Ab

## Pesquisar disco

(apenas para discos CD, VCD, DVD $\pm$ R/ $\pm$ RW) Esta função reproduz os primeiros 10 segundos de cada faixa de um disco.

- Durante a reprodução, prima o botão
   Vermelho no telecomando.
   O gravador salta para a faixa seguinte após
   10 segundos de reprodução.
- Para retomar a reprodução normal, prima novamente o botão Vermelho.

## Reprodução aleatória

(apenas para CD, MP3)

O modo de reprodução aleatória permite que o gravador seleccione e reproduza aleatoriamente as faixas do disco.

- Prima o botão Verde no telecomando.
   A reprodução de todos os capítulos do título inicia-se por uma ordem aleatória.
- Para cancelar a reprodução aleatória, prima novamente o botão Verde.

#### Repetir a reprodução

As opções de repetição variam consoante o tipo de disco.

 Durante a reprodução, prima o botão Amarelo no telecomando, para seleccionar uma das opções de repetição.

→ Repetir capítulo (apenas DVD, DVD±R/ ±RW)

Repetir faixa/título

→ Repetir pasta/lista de reprodução (se aplicável)

→ Repetir disco completo (apenas CD de vídeo, CD de áudio, DVD±R/±RW)

Para cancelar a repetição da reprodução, prima repetidamente o botão Amarelo até que o modo de repetição seja desactivado ou prima STOP .

## Repetir um segmento específico (A-B)

Pode repetir a reprodução de um segmento específico dentro de um título/capítulo faixa. Para isso, deve marcar o início e fim do segmento que pretende repetir.

Durante a reprodução, prima o botão Azul no telecomando.

➔ Isto indica que o ponto de início foi marcado.

Prima novamente o botão Azul para marcar o final do segmento.

→ Aparece um marcador visual na barra de programação.

➔ A reprodução salta para o início do segmento marcado. O segmento é repetido até ser cancelado o modo de repetição.

Para cancelar a repetição da reprodução, prima novamente o botão Azul.

## Funções de reprodução adicionais (continuação)

## Utilizar as opções da Barra de ferramentas

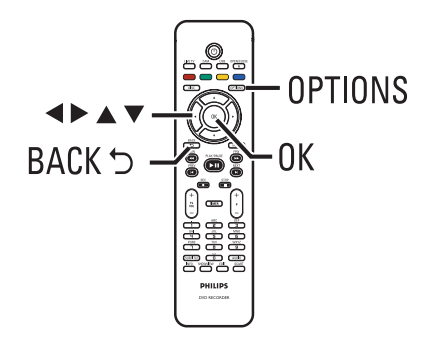

Durante a reprodução, prima OPTIONS no telecomando.

As opções disponíveis podem ser diferentes consoante o estado da reprodução ou do tipo de suporte.

Durante a reprodução do disco:

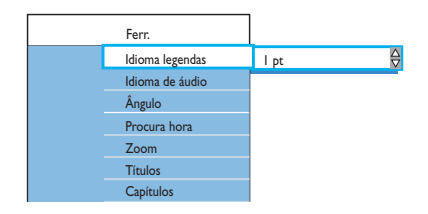

 2 Utilize as teclas ▲▼ para seleccionar uma definição e prima ▶ para aceder às respectivas opções.

→ São fornecidas instruções e explicações das opções nas páginas seguintes.

Se a opção no menu estiver a cinzento, isso significa que a função não está disponível ou que não pode ser alterada no estado actual.

8 Para sair, prima OPTIONS.

#### Alterar o idioma da faixa de áudio

Este procedimento é apenas aplicável a DVD com som em vários idiomas, ou VCD com múltiplos canais áudio, ou DVD±R/±RW gravados com multicanais 5.1.

Esta função também pode ser acedida através do botão **AUDIO** no telecomando no modo de reprodução do disco.

- Seleccione { Idioma de áudio } e prima para aceder às respectivas opções.
- Prima repetidamente ▼ até seleccionar o idioma de áudio ou a faixa de áudio que pretende e prima ◄ para confirmar.
   → Os idiomas podem ser numerados ou abreviados, como "en" para inglês.
   → { Idioma I } é o idioma de transmissão original e { Idioma II } é o idioma de transmissão adicional.

#### Alterar o idioma das legendas

Esta operação funciona apenas em DVD com vários idiomas de legendas. Pode alterar o idioma pretendido durante a reprodução do DVD.

Esta função também pode ser acedida através do botão **SUBTITLE** no telecomando no modo de reprodução do disco.

- Seleccione { Idioma legendas } e prima para aceder às respectivas opções.
- 2 Prima repetidamente ▼ até seleccionar o idioma que pretende e prima ◀ para confirmar.

➔ Os idiomas podem ser numerados ou abreviados, como "en" para inglês.

## Funções de reprodução adicionais (continuação)

#### Alterar os ângulos da câmara

Esta opção está apenas disponível em DVD com sequências gravadas em diferentes ângulos da câmara. Este procedimento permite ver a imagem a partir de ângulos diferentes.

Seleccione { Ângulo } e prima ▶ para aceder às respectivas opções.

Aparecem os ângulos da câmara disponíveis para selecção.

 2 Utilize as teclas ▲ ▼ para seleccionar o ângulo da câmara para o qual pretende passar e prima ◀ para confirmar.

#### Aumentar o zoom

Esta opção só está disponível na reprodução de DVD e DVD graváveis. Esta opção permitelhe aumentar a imagem no ecrã do televisor e navegar pela imagem aumentada.

Seleccione { Zoom } e prima OK para aceder ao modo de zoom.

→ Aparece a barra de estado do zoom e é apresentado o factor de zoom.

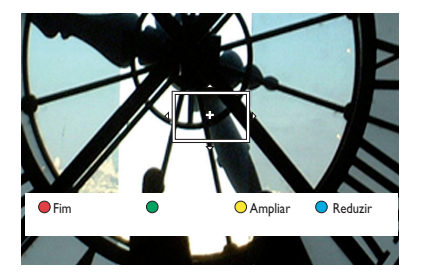

- Prima o botão Azul no telecomando para ampliar ou o botão Amarelo para reduzir.
- 3 Utilize as teclas ◀ ► ▲ ▼ para navegar na imagem ampliada.
- Para sair do modo de zoom, prima o botão Vermelho.

#### Procurar por hora

Esta opção permite saltar para um ponto específico do disco actual.

- Seleccione { Procura hora } e prima ▶ para aceder ao campo da hora (horas : minutos : segundos).
- Utilize o teclado alfanumérico 0-9 para introduzir a hora em que a reprodução deve começar e prima OK para confirmar.
   A reprodução salta para a hora seleccionada.

ortugu

198

## Sobre a edição de DVD graváveis

Este gravador oferece várias opções de edição do disco. Pode alterar o conteúdo do disco e as definições de um DVD gravado no menu de edição. Se o DVD±R tiver sido finalizado, não pode ser editado. O conteúdo editado pode não estar disponível se reproduzir o disco noutro leitor de DVD.

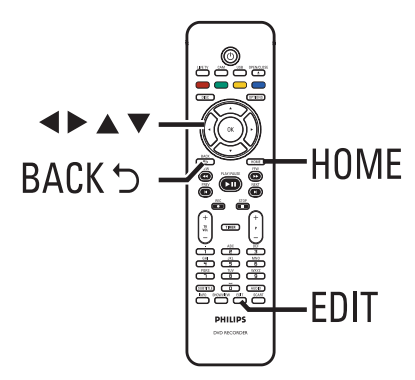

As opções apresentadas no menu de edição diferem consoante a situação e o tipo de disco.

- Alterar nome do disco
- Alterar nome do título
- Tornar DVD compatível (apenas DVD±RW)
- Finalizar disco (apenas DVD±R)
- Eliminar disco completo (apenas DVD±RW)
- Edição de vídeo

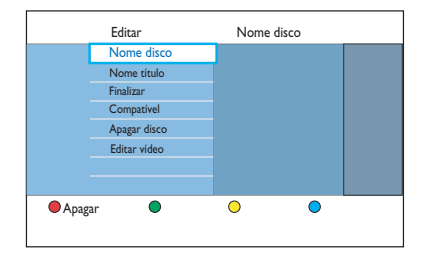

#### Ecrã Imagem do índice

O ecrã da Imagem do índice mostra as suas gravações num DVD gravável. Aparece no televisor depois de introduzir um DVD gravável ou quando interromper a reprodução.

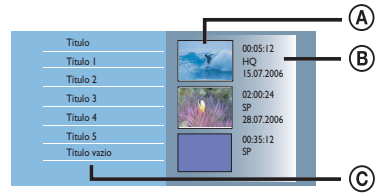

Um ecrã Imagem do índice apresenta cada informação de gravação guardada :

- A imagem do índice do título.
- B A informação do título (duração da gravação, modo de gravação e data).
- © Espaço livre disponível para gravação.

#### Sugestão:

 Se o disco não tiver sido gravado neste gravador, o formato do ecrã da imagem do índice pode ser diferente.

#### Alterar o nome do disco/título

O nome do disco/título original é gerado automaticamente pelo gravador. Pode alterar o nome do disco/título, seguindo os passos seguintes.

- Introduza um DVD gravado no gravador.
   → Aparece o ecrã da imagem do índice.
- Alternativamente, prima DISC.
- 2 Prima EDIT no telecomando.
   → Aparece o menu de edição.
- Seleccione { Nome disco } ou { Nome título } no menu e prima ►.
- ④ Utilize o teclado alfanumérico 0-9 para introduzir ou alterar o caracter/número.
   → Utilize as teclas 
   ▶ para passar para o campo anterior ou seguinte.
- 5 Prima OK para confirmar as alterações.

## Tornar o DVD±RW editado compatível

O DVD±RW editado pode continuar a apresentar os títulos originais ou as cenas ocultas ao ser reproduzido em outros leitores de DVD. Esta função permite-lhe tornar o DVD±RW editado compatível com outros leitores.

- Introduza um DVD±RW gravado no gravador.
   → Aparece o ecrã da imagem do índice.
- Alternativamente, prima DISC.
- Prima EDIT no telecomando.
   Aparece o menu de edição.
- Seleccione { Compatível }, prima ▶ e depois OK.

Se a opção não estiver disponível para selecção, isso significa que o disco já é compatível.

## Eliminar todas as gravações/ títulos

Permite-lhe eliminar todas as gravações no DVD gravável actual.

- Introduza um DVD gravado no gravador.
   → Aparece o ecrã da imagem do índice.
- Alternativamente, prima **DISC**.
- 2 Prima EDIT no telecomando.
   → Aparece o menu de edição.
- Seleccione { Apagar disco }, prima ▶ e depois OK.
- Aparece uma mensagem de aviso. Para continuar, prima OK no telecomando.
- Alternativamente, seleccione { Canc. } no menu e prima OK para abortar a operação.

## Finalizar o DVD±R para reprodução

É necessário finalizar um disco DVD±R antes de o poder reproduzir noutro leitor de DVD. Caso contrário, o DVD±R só será reproduzido neste gravador.

Depois de finalizar um disco DVD±R, não pode fazer mais gravações ou edições. Certifique-se de que concluiu todas as gravações e edições antes de finalizar o disco.

- Introduza um DVD±RW gravado no gravador.
   → Aparece o ecrã da imagem do índice.
- Alternativamente, prima DISC.
- Prima EDIT no telecomando.
   Aparece o menu de edição.
- Seleccione { Finalizar }, prima ▶ e depois OK.
- Aparece uma mensagem de aviso. Para continuar, prima OK no telecomando.
   O processo de finalização depende da duração das gravações.

Não tente abrir o tabuleiro do disco nem desligar o equipamento, porque estes procedimentos podem inutilizar o disco.

 Alternativamente, seleccione { Canc. } no menu e prima OK para abortar a operação.

## Eliminar uma gravação/título

Pode eliminar um determinado título do disco. No entanto, para discos DVD±R, o espaço eliminado não pode ser utilizado para outras gravações.

- Introduza um DVD gravado no gravador.
   → Aparece o ecrã da imagem do índice.
- Alternativamente, prima **DISC**.
- 2 Utilize as teclas ◀▶▲▼ para seleccionar o título que pretende.

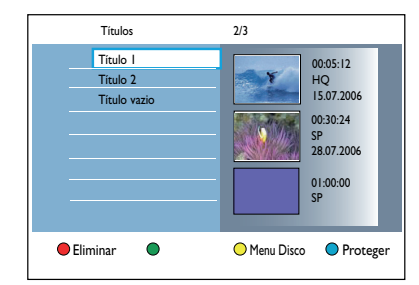

- Prima o botão Vermelho no telecomando para { Eliminar }.
- Aparece uma mensagem de aviso. Prima OK no telecomando para continuar.
   Para discos DVD±RW, aparece 'Empty Title' (Título vazio) no ecrã da imagem do índice onde o título foi eliminado. O espaço vazio pode ser utilizado para novas gravações.
   Para discos DVD±R, aparece 'Deleted title' (Título eliminado) no ecrã da imagem do índice onde o título foi eliminado. Durante a reprodução, salta o título eliminado.
- Alternativamente, seleccione { Canc. } no menu e prima OK para abortar a operação.

## Bloquear/desbloquear o disco para reprodução

Pode impedir que o disco gravado seja visualizado.

#### Antes de começar ...

Active a função de bloqueio infantil. Leia o capítulo "Opções do menu do sistema -Definições de reprodução - Acesso - { Bloq criança }" para obter mais informações.

- Introduza um DVD gravado no gravador.
   → Aparece o ecrã da imagem do índice.
- Alternativamente, prima **DISC**.
- Prima o botão Verde no telecomando para { Bloq criança }.
- Assim que o disco estiver bloqueado, tem de introduzir um código PIN de quatro dígitos para reproduzir o disco ou para o desbloquear.

#### Proteger os títulos gravados (DVD±RW)

Pode proteger o título gravado num disco DVD±RW. Isto destina-se a evitar que as gravações sejam acidentalmente eliminadas ou editadas.

- Introduza um DVD±RW gravado no gravador.
   → Aparece o ecrã da imagem do índice.
- Alternativamente, prima DISC.
- 2 Utilize as teclas ◀▶▲▼ para seleccionar o título que pretende.
- Prima o botão Azul no telecomando para { Proteger }.
- Depois de o título ter sido protegido, a opção do botão Azul muda para { Desprot. }.
   Seleccione esta opção para cancelar a definição de protecção, se necessário.

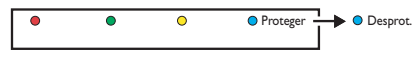

## Editar gravações (continuação)

## Editar vídeo

Este gravador permite-lhe editar o conteúdo de vídeo depois de ter sido efectuada uma gravação. Pode adicionar/eliminar marcadores de capítulos ou ocultar cenas indesejadas.

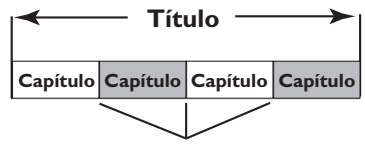

Marcador de capítulo

Quando reproduzir uma gravação no modo de edição de vídeo, a gravação completa é reproduzida, incluindo as cenas ocultas.

- Introduza um DVD gravado no gravador.
   → Aparece o ecrã da imagem do índice.
- Alternativamente, prima DISC.
- ② Utilize as teclas ◀►▲▼ para seleccionar o título que pretende e prima ►II para iniciar a reprodução.
- 3 Utilize as teclas ◄◄ / ►► ou ◄ / ► no telecomando para procurar a cena que pretende editar e prima ►II para fazer uma pausa na reprodução.
- Prima EDIT no telecomando.
   Aparece o menu de edição de vídeo.

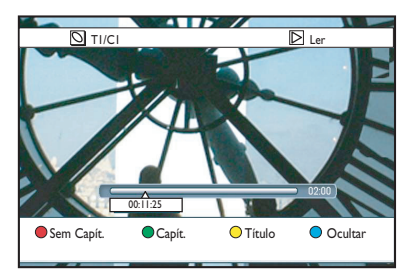

Prima o botão com a cor correspondente no telecomando para aceder às opções apresentadas na parte inferior do menu.

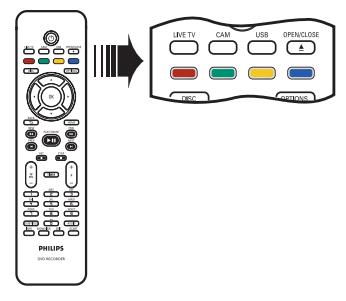

## Português

#### { Sem Capít. }

Botão vermelho - Seleccione esta opção para eliminar todos os marcadores de capítulos no título actual.

#### { Capítulo }

Botão verde - Seleccione esta opção para aceder ao menu de edição do capítulo.

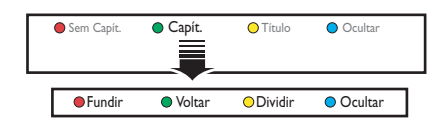

#### { Fundir }

Seleccione esta opção para fundir o capítulo actual com o capítulo anterior.

**Nota:** se os dois capítulos estiverem ocultos, o capítulo final também estará oculto.

#### { Voltar }

Seleccione esta opção para regressar ao ecrã anterior.

#### { Dividir }

Seleccione esta opção para inserir um novo marcador de capítulo no ponto de reprodução actual. Este procedimento permite aceder a um ponto específico da gravação ou definir um capítulo que deseje ocultar.

{ **Ocultar** } / { **Mostrar** } Seleccione esta opção para ocultar ou mostrar o capítulo actual. Durante a reprodução, salta o capítulo oculto.

## Editar gravações (continuação)

#### { Título }

Botão amarelo – Seleccione esta opção para aceder ao menu de edição do título.

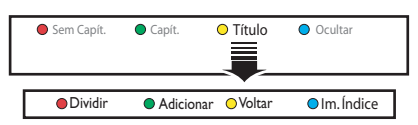

{ **Dividir** } - apenas para DVD±RW Seleccione esta opção para criar um novo título a partir do ponto de reprodução actual. O título existente será dividido em dois títulos.

**Aviso!** Depois de um título ter sido dividido, esta situação não pode ser revertida.

#### { Adicionar }

Seleccione esta opção para iniciar uma nova gravação a seguir à última gravação.

 Prima P + / — para seleccionar o canal de televisão correcto. Para adicionar à gravação actual, prima REC.

#### { Voltar }

Seleccione esta opção para regressar ao ecrã anterior.

#### { Im. Índice }

Seleccione esta opção para utilizar a cena actual como imagem do índice.

Nota: no ecrã da imagem do índice, normalmente, o primeiro fotograma de uma gravação é mostrado como a imagem do índice do título.

#### { Ocultar } / { Mostrar }

Botão azul – Seleccione este botão para ocultar ou ver o capítulo actual.

#### Sugestões:

 Todos os capítulos ocultos serão reproduzidos enquanto estiver no modo de edição de vídeo.

 A selecção de cenas para ocultar ou mostrar só pode ser feita dentro de um título.

 Existe um limite para os marcadores de capítulos que podem ser guardados num título.

## Opções do menu do sistema

## Navegação no menu do sistema

O menu do sistema possui várias opções de configuração para o seu gravador.

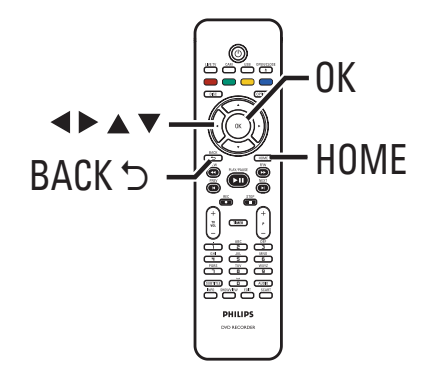

- Prima HOME no telecomando.
   Aparece o menu inicial.
- 2 Seleccione { Defin. } e prima OK.
   → Aparece o menu de definições do sistema.

| Defin.      |
|-------------|
| Idioma      |
| Gravação    |
| Reprod      |
| Saída vídeo |
| Saída áudio |
| Sintoniza.  |
| Confg.      |

 3 Utilize as teclas ▲▼◀▶ para mover a barra de selecção para cima/baixo/esquerda/direita para navegar nas opções do menu.
 → São fornecidas instruções e explicações das opções nas páginas seguintes.

➔ Se a opção no menu estiver a cinzento, isso significa que a função não está disponível ou que não pode ser alterada no estado actual.

- Prima OK para confirmar a selecção ou a nova definição.
- Para regressar ao ecrã do menu anterior, prima
- 5 Para sair, prima HOME.

#### Nota:

Para obter mais informações sobre as definições de { Gravação } , leia o capítulo "Antes de gravar - Definições predefinidas de gravação".

| Definições de idioma (as opções sublinhadas representam as predefinições de fábrica) |                                                                                                    |  |
|--------------------------------------------------------------------------------------|----------------------------------------------------------------------------------------------------|--|
| Idioma de áudio                                                                      | Selecciona o idioma de áudio preferido para a recepção de Digital<br>Terrestrial Tuner (DTT), DVD com várias faixas de áudio, VCD com<br>múltiplos canais de áudio ou discos DVD±R/±RW gravados com som<br>multicanais 5.1.                                                                               |  |
| Idioma menus                                                                         | Selecciona o idioma do menu para o visor deste gravador. Esta definição<br>será retirada da instalação inicial.                                                                                                    |  |
|                                                                                      | – Se o idioma de áudio/legendas seleccionado não estiver disponível no<br>disco, será utilizado o idioma predefinido do disco.<br>– Em alguns DVD, o idioma das legendas/áudio só pode ser alterado no<br>menu do disco DVD.                                                                              |  |
| Idioma legendas                                                                      | Seleccione o idioma de legendas preferido para a reprodução de DVD e<br>a recepção de Digital Terrestrial Tuner (DTT).                                                                                                    |  |
| Dois idiomas                                                                         | Seleccione o idioma de gravação que pretende utilizar para programas de<br>televisão (apenas para canais de televisão analógica) que transmitem um<br>idioma de áudio adicional. Por exemplo, se um programa estiver<br>disponível em inglês e espanhol, e o espanhol for a opção de idioma<br>adicional. |  |
|                                                                                      | { Idioma I } – Idioma de transmissão original.                                                                                                    |  |
|                                                                                      | { Idioma II } – Idioma de áudio adicional.                                                                                                    |  |
|                                                                                      |                                                                                                    |  |
|                                                                                      |                                                                                                    |  |
|                                                                                      |                                                                                                    |  |
|                                                                                      |                                                                                                    |  |
|                                                                                      |                                                                                                    |  |

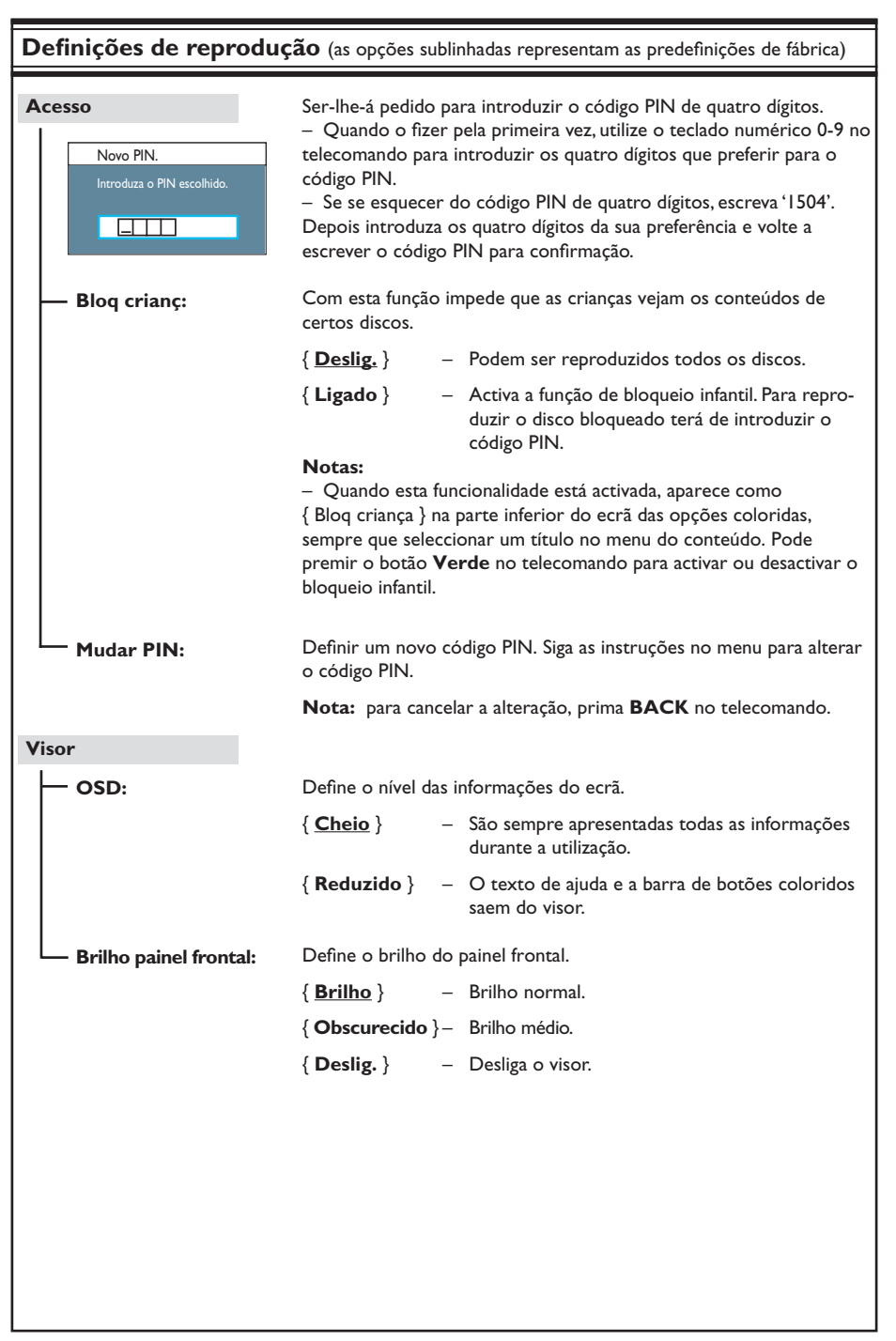

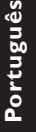

| PBC | A funcionalida<br>VCD/SVCD. I<br>seguindo o m | A funcionalidade do Controlo de Reprodução apenas é aplicável para<br>VCD/SVCD. Permite-lhe reproduzir interactivamente CD de vídeo (2.<br>seguindo o menu do visor. |  |  |
|-----|-----------------------------------------------|----------------------------------------------------------------------------------------------------|--|--|
|     | { <u>Deslig.</u> }                            | <ul> <li>OVCD/SVCD salta o menu de índice e é repro<br/>zido directamente a partir do início.</li> </ul>                                                             |  |  |
|     | { Ligado }                                    | <ul> <li>O menu de índice (se disponível) aparece no te<br/>sor assim que coloca um VCD/SVCD.</li> </ul>                                                             |  |  |
|     |                                               |                                                                                                    |  |  |
|     |                                               |                                                                                                    |  |  |
|     |                                               |                                                                                                    |  |  |
|     |                                               |                                                                                                    |  |  |
|     |                                               |                                                                                                    |  |  |
|     |                                               |                                                                                                    |  |  |
|     |                                               |                                                                                                    |  |  |
|     |                                               |                                                                                                    |  |  |
|     |                                               |                                                                                                    |  |  |
|     |                                               |                                                                                                    |  |  |
|     |                                               |                                                                                                    |  |  |
|     |                                               |                                                                                                    |  |  |
|     |                                               |                                                                                                    |  |  |
|     |                                               |                                                                                                    |  |  |
|     |                                               |                                                                                                    |  |  |
|     |                                               |                                                                                                    |  |  |
|     |                                               |                                                                                                    |  |  |
|     |                                               |                                                                                                    |  |  |

| Definições de saída de vídeo (as opções sublinhadas representam as predefinições de fábrica) |                                                                                                    |                                                                                                    |  |
|----------------------------------------------------------------------------------------------|----------------------------------------------------------------------------------------------------|----------------------------------------------------------------------------------------------------|--|
| Form.TV O formato da imagem pode ser ajustado para se adaptar ao seu televisor               |                                                                                                    |                                                                                                    |  |
|                                                                                              | $\{$ <b>Panorâmico 16:9</b> $\}$ – Para ver televisão em ecrã                                                                                                    |                                                                                                    |  |
|                                                                                              | 1 ranoranneo 10.3                                                                                                    | panorâmico (formato 16:9).                                                                                                    |  |
|                                                                                              | { <b>4:3 Panscan</b> }                                                                                                    | <ul> <li>Para ter imagens em ecrã total,<br/>com as laterais cortadas.</li> </ul>                                                                      |  |
|                                                                                              | { <b>4:3 Letterbox</b> }                                                                                                    | <ul> <li>Para ter um ecrã 'panorâmico'<br/>com barras pretas na parte<br/>superior e inferior do ecrã</li> </ul>                                       |  |
| Saída vídeo activa                                                                           | Seleccione o tipo de saída vídeo que corresponde à ligação de vídeo entre<br>este gravador e o seu TV.                                                                                                    |                                                                                                    |  |
|                                                                                              | { <u>SCART (RGB)</u> }                                                                                                    | – Para ligação SCART.                                                                                                    |  |
|                                                                                              | {Video compon.(                                                                                                    | YUV) }                                                                                                    |  |
|                                                                                              |                                                                                                    | <ul> <li>Para ligação de vídeo componente. Para activar<br/>a funcionalidade de varrimento progressivo, vá à<br/>definição { Form. vídeo }.</li> </ul> |  |
|                                                                                              | { Saída HDMI }                                                                                                    | <ul> <li>Para ligação de vídeo HDMI.</li> </ul>                                                                                                    |  |
|                                                                                              | <b>Nota:</b> não é necess<br>S-Video ou Compos                                                                                                    | sária a definição de saída vídeo para ligação de vídeo<br>to (CVBS).                                                                                   |  |
| Form. vídeo                                                                                  | Esta função só se aplica na ligação de vídeo componente. Pode escolher<br>entre o formato de vídeo progressivo e entrelaçado; verifique se o seu<br>televisor é compatível.                                                                                                    |                                                                                                    |  |
|                                                                                              | { <u>Entrelaç</u> }                                                                                                    | <ul> <li>Para televisores que não são compatíveis com<br/>vídeo de varrimento progressivo.</li> </ul>                                                  |  |
|                                                                                              | { Progressivo }                                                                                                    | <ul> <li>Seleccione esta opção se o seu televisor é com-<br/>patível com varrimento progressivo.</li> </ul>                                            |  |
|                                                                                              | <ul> <li>Nota: se escolher uma definição que não é compatível com o seu televisor, pode não conseguir ver qualquer imagem. Neste caso, aguarde 15 segundos pela recuperação automática ou desligue o varrimento progressivo, conforme indicado a seguir:</li> <li>1) Desligue o ~MAINS do gravador da alimentação de corrente.</li> <li>2) Mantenha premido I◄◄ no painel frontal enquanto volta a ligar ~MAINS à corrente.</li> </ul> |                                                                                                    |  |
| Nível negros                                                                                 | Adaptação da dinâmica de cor para discos NTSC.                                                                                                    |                                                                                                    |  |
|                                                                                              | { Normal }                                                                                                    | - Contraste de cores normal.                                                                                                    |  |
|                                                                                              | { Melhorado }                                                                                                    | <ul> <li>Melhora o contraste de cor e torna a imagem<br/>de um DVD compatível com NTSC mais bril-<br/>hante.</li> </ul>                                |  |
|                                                                                              |                                                                                                    |                                                                                                    |  |

| Definições de saída | de vídeo (as ope                                                  | ções sublinhadas representam as predefinições de fábrica                                                                                                    |
|---------------------|-------------------------------------------------------------------|----------------------------------------------------------------------------------------------------|
| Saída HDMI          | Esta função só se<br>disponível se defir                          | aplica se estiver ligado um dispositivo HDMI. Só está<br>iu { Saída vídeo activa } para {Saída HDMI } .                                                                                                    |
|                     | { <u>Auto</u> } -                                                 | <ul> <li>A saída de vídeo seguirá automaticamente a resolução<br/>suportada pelo ecrã.</li> </ul>                                                                                                    |
|                     | { Nativo }                                                        | <ul> <li>A saída de vídeo segue a resolução nativa do televisor<br/>HDMI.</li> </ul>                                                                                                    |
|                     | ∫ Instalação mai                                                  | aual \                                                                                                    |
|                     | ( mstalação ma                                                    | <ul> <li>Selecciona a resolução de vídeo dependendo da capacidade do dispositivo HDMI ligado Televisor/dispositivo: { 480p }, { 480i }, { 576p }, { 576i }, { 720p }, { 1080i }.</li> </ul>                                      |
|                     | <b>Nota</b> : se seleccio<br>apresentação corr<br>SCART, CVBS, YU | nou as definições { 720p } ou { 1080i } , não haverá<br>respondente através de outras ligações de vídeo (p. ex.,<br>JV ou S-Video).                                                                                              |
| Definições de áudio | ) (as opções sublinha                                             | adas representam as predefinições de fábrica)                                                                                                    |
| Saída áudio         | Esta definição só<br>DIGITAL OUT do                               | é necessária se estiver a utilizar a tomada COAXIAL<br>o gravador para ligar outro dispositivo áudio/vídeo.                                                                                                    |
|                     | { <u>Tudo</u> }                                                   | <ul> <li>Seleccione esta opção se o dispositivo ligado possui<br/>um descodificador multicanais incorporado que<br/>suporte um dos formatos áudio multicanais (Dolby<br/>Digital,MPEG-2).</li> </ul>                             |
|                     | { <b>PCM</b> }                                                    | <ul> <li>Seleccione esta opção se o dispositivo ligado não for<br/>capaz de descodificar áudio multicanais. O sistema<br/>converte os sinais multicanais Dolby Digital e MPEG-2<br/>para PCM (Pulse Code Modulation).</li> </ul> |
|                     |                                                                   |                                                                                                    |

Português

210

| Definições de áudi | o (as opções sublinh                                                                                                    | nadas representam as predefinições de fábrica)                                                                                                    |
|--------------------|----------------------------------------------------------------------------------------------------|----------------------------------------------------------------------------------------------------|
| Áudio HDMI         | Esta definição só é necessária se utilizou a saída HDMI OUT do gravador<br>para ligar o seu televisor ou outro dispositivo de imagem.                                        |                                                                                                    |
|                    | { <u>Auto</u> }                                                                                                    | <ul> <li>Seleccione esta opção para desfrutar de uma saída de<br/>áudio multicanais através da ligação HDMI.</li> </ul>                                                                                                    |
|                    | { Desactivar }                                                                                                    | <ul> <li>Seleccione esta opção se o dispositivo ligado não<br/>conseguir fazer sair som através da ligação HDMI ou<br/>o formato de áudio da reprodução não for suportado<br/>pela ligação HDMI (p. ex., projector, SACD).</li> </ul>                          |
|                    | Notas:<br>– Certifique-se d<br>gravador ao seu t<br>– Não é possível<br>Playable Media) D<br>HDMI.                                                                           | le que possui uma ligação de áudio alternativa do<br>elevisor ou do dispositivo de imagem para a saída de som<br>ouvir SACD ou fontes CPPM (Content Protection for<br>IVD-Audio com controlo de cópia utilizando a ligação                                     |
| Modo som           | Esta definição só<br>do gravador para                                                                                                    | é necessária se tiver utilizado as saídas AUDIO OUT L/R<br>ligar outro dispositivo áudio/vídeo.                                                                                                    |
|                    | { <u>Estéreo</u> }                                                                                                    | <ul> <li>Seleccione esta opção para ouvir o som dos canais<br/>áudio esquerdo e direito. Utilize esta definição quando<br/>este gravador estiver ligado a um televisor ou sistema<br/>estéreo.</li> </ul>                                                      |
|                    | { Surround }                                                                                                    | <ul> <li>Seleccione esta opção se o dispositivo áudio/vídeo<br/>ligado for compatível com Dolby Surround. Dolby<br/>Digital e MPEG-2 multicanais são misturados para<br/>serem compatíveis com um sinal de saída de dois<br/>canais Dolby Surround.</li> </ul> |
| Modo noite         | Este modo optimiza a reprodução de som com um volume baixo. As<br>saídas de volume altas são suavizadas e as saídas de volume baixas são<br>aumentadas até um nível audível. |                                                                                                    |
|                    | { Ligado }                                                                                                    | <ul> <li>Activa o modo noite.</li> </ul>                                                                                                    |
|                    | { Deslig. }                                                                                                    | <ul> <li>Desactiva o modo noite. Seleccione esta opção se<br/>pretende apreciar o som surround em toda a sua<br/>gama dinâmica.</li> </ul>                                                                                                    |
|                    |                                                                                                    |                                                                                                    |
|                    |                                                                                                    |                                                                                                    |
|                    |                                                                                                    |                                                                                                    |
|                    |                                                                                                    |                                                                                                    |

| Definições do sinto | onizador                                                                                                    |  |
|---------------------|----------------------------------------------------------------------------------------------------|--|
| Favoritos           | Defina os seus canais favoritos para obter um acesso rápido, utilizando o botão de programa para cima e para baixo ( $\mathbf{P} + -$ ) no telecomando.                                                                                                    |  |
|                     | { Analóg. } – Define a lista de canais de televisão analógica favoritos.                                                                                                    |  |
|                     | { <b>TV digital</b> } – Define a lista de canais de televisão digital favoritos (DTT).                                                                                                    |  |
|                     | { Rádio Digital } – Define a lista de canais de rádio digital favoritos.                                                                                                    |  |
|                     | ✓ 1       BBC         ✓ 2       RTL4         □ 3       ARD         ✓ 4       ORF2         □ 5       ✓         ✓ 6       TELET         □ 7                                                                                                    |  |
|                     | <ul> <li>Marque (ou desmarque) os seus canais favoritos<br/>utilizando o botão OK no telecomando.</li> </ul>                                                                                                    |  |
|                     | <b>Nota:</b> só pode aceder aos canais desmarcados D premindo botão de número correspondente no telecomando.                                                                                                    |  |
| Ord. canais         | Altera a ordem dos canais guardados de acordo com a sua preferência.                                                                                                    |  |
|                     | { <b>Analóg</b> } – Define a ordem predefinida para canais de televisão analógica.                                                                                                    |  |
|                     | { <b>TV digital</b> } - Define a ordem predefinida para canais de televisão digital (DTT).                                                                                                    |  |
|                     | { <b>Rádio digital</b> } – Define a ordem predefinida para canais de rádio digital.                                                                                                    |  |
|                     | 01 BBC         01 BBC         01 RTL4           02 RTL4         02 RTL4         02 ARD           03 ARD         03 ARD         03 ORF2           04 ORF2         04 ORF2         01 BBC           05         05         05           06 TELET         06 TELET         07 |  |
|                     | <ol> <li>Utilize as teclas ▲ ▼ para seleccionar o canal que pretende mover e<br/>prima ◀ para confirmar.</li> </ol>                                                                                                    |  |
|                     | <ol> <li>Mova a barra de selecção para o número predefinido ao qual<br/>pretende atribuir o canal e prima ◀ para confirmar.</li> </ol>                                                                                                    |  |
|                     |                                                                                                    |  |

## Definições do sintonizador

| Instal.Analóg     | Activa a pesquisa automática de canais de televisão analógica e instala ou define manualmente os canais de televisão codificados.    |                                                                                                    |
|-------------------|----------------------------------------------------------------------------------------------------|----------------------------------------------------------------------------------------------------|
| — Instal. autom.: | Utilize esta definição para pesquisar rapidamente e para instalar todos os<br>canais de televisão analógica disponíveis na sua área. |                                                                                                    |
|                   | { Procura auto }                                                                                                    | <ul> <li>Prima OK no telecomando para iniciar o<br/>processo automático de procura de canais de<br/>televisão e substituir todos os canais de tele-<br/>visão analógica guardados anteriormente. Este<br/>procedimento pode demorar alguns minutos.</li> </ul> |
| Instal. manual:   | Utilize esta definição a de sintonização errad                                                                                       | a apresentado o numero de canais encontrados.<br>apenas se a instalação automática detectar os sinais<br>os.                                                                                                    |
|                   | { Modo entrada }                                                                                                    | <ul> <li>Utilize as teclas ▲▼ para seleccionar a pesquisa manual com base na distribuição ou frequência de entrada { MHz (frequência),</li> <li>S-CH (Canal especial), CH (Canal) } e depois prima OK.</li> </ul>                                              |
|                   | Nota: Canal especial                                                                                                    | refere-se a canais de hiperbanda especificados.                                                                                                    |
|                   | { Entrada }                                                                                                    | <ul> <li>Utilize o teclado alfanumérico 0-9 para<br/>introduzir o valor da frequência ou o número<br/>do canal e prima OK.</li> </ul>                                                                                                    |
|                   | { Predefinição }                                                                                                    | <ul> <li>Utilize o teclado alfanumérico 0-9 para<br/>introduzir o número predefinido para o canal<br/>que pretende memorizar (p. ex., '001') e prima<br/>OK.</li> </ul>                                                                                        |
|                   | { Nome pred. }                                                                                                    | <ul> <li>Utilize o teclado alfanumérico 0-9 para<br/>introduzir o nome do canal predefinido e prima<br/>OK. Todos os canais podem ter um nome até<br/>quatro caracteres.</li> </ul>                                                                            |
|                   | { Descodifica }                                                                                                    | <ul> <li>Seleccione { Ligado } se o canal de televisão<br/>actual estiver a ser transmitido por sinais de<br/>televisão codificados que só podem ser cor-<br/>rectamente visualizados com um descodificador<br/>ligado à tomada EXT2VCR/SAT</li> </ul>         |
|                   | { Sistema TV }                                                                                                    | <ul> <li>Define o sistema de televisão que produz o<br/>mínimo de distorção de imagem e som. Con-<br/>sulte a última página do "Guia do Sistema de<br/>Televisão" para mais informações.</li> </ul>                                                            |
|                   |                                                                                                    |                                                                                                    |

## Definições do sintonizador

| Instal. manual:    | Utilize esta definição apenas se a instalação automática detectar os sinais<br>de sintonização errados.                                                                      |                                                                                                    |
|--------------------|----------------------------------------------------------------------------------------------------|----------------------------------------------------------------------------------------------------|
|                    | { <b>Sintonizar</b> } – Utilize<br>canal c<br>para co                                                                                                    | as teclas ▲▼ para ajustar a frequência do<br>le televisão se a recepção for fraca e prima <b>OK</b><br>onfirmar.                                                                                                   |
|                    | { NICAM } – NICAI<br>transm<br>separa<br>transm<br>fraca.                                                                                                    | 1 é um sistema de transmissão digital. Pode<br>itir um canal estéreo ou dois canais mono<br>dos. Seleccione { <b>Ligado</b> } para melhorar a<br>iissão de som ou { <b>Deslig</b> .} se a recepção for             |
| Instalação Digital | Activa a pesquisa e instalaçã<br>canais de transmissão ou ve                                                                                                    | io de canais de televisão/rádio, adiciona novos<br>prifica a força do sinal de transmissão.                                                                                                    |
| — Cheio:           | Prima <b>OK</b> para iniciar a pro<br>Substitui todos os canais de<br>guardados. Quando termin                                                                               | ocura e instalação de canais digitais.<br>e televisão/rádio digitais anteriormente<br>ar, prima <b>OK</b> para sair.                                                                                               |
| — Actualizar:      | Prima <b>OK</b> para iniciar a pro<br>Assim, adiciona apenas os r<br>depois da última posição pr<br>aos canais que ainda não fo<br>para sair.                                | ocura e instalação de novos canais.<br>10vos canais à lista predefinida existente,<br>10gramada livre. Os novos canais referem-se<br>ram instalados. Quando terminar, prima <b>OK</b>                              |
| └─ Verif. sinal:   | Prima <b>OK</b> para ver a força<br>sintonizador digital. Ajuda a<br>Utilize as teclas <b>A v</b> para a<br>prima <b>OK</b> para verificar a o<br>em que consegue alcançar a | do sinal e informação de qualidade do<br>a encontrar a melhor posição da antena.<br>alterar a frequência ou o número do canal e<br>qualidade do sinal. Posicione a antena no local<br>a máxima qualidade de sinal. |
|                    |                                                                                                    |                                                                                                    |
|                    |                                                                                                    |                                                                                                    |
|                    |                                                                                                    |                                                                                                    |
|                    |                                                                                                    |                                                                                                    |
|                    |                                                                                                    |                                                                                                    |
|                    |                                                                                                    |                                                                                                    |

| Definições de con           | figuração (as of                                                                                                    | pções sublinhadas representam as predefinições de fábrica)                                                                                                    |
|-----------------------------|----------------------------------------------------------------------------------------------------|----------------------------------------------------------------------------------------------------|
| Relóg                       | Define o relógio para o seu gravador antes de poder utilizar qualquer<br>uma das funcionalidades de gravação temporizada.              |                                                                                                    |
| Predefinição do<br>relógio: | A hora/data podem ser definidas automaticamente para este gravador, se<br>o canal de televisão memorizado transmitir um sinal horário. |                                                                                                    |
|                             | { Deslig. }                                                                                                    | <ul> <li>Seleccione esta opção antes de definir a hora/data<br/>manualmente.</li> </ul>                                                                                                    |
|                             | { <u>Auto</u> }                                                                                                    | <ul> <li>O gravador detecta automaticamente o primeiro<br/>canal disponível que transmite as informações de<br/>hora/data.</li> </ul>                                                          |
|                             | { <b>AXXX</b> } (cana                                                                                                    | al predefinido)<br>— Seleccione o canal de televisão que pretende utilizar<br>para transmitir as informações de hora/data.                                                                     |
| Hora:                       | Define manualm<br>{ <b>00 : 00 : 00</b> }                                                                                              | <ul> <li>ente a hora.</li> <li>Utilize as teclas ▲ ▼ para definir as horas e os minutos. Utilize as teclas ◀ ▶ para navegar no campo de entrada. Depois de ter terminado, prima OK.</li> </ul> |
| Data:                       | Define manualm<br>{ <b>01/ 01/ 2007</b> }                                                                                              | ente a data.<br>}- Utilize as teclas ▲ ▼ para definir o dia, o mês e o<br>ano. Utilize as teclas ◀ ▶ para navegar no campo de<br>entrada. Depois de ter terminado, prima OK.                   |
| País                        | Seleccione o país da sua residência para a sintonização automática de canais.                                                          |                                                                                                    |
| Telecomando                 | Só tem de definir esta opção se estiver a utilizar mais do que um<br>telecomando Philips na mesma divisão.                             |                                                                                                    |
|                             | { <u>Nativo</u> }                                                                                                    | <ul> <li>Desactiva a função de controlo do segundo teleco-<br/>mando.</li> </ul>                                                                                                    |
|                             | { <b>DVD</b> }                                                                                                    | <ul> <li>Activa o controlo deste gravador utilizando o teleco-<br/>mando do leitor de DVD da Philips (não incluído).</li> </ul>                                                                |
| Modo Eco                    | Trata-se de um                                                                                                    | modo de poupança de energia.                                                                                                    |
|                             | { Deslig }                                                                                                    | <ul> <li>O relógio aparece no visor do gravador quando<br/>mudar para standby.</li> </ul>                                                                                                    |
|                             | { <u>Ligado</u> }                                                                                                    | <ul> <li>Ao colocar o gravador em standby, o visor fica em<br/>branco para poupar energia.</li> </ul>                                                                                          |
|                             |                                                                                                    |                                                                                                    |
|                             |                                                                                                    |                                                                                                    |
|                             |                                                                                                    |                                                                                                    |
|                             |                                                                                                    |                                                                                                    |

| Definições de co | nfiguração (as opções sublinhadas representam as predefinições de fábrica)                                                                                                    |
|------------------|----------------------------------------------------------------------------------------------------|
| Espera auto      | Seleccione esta opção para passar o gravador para standby quando não<br>pretender utilizar o gravador por um determinado período de tempo.                                                                                                    |
|                  | { Ligado } - Passa para standby automático quando a<br>reprodução tiver sido parada ou quando é feita uma<br>pausa na reprodução superior a 10 minutos.                                                                                                    |
|                  | { <b>Deslig.</b> } – Desliga a função de standby automático.                                                                                                    |
| DivX(R) VOD      | Apresenta o código de registo DivX <sup>®</sup> VOD. A Philips fornece-lhe o<br>código de registo DivX <sup>®</sup> VOD (Vídeo a pedido) que lhe permite alugar e<br>comprar vídeos utilizando o serviço DivX® VOD.<br>Utilize o código de registo para comprar ou alugar os vídeos do serviço |
|                  | DivX® VOD em www.divx.com/vod. Siga as instruções e copie o vídeo<br>do computador para um disco gravável para reprodução neste gravador.                                                                                                    |
|                  | <b>Nota:</b> todos os vídeos transferidos de DivX <sup>®</sup> VOD apenas podem ser reproduzidos neste gravador. Para mais informações, visite-nos em www. divx.com/vod.                                                                                                    |
| Info. versão     | Apresenta informação sobre a versão do sistema. Trata-se apenas de<br>um ecrã de informação que apresenta a versão actual do software<br>instalado no gravador. Pode precisar desta informação para futuras<br>actualizações on-line de software.                                              |
|                  |                                                                                                    |
|                  |                                                                                                    |
|                  |                                                                                                    |
|                  |                                                                                                    |
|                  |                                                                                                    |
|                  |                                                                                                    |
|                  |                                                                                                    |
|                  |                                                                                                    |
|                  |                                                                                                    |

## **Outras informações**

## Configurar a funcionalidade Varrimento Progressivo

(apenas para televisores com Varrimento Progressivo)

O varrimento progressivo apresenta o dobro do número de fotogramas por segundo do que o varrimento entrelaçado (sistema de televisão normal). Com quase o dobro do número de linhas, o varrimento progressivo oferece melhor resolução e qualidade de imagem.

#### Antes de começar...

 Certifique-se de que ligou este gravador a um televisor com varrimento progressivo, através de uma ligação Y Pb Pr.

 Certifique-se de que efectuou a instalação e configuração iniciais.

- Ligue o televisor no canal de visualização correcto do gravador.
- Ligue o gravador e prima HOME no telecomando.
  - ➔ Aparece o menu inicial.
- Seleccione { Defin. } e prima OK.
   Aparece o menu de definições do sistema.
- 4 Seleccione { Saída vídeo } e prima OK.

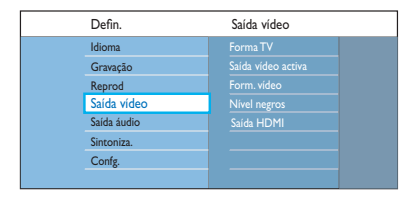

Seleccione { Saída vídeo activa } > { Vídeo compon. (YUV) } no menu e prima OK para confirmar.

- Seleccione { Form. vídeo } > { Progressivo } no menu e prima OK para confirmar.
- Leia as instruções do televisor e confirme a sua acção premindo OK.

A configuração está agora concluída e pode começar a desfrutar de imagens de alta qualidade.

- Alternativamente, seleccione { Canc. } e prima
   OK para regressar ao menu anterior.
- 8 Para sair do menu, prima HOME.

#### Se não aparecer nenhuma imagem:

- Desligue ~MAINS do gravador da corrente.
- 2 Mantenha premido I no painel frontal enquanto volta a ligar ~MAINS à corrente.

#### Sugestões:

 Alguns televisores com varrimento progressivo não são totalmente compatíveis com este gravador, o que resulta numa imagem pouco natural ao reproduzir um disco DVD VIDEO no modo de varrimento progressivo. Se isto acontecer, desligue a funcionalidade de varrimento progressivo no gravador e no seu televisor.
 Se a saída de vídeo HDMI estiver activada, o sinal de saída progressiva muda para entrelaçado.

# Portugu

## Instalar o software mais recente

Periodicamente, a Philips disponibiliza actualizações de software para melhorar a experiência como utilizador.

**Atenção!** A alimentação de corrente não pode ser interrompida durante a actualização!

Ligue o gravador e prima HOME no telecomando.

➔ Aparece o menu inicial.

#### 2 Seleccione { **Defin**. } e prima **OK**.

→ Aparece o menu de definições do sistema.

| Defin.      | Confg.       |  |
|-------------|--------------|--|
| Idioma      |              |  |
| Gravação    |              |  |
| Reprod      | Telecomando  |  |
| Saída vídeo |              |  |
| Saída áudio |              |  |
| Sintoniza.  |              |  |
| Confg.      | Info. versão |  |
|             |              |  |

- 3 eleccione { **Defin**. } e prima **OK**.
- Seleccione { Info. versão } no menu.
   Anote a informação da sua versão actual de software.
- Visite o site da Philips 'www.philips.com/ support' para verificar a disponibilidade das mais recentes actualizações de software. Transfira o software para um CD-R.
- 6 Prima OPEN/CLOSE ▲ na parte da frente do gravador para abrir o tabuleiro do disco.
- Introduza o CD-R e prima novamente OPEN/ CLOSE ▲.

→ O software começa a ser automaticamente instalado no gravador.

## Perguntas mais frequentes

## Que tipo de disco devo utilizar para gravação?

Pode gravar apenas discos DVD±R, DVD±RW ou DVD+R DL. DVD±R/±RW é o formato de gravação de DVD mais compatível do mercado. São compatíveis com a maioria dos leitores de DVD-Video e unidades de DVD-ROM dos computadores existentes.

## Qual é a capacidade de um disco DVD±R e DVD±RW?

4,7 GB, ou equivalente a seis CD. Só pode guardar uma hora de gravação num disco com qualidade máxima (norma DVD) e cerca de 8 horas de gravação com qualidade mínima (norma VHS). O modo de gravação indica o número de horas que cabem num único disco.

## Qual é a diferença entre DVD±R e DVD±RW?

DVD±R significa "gravável" e DVD±RW significa "apagável" e "regravável". Com um disco DVD±R, pode gravar várias sessões no mesmo disco. Quando o disco está cheio, não pode fazer mais gravações. O DVD±RW permite-lhe gravar repetidamente o mesmo disco.

## Posso copiar uma cassete VHS ou um DVD a partir de leitor externo?

Sim, mas só se a cassete VHS ou o DVD não estiverem protegidos contra a escrita.

#### O que é o DV?

Se utilizar o DV, também conhecido como i.LINK, pode ligar uma câmara de vídeo equipada com DV a este gravador através do cabo DV para entrada e saída de áudio, vídeo, dados e sinais de controlo.

- Este gravador apenas é compatível com as câmaras de vídeo de formato DV (DVC-SD).
   Os sintonizadores de satélite digitais e os gravadores de vídeo Digital VHS não são compatíveis.
- Não pode ligar mais do que uma câmara de vídeo DV a este gravador ao mesmo tempo.
- Não pode controlar este gravador a partir de equipamento externo ligado através da entrada DV IN.

#### O que são títulos e capítulos?

Um DVD contém títulos e capítulos semelhantes aos títulos e capítulos de um livro. Um título é frequentemente um filme completo e está dividido em capítulos ou cenas individuais dos filmes.

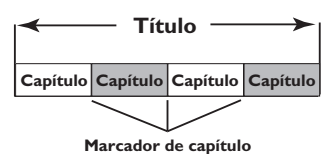

são gravados como um tú

Os programas são gravados como um título único. Podem consistir num capítulo ou em alguns capítulos dentro de um título, dependendo das definições de gravação.

#### Como posso configurar títulos e capítulos?

O gravador cria automaticamente um novo título sempre que inicia uma nova gravação. Pode então adicionar capítulos a estas gravações manualmente ou fazer com que sejam inseridas automaticamente em intervalos específicos.

## Perguntas mais frequentes (continuação)

#### O que faz a "finalização" de um disco?

A finalização de um disco bloqueia o disco de modo a que não possa voltar a ser utilizado para gravação. Isto apenas é necessário para DVD±R. É compatível com quase todos os leitores de DVD. Para remover um disco sem o finalizar, basta parar a gravação e ejectar o disco. É possível continuar a gravar no disco se existir espaço de armazenamento para mais gravações.

#### Qual é o nível de qualidade da gravação?

Existem alguns níveis de qualidade de imagem à escolha, que vão desde "HQ" (I hora de gravação com alta qualidade) a "SEP" (8 horas de gravação com qualidade VHS) num DVD gravável.

| Record Mode               | Hours of recording that can be stored<br>on an empty DVD recordable disc. |                       |  |
|---------------------------|---------------------------------------------------------------------------|-----------------------|--|
|                           | DVD±R/<br>DVD±RW                                                          | DVD+R<br>Double Layer |  |
| HQ (high quality)         | 1                                                                         | 1 hr 55 mins          |  |
| SP (standard play)        | 2                                                                         | 3 hrs 40 mins         |  |
| SPP (standard play plus)  | 2.5                                                                       | 4 hrs 35 mins         |  |
| LP (long play)            | 3                                                                         | 5 hrs 30 mins         |  |
| EP (extended play)        | 4                                                                         | 7 hrs 20 mins         |  |
| SLP (super long play)     | 6                                                                         | 11 hrs 5 mins         |  |
| SEP (super extended play) | 8                                                                         | 14 hrs 45 mins        |  |

#### O que é a DVB?

A Digital Video Broadcasting (DVB) é uma norma para a televisão digital mantida pelo DVB Project. Este gravador possui um sintonizador de televisão integrado (DVB-T) que permite a recepção de emissões de vídeo e rádio digital gratuitas através da antena terrestre. Oferece a melhor qualidade de áudio e vídeo digitais possível.

Mais estações podem ser transmitidas na mesma banda de frequência e serviços multimédia adicionais, tais como guias de cidades, conteúdo web, etc., são possíveis. O número destas estações de ar livre pode variar de país para país.

#### O que é a HDMI?

A High-Definition Multimedia Interface (HDMI) é uma interface digital de alta velocidade que consegue transmitir vídeo de alta definição e áudio multicanais digital não comprimidos. Proporciona qualidade perfeita de imagem e som, completamente livre de ruído. HDMI é completamente retrocompatível com DVI.

Tal como é exigido pela norma HDMI, a ligação a produtos HDMI ou DVI sem HDCP (Highbandwidth Digital Content Protection) resulta na inexistência de saída de Vídeo ou Áudio.

#### O que é a MHEG?

A Multimedia and Hypermedia information coding Expert Group - (MHEG) é uma norma de codificação ISO para informação multimédia e hipermédia, concebida para facilitar a utilização e troca de informação em vários domínios como jogos, publicações e aplicações electrónicas. Os dispositivos com a norma MHEG integrada permitem que os subscritores de televisão digital naveguem num ecrã de opções de menu utilizando ligações especializadas.

## Perguntas mais frequentes (continuação)

## Por que demora tanto tempo a aparecer o conteúdo do meu dispositivo USB?

- Pode dever-se ao grande número de ficheiros (>500 ficheiros/pastas) ou ao tamanho dos ficheiros (>1 MB).
- Podem existir outros ficheiros não suportados no dispositivo que o sistema está a tentar ler/ apresentar.

#### E se dispositivos não suportados (p. ex., rato USB, teclados) estiverem ligados ao sistema?

O dispositivo pode provocar a instabilidade do sistema. Remova o dispositivo não suportado e desligue o cabo de alimentação. Aguarde alguns minutos antes de voltar a ligar o cabo de alimentação e o sistema novamente.

## O que acontece quando ligo uma unidade de disco rígido USB?

A unidade de disco rígido não é suportada, pois a grande capacidade de armazenamento torna a navegação muito difícil.Transfira os ficheiros de música (MP3) e as fotografias (JPG) para uma unidade flash.

## Porque é que o sistema não detecta o meu leitor de música portátil USB?

The portable music player may require propriety software and may not work with this system to access the contents (eg. playlist).

#### Que tipos de ficheiro o sistema suporta?

Apenas é suportado o formato FAT16 e FAT32, mas não o NTFS.

#### Por que razão o nome do ficheiro aparece de forma diferente do que é exibido no meu computador (p. ex., de "Good Bye. jpg" para "Good\_B~I.jpg")?

- O comprimento do nome do ficheiro é limitado pelo sistema de ficheiros do dispositivo (FAT16), que apenas suporta oito (8) caracteres.
- O computador pode conseguir apresentar o nome de ficheiro completo, pois o sistema operativo pode converter o sistema de ficheiros.

#### É possível a reprodução simultânea de USB e de um disco?

Não é possível devido à limitação de memória.

## Por que não posso rodar as imagens do meu dispositivo?

Para rodar as imagens do dispositivo USB, a imagem deve conter informação EXIF, guardada pela maioria das câmaras digitais. Esta informação EXIF pode ter sido apagada ao editar ou copiar a imagem de outros dispositivos, através de programas de edição.

#### Porque é que o sistema não consegue reproduzir alguns dos meus ficheiros de música, fotografias ou filmes?

Os ficheiros de música podem não ser reproduzíveis devido a diferentes formatos e taxas de bits de codificação. Da mesma forma, as fotografias podem ter uma resolução demasiado baixa ou demasiado alta e não serem suportadas pelo sistema.

## Resolução de problemas

#### ATENÇÃO!

Em nenhuma circunstância deve tentar reparar o sistema sozinho, pois invalidará a garantia. Não abra o sistema pois corre o risco de choque eléctrico.

Se ocorrer uma avaria, verifique primeiro os pontos listados a seguir antes de levar o sistema para reparação. Se não conseguir resolver um problema seguindo estas sugestões, consulte o seu revendedor ou a Philips para receber ajuda.

| Problema (Geral)                                                                        | Solução                                                                                                    |  |  |
|-----------------------------------------------------------------------------------------|----------------------------------------------------------------------------------------------------|--|--|
| Sem corrente.                                                                           | <ul> <li>Prima o botão STANDBY-ON na parte da frente do gravador<br/>para ligar o sistema.</li> <li>Certifique-se de que o cabo de alimentação está devidamente<br/>ligado e que a tomada CA tem corrente.</li> </ul>                                                                                                    |  |  |
| A mensagem "IS THE TV<br>ON?" (O televisor está ligado?)<br>aparece no painel do visor. | <ul> <li>Este gravador não funcionará até que tenha concluído a<br/>primeira instalação. Leia o capítulo "Passo 3: Instalação e<br/>configuração" para obter mais informações.</li> </ul>                                                                                                    |  |  |
| Os botões do gravador não<br>funcionam.                                                 | <ul> <li>Existe um problema técnico. Desligue o gravador da tomada de corrente durante 30 segundos, depois volte a ligá-lo. Se o gravador continuar a não funcionar, então reponha as predefinições de fábrica : <ol> <li>Desligue o gravador da tomada de corrente.</li> <li>Prima e mantenha premido o botão OPEN/CLOSE na parte da frente do gravador enquanto volta a ligá-lo à tomada de corrente.</li> <li>Solte o botão OPEN/CLOSE quando "INIT" aparecer no visor.</li> <li>Aguarde até a demonstração do gravador começar a passar no visor e prima novamente STANDBY-ON no gravador para o ligar. Toda a informação guardada na memória (programas, hora) será apagada. O menu de instalação inicial é apresentado no televisor.</li> </ol> </li> </ul> |  |  |
| O telecomando não funciona.                                                             | <ul> <li>Direccione o telecomando directamente para o sensor na parte<br/>da frente deste gravador (não na direcção do televisor).</li> <li>Remova quaisquer obstáculos entre o gravador de DVD e o<br/>telecomando.</li> <li>As pilhas estão fracas, substitua-as.</li> </ul>                                                                                                    |  |  |

Português

| Problema (Geral)                                         | Solução                                                                                                    |
|----------------------------------------------------------|----------------------------------------------------------------------------------------------------|
| Sem imagem.                                              | <ul> <li>Ligue o televisor e seleccione o canal de entrada de vídeo correcto para o gravador. Pode ir para o Canal I do televisor, depois premir o botão de canal para baixo no telecomando do televisor até aparecer o programa de televisão em directo no gravador.</li> <li>Verifique a ligação de vídeo entre o gravador e o televisor.</li> </ul>                                                                                                    |
| Sem som.                                                 | <ul> <li>Verifique a ligação áudio do gravador. Leia o capítulo "Ligações básicas do gravador - Ligar os cabos de áudio" para obter detalhes.</li> <li>Defina correctamente a saída analógica ou digital, com base no dispositivo que ligou ao gravador. Leia o capítulo "Opções do menu do sistema - Definições de áudio" para obter mais informações.</li> </ul>                                                                                                    |
| Nenhum sinal de televisão<br>recebido do gravador.       | <ul> <li>Certifique-se de que os cabos da antena estão ligados<br/>correctamente. Leia o capítulo "Passo I - Ligações básicas do<br/>gravador - Ligar os cabos da antena" para obter mais<br/>informações.</li> <li>Instale o canal de televisão. Leia o capítulo "Opções do menu do<br/>sistema - Definições do sintonizador" para obter mais<br/>informações.</li> </ul>                                                                                                    |
| Aparece a mensagem<br>'Unknown Data' (Dados<br>descon.). | <ul> <li>Esta mensagem pode aparecer se introduzir um disco que contém dados corrompidos. Os discos DVD±R que não foram finalizados são muito sensíveis a dedadas, pó ou sujidade. Isto pode provocar problemas durante a gravação. Para utilizar novamente o disco, faça o seguinte : <ol> <li>Certifique-se de que a superfície do disco está limpa.</li> <li>Prima OPEN/CLOSE no gravador.</li> <li>Introduza o disco mas não feche o tabuleiro.</li> <li>Mantenha premido o número de botão { 5 } no telecomando até que o tabuleiro se feche. Este gravador inicia o processo de reparação.</li> </ol> </li> <li>Se o disco for recuperado, o ecrã Imagem do índice aparece.</li> </ul> |
| A mensagem 'NO SIGNAL'<br>aparece.                       | <ul> <li>Certifique-se de que o cabo da antena está bem ligado.</li> <li>Não foi recebido nenhum sinal de antena para o canal actual ou<br/>não foi recebido nenhum sinal de vídeo do canal de entrada<br/>externo (EXT1, EXT2, CAM1 ou CAM2).</li> <li>Se ligou o gravador a uma caixa de cabo/receptor de satélite,<br/>certifique-se de que o dispositivo está ligado.</li> </ul>                                                                                                    |

Português

223

| Problema (Reprodução)                                                          | Solução                                                                                                    |
|--------------------------------------------------------------------------------|----------------------------------------------------------------------------------------------------|
| O disco não é reproduzido.                                                     | <ul> <li>Introduza o disco com a etiqueta virada para cima.</li> <li>O bloqueio infantil está activado. Leia o capítulo "Opções do menu do sistema - Definições de reprodução - { Bloq criança }" para obter mais informações.</li> <li>Código de região errado. O DVD tem de estar codificado para todas as regiões (ALL) ou Região 2 para poder ser lido neste gravador.</li> <li>Não existe qualquer gravação no disco ou o disco é do tipo errado. Leia o capítulo "Reprodução do disco - Discos reproduzíveis" para obter detalhes.</li> <li>Certifique-se de que o disco não está riscado ou deformado.</li> </ul> |
| A imagem está distorcida ou<br>a preto e branco durante a<br>reprodução.       | <ul> <li>O disco não corresponde à norma do sistema a cores do televisor (PAL/NTSC).</li> <li>O disco está sujo. Limpe o disco.</li> <li>Por vezes, pode aparecer uma pequena quantidade de distorção da imagem. Não se trata de uma avaria.</li> </ul>                                                                                                    |
| Existe interferência de<br>imagem ou som na recepção<br>de televisão.          | <ul> <li>Certifique-se de que o cabo da antena está bem ligado.</li> <li>Sintonize o seu canal de televisão. Sintonize o seu canal de televisão. Leia o capítulo "Opções do menu do sistema - Definições do sintonizador - { Instal. Analóg } - { Instal. manual } - { Sintonizar }" para obter mais informações.</li> </ul>                                                                                                    |
| Som distorcido proveniente<br>de um amplificador de alta<br>fidelidade ligado. | <ul> <li>Não ligue quaisquer cabos do gravador à entrada 'Phono' do<br/>amplificador.</li> <li>Se está a reproduzir discos de música 5.1 (CD com áudio DTS),<br/>ligue a tomada de saída COAXIAL DIGITAL OUT do gravador<br/>ao receptor DTS digital. Se o receptor não suporta DTS,<br/>poderá ouvir sons distorcidos.</li> </ul>                                                                                                    |
| Não é possível reproduzir<br>filmes DivX®.                                     | <ul> <li>Certifique-se de que o ficheiro DivX® foi codificado de acordo<br/>com 'Home Theatre Profile' com o codificador DivX®.</li> <li>Verifique se o filme DivX® transferido é um ficheiro completo.</li> </ul>                                                                                                    |

Português

## 224

| Resolução | de | problemas | (continuação) |
|-----------|----|-----------|---------------|
|-----------|----|-----------|---------------|

| Problema (Gravação)                                                                                                    | Solução                                                                                                    |
|----------------------------------------------------------------------------------------------------|----------------------------------------------------------------------------------------------------|
| Aparece a mensagem 'Insert<br>recordable disc' (Introduzir<br>disco gravável).                                                            | <ul> <li>Não foi introduzido qualquer disco ou foi introduzido um disco<br/>que não pode ser utilizado para gravações. Insira um DVD<br/>gravável (DVD±R, DVD±RW ou DVD+R Double Layer).</li> </ul>                                                                                                    |
| Aparece a mensagem<br>'Collision' (Colisão).                                                                                              | <ul> <li>A gravação temporizada é sobreposta por outra gravação temporizada.</li> <li>Se ignorar este aviso, a gravação programada com a primeira hora inicial começa primeiro.</li> <li>Alterar as informações de uma das duas gravações.</li> <li>Eliminar uma das duas gravações.</li> </ul>                                                                                                    |
| As gravações não se<br>processam como planeado.<br>Não pode fazer novas<br>gravações.                                                     | <ul> <li>Certifique-se de que a hora e a data do gravador estão<br/>correctamente definidas. Leia o capítulo "Opções do menu do<br/>sistema - Definições de configuração - { Relóg }" para obter mais<br/>informações.</li> <li>Podem ter sido sobrepostos dois programas temporizados;<br/>neste caso, apenas a temporização anterior é totalmente<br/>gravada.</li> <li>Não pode utilizar o gravador para copiar material sujeito a<br/>direitos de autor (DVD ou cassetes de vídeo) para um DVD<br/>gravável; aparecerá a mensagem "COPY PROT" (Protegido<br/>contra cópia).</li> </ul> |
| O ecrã de índice fica<br>intermitente quando é<br>introduzido um DVD±R.                                                                   | <ul> <li>Pode finalizar o disco utilizando a seguinte função: <ol> <li>Prima OPEN CLOSE no gravador, para abrir o tabuleiro do disco.</li> <li>Introduza o disco mas não feche o tabuleiro.</li> <li>Mantenha premido o número de botão { 4 } no telecomando até que o tabuleiro se feche. Aparece "FINALIZING" (A finalizar disco) no visor.</li> <li>Se a finalização tiver sido bem sucedida, aparece o ecrã da imagem do índice.</li> </ol></li></ul>                                                                                                    |
| O canal de televisão errado<br>foi descodificado (gravado)<br>depois de ter programado<br>uma gravação utilizando o<br>sistema SHOWVIEW®. | <ol> <li>Introduza o número de programação SHOWVIEW® do canal de televisão pretendido.</li> <li>Prima OK para confirmar.</li> <li>Verifique o número do canal no campo de entrada {Program #} (Programa #). Se não corresponder ao canal de televisão pretendido, seleccione este campo de entrada e mude o número do canal.</li> <li>Prima OK para confirmar.</li> </ol>                                                                                                    |

| Problema (Gravação)                                                                                      | Solução                                                                                                    |
|----------------------------------------------------------------------------------------------------|----------------------------------------------------------------------------------------------------|
| A imagem está desfocada e o<br>brilho varia ao reproduzir a<br>gravação.                                 | <ul> <li>Isto acontece se tentar copiar DVD ou videocassetes que foram protegidos contra cópia. Embora a imagem do televisor esteja boa, a gravação no DVD gravável está imperfeita. Esta interferência é inevitável com DVD ou videocassetes protegidos contra cópia.</li> <li>O DVD gravável tem uma duração de gravação limitada; utilize um disco novo para gravação.</li> </ul>                                                                       |
| Um disco DVD±R/±RW<br>gravado neste gravador de<br>DVD não pode ser<br>reproduzido num leitor de<br>DVD. | <ul> <li>Se uma gravação for demasiado curta, é possível que um leitor<br/>de DVD não a possa detectar.</li> <li>Tem de finalizar o DVD+R. Leia o capítulo "Finalizar o DVD±R<br/>para reprodução" para obter mais informações.</li> <li>Tem de tornar o DVD±RW compatível. Leia o capítulo "Tornar<br/>o DVD±RW editado compatível" para obter mais informações.</li> </ul>                                                                               |
| O DVD±RW não pode ser<br>utilizado para gravação neste<br>gravador.                                      | <ul> <li>O disco contém gravações feitas num outro gravador ou num computador pessoal. Tem de reformatar o DVD±RW.</li> <li>I) Prima OPEN/CLOSE no gravador, para abrir o tabuleiro do disco.</li> <li>2) Introduza o disco mas não feche o tabuleiro.</li> <li>3) Mantenha premido o número de botão {0} no telecomando até que o tabuleiro do disco se feche.</li> <li>4) Comece a gravar no DVD±RW antes de o retirar do tabuleiro do disco.</li> </ul> |

| Problema (USB/HDMI)                                    | Solução                                                                                                    |
|--------------------------------------------------------|----------------------------------------------------------------------------------------------------|
| Não é possível ler o conteúdo da<br>unidade flash USB. | <ul> <li>O formato da unidade flash USB não é compatível com o sistema.</li> <li>A unidade foi formatada com um sistema de ficheiros diferente que não é suportado por este sistema de DVD (p. ex., NTFS).</li> </ul>                                                                                                    |
| Funcionamento lento da unidade<br>flash USB.           | <ul> <li>Unidades flash USB com ficheiros de grandes dimensões ou<br/>alta memória demoram mais tempo a ser lidas e visualizadas<br/>no ecrã do televisor.</li> </ul>                                                                                                    |
| Não existe saída de áudio através<br>da ligação HDMI.  | <ul> <li>Não conseguirá ouvir nenhum som da saída HDMI se o<br/>dispositivo de origem apenas for compatível com DVI/HDCP<br/>(High-bandwidth Digital Content Protection - Protecção de<br/>conteúdo digital de banda larga).</li> <li>Não é possível fazer sair fontes SACD ou DVD-Audio com<br/>controlo de cópia a partir da ligação HDMI.</li> <li>Certifique-se de que seleccionou uma definição de saída de<br/>áudio adequada. Leia o capítulo "Opções do menu do<br/>sistema - Definições de saída de áudio - Áudio HDMI" para<br/>obter mais informações.</li> </ul>                                                                                                    |
| Não existe saída de vídeo através<br>da ligação HDMI.  | <ul> <li>Certifique-se de que activou este gravador como entrada<br/>HDMI nas definições do dispositivo que está a utilizar. Prima<br/>HOME no telecomando, seleccione { Defin. } e depois<br/>{ Definições de saída de vídeo }. Certifique-se de que { Saída<br/>vídeo activa } está definida para { Saída HDMI }.</li> <li>A ligação HDMI apenas pode ser feita em dispositivos<br/>equipados com HDMI e HDCP (High Bandwidth Digital<br/>Content Protection). Se pretender ligar a um conector DVI<br/>(equipado com HDCP), precisa de um adaptador separado<br/>(DVI para HDMI).</li> <li>Ao ligar a um televisor não conforme com HDCP, a<br/>mensagem de aviso HDCP aparece apenas na saída de vídeo<br/>analógica.</li> <li>Quando o HDMI e o vídeo componente são utilizados ao<br/>mesmo tempo para ligar um televisor, pode não haver saída<br/>de sinal de vídeo a partir da ligação de vídeo componente.<br/>Desligue o cabo HDMI.</li> </ul> |

227

## Símbolos/mensagens do visor

Os seguintes símbolos/mensagens podem aparecer no visor do seu gravador:

| 圈   | 麗 麗       | 影影     | <u>照:</u> 照 | 圌     |
|-----|-----------|--------|-------------|-------|
| 0(1 | TV DIRECT | OTIMER | PRO SCAN    | & SAT |

- 00:00
  - Visor/linha de texto multifuncional
  - Número de título/faixa
  - Tempo total/decorrido/restante de faixa/ título
  - Nome de disco/título
  - Mensagens de erro ou de aviso
  - Informação adicional relativa ao disco
  - Número de canal de televisão ou fonte de vídeo
  - Relógio (visível em standby).
  - Título do programa de televisão
- PRO SCAN (Varrimento progressivo) A saída de vídeo está na qualidade de varrimento progressivo.
- D TIMER (Temporizador)
   Foi programada ou está activa uma gravação temporizada.
- CLOSING (Fechar) Tabuleiro do disco a fechar-se.
- COMPATIBLE (Compatível)
   O gravador está a fazer alterações para tornar o disco compatível.
- COPY PROT (Protegido contra cópia)
   O DVD/cassete de vídeo que está a tentar copiar está protegido contra cópia.
- DATA DISC (Disco de dados)
   O disco contém ficheiros DivX, MP3,WMA e JPEG
- DISC ERR (Erro no disco) Ocorreu um erro ao gravar o título. Se acontecer com frequência, limpe o disco ou utilize um novo.
- DISC FULL (Disco cheio) Disco cheio. Não há espaço para novas gravações.

- DISC UPDATE (Actualização do disco) A actualização do disco é feita depois de concluir a edição.
- EMPTY DISC (Disco vazio)
   O disco introduzido é novo ou foi completamente apagado (sem gravações).
- FREE TITLE (Título livre) Foi seleccionado um título vazio.
- FINALIZING
   O disco DVD±R está a ser finalizado.
- HOME (Início)
   O visor do menu inicial está ligado.
- INFO\_DVD (Informações do DVD) A informação no DVD inserido é apresentada no televisor.
- INIT
   O gravador foi ligado.
- INSTALL (Instalar) Após a procura automática de canais, o menu para acertar a hora/data aparece no televisor.
- IS THE TV ON (O televisor está ligado?)?
   O gravador está actualmente no modo de primeira instalação. Ligue o televisor e leia o capítulo "Instalação e configuração" no manual do utilizador.
- MAX CHAP (Máximo de capítulos) Foi atingido o número máximo de capítulos por título/disco. O número máximo de capítulos por título é de 99 e de 255 por disco.
- MAX TITLE (Máximo de títulos) Foi atingido o número máximo de títulos num disco. Cada disco pode ter no máximo 49 títulos.
- NO DISC (Sem disco) Não foi introduzido nenhum disco. Se tiver introduzido um disco, é possível que o disco não possa ser lido.

## Símbolos/mensagens do visor (continuação)

- NOSIGNAL (Sem sinal) Sem sinal ou sinal fraco.
- NTSC DISC (Disco NTSC) Foi inserido um disco com gravações NTSC e tentou gravar-se um sinal PAL. Insira um disco novo ou utilize um disco com gravações PAL.
- OPENING (A abrir)
   O tabuleiro do disco está a abrir.
- PAL DISC (Disco PAL)
   Foi inserido um disco com gravações PAL e tentou gravar-se um sinal NTSC. Insira um disco novo ou utilize um disco com gravações PAL.
- PHILIPS O gravador foi ligado a partir do modo de standby
- PHOTO (Fotografia)
   O disco introduzido contém ficheiros jpeg.
- PROTECTED (Protegido)
   O título está protegido contra cópia e não pode ser gravado.
- READING (A ler)
   O disco está a ser reconhecido pelo gravador.
- SYS MENU (Menu do sistema) O visor de menus está ligado.
- UPDATING MENU (A actualizar menu) Depois de uma gravação bem sucedida, a lista de conteúdos do disco é actualizada.
- UPTODATE (Actualizado)
   O software do gravador foi actualizado.
- USB É apresentado o menu de conteúdo do dispositivo USB ligado.
- VCD Foi colocado um VCD no gravador.
# Glossário

Áudio analógico: Som que não foi convertido em números. O som analógico está disponível com a utilização de AUDIO LEFT/RIGHT (canais de áudio esquerdo e direito). Estas entradas vermelha e branca enviam o som através de dois canais, o esquerdo e o direito.

**Formato de imagem:** O formato de imagem refere-se ao comprimento e à altura dos ecrãs de televisão. O formato de um televisor convencional é de 4:3, enquanto o formato de um televisor de alta definição ou de ecrã panorâmico é de 16:9. O modo Letter Box permite que desfrute de uma imagem com uma perspectiva mais alargada a partir de um televisor 4:3 convencional.

Áudio digital: Som que foi convertido em valores numéricos. O som digital está disponível quando utiliza as tomadas COAXIAL DIGITAL OUT (Saída áudio digital coaxial). Estas tomadas enviam o som através de vários canais, em vez de apenas dois, como acontece com o som analógico.

<u>Menu do disco:</u> Um visor no ecrã preparado para permitir a selecção de imagens, sons, legendas, vários ângulos, etc., gravados num DVD.

**DivX®:** O código DivX® é uma tecnologia de compressão de vídeo baseada em MPEG-4, com patente pendente, desenvolvida pela DivX® Inc., que consegue encolher o vídeo digital para tamanhos suficientemente pequenos para serem transportados pela Internet, mantendo simultaneamente a elevada qualidade visual.

**Dolby Digital:** Um sistema de som surround desenvolvido pelos Dolby Laboratories, que contém até seis canais de som digital (frontal esquerdo e direito, surround esquerdo e direito, central e subwoofer).

**DTS:** Digital Theatre Systems. É um sistema de som surround, mas diferente do Dolby Digital. Os formatos foram desenvolvidos por empresas diferentes.

JPEG-EXIF: Ficheiro de imagem JPEG-Exchangeable. Um formato de ficheiro desenvolvido pela Fuji Photo Film para máquinas fotográficas. As máquinas fotográficas digitais de vários fabricantes utilizam este formato de ficheiro comprimido que possui informações de data, hora e miniaturas, para além de dados da imagem.

Finalizar: Um processo que torna possível a reprodução de um DVD±R ou CD-R gravado num dispositivo com capacidade para reproduzir esses suportes. Pode finalizar discos DVD±R nesta unidade. Depois de finalizado, o disco serve apenas para reprodução e deixa de ser possível gravar ou editá-lo.

**HDCP:** A High-bandwidth Digital Content Protection (Protecção de conteúdo digital de banda larga) é uma especificação que proporciona a transmissão segura de conteúdo digital entre diferentes dispositivos (para evitar cópias não autorizadas).

Ecrã da imagem do índice: Um ecrã que apresenta uma visão geral do conteúdo de um DVD±RW ou DVD±R. Uma Imagem do índice representa cada gravação.

JPEG: Um formato de imagens digitais fixas muito conhecido. Um sistema de compressão de dados de imagens fixas proposto pela Joint Photographic Expert Group, que representa uma pequena perda da qualidade de imagem mas uma elevada taxa de compressão. Os ficheiros são reconhecidos pela sua extensão de ficheiro "JPG" ou "JPEG".

**MP3:** Um formato de ficheiro com um sistema de compressão de dados de som."MP3" é a abreviatura de Motion Picture Experts Group I (ou MPEG-I) Audio Layer3. Ao utilizar o formato MP3, um CD-R ou CD-RW consegue guardar cerca de I0 vezes mais dados do que um CD convencional. Os ficheiros são reconhecidos pela sua extensão de ficheiro ".MP3".

**MPEG:** Motion Picture Experts Group. Uma colecção de sistemas de compressão para áudio e vídeo digitais.

**PBC:** Controlo de Reprodução. Um sistema de navegação por CD de vídeo/Super VCD através de menus de ecrã gravados no disco. Pode desfrutar de uma reprodução e pesquisa interactivas.

**PCM:** Pulse Code Modulation. Um sistema de codificação áudio digital.

<u>Varrimento progressivo:</u> O varrimento progressivo apresenta o dobro do número de fotogramas por segundo do que o sistema convencional de televisão. Proporciona melhor resolução e qualidade de imagem.

**Código de região:** Um sistema que permite que os discos sejam reproduzidos apenas na respectiva região. Esta unidade reproduz apenas discos com códigos de região compatíveis. O código de região da sua unidade encontra-se na etiqueta do produto. Alguns discos são compatíveis com mais de uma região (ou TODAS as regiões).

<u>S-Video:</u> proporciona imagens nítidas ao enviar separadamente os sinais de luminância e de cor. Apenas pode utilizar S-Video se o seu televisor tiver uma tomada de entrada S-Video In.

<u>Surround:</u> Um sistema que cria campos sonoros verdadeiramente tridimensionais, cheios de realismo, através da colocação de vários altifalantes em redor do ouvinte.

<u>Vídeo composto (CVBS)</u>: um único sinal de vídeo utilizado na maioria dos produtos de vídeo para consumidores.

**WMA:** Windows Media Audio. Designa uma tecnologia de compressão áudio desenvolvida pela Microsoft Corporation. Os dados WMA podem ser codificados utilizando o Windows Media Player versão 9 ou o Windows Media Player para Windows XP. Os ficheiros são reconhecidos pela sua extensão de ficheiro ".WMA".

# **Especificações**

#### Suportes de gravação

 DVD+R/-R, DVD+RW/-RW, DVD+R Double Layer

### Suportes de reprodução

 DVD-Video, Video CD/SVCD, CD de áudio, CD-R/CD-RW, DVD+R/+RW, DVD-R/-RW, CD de imagens, CD MP3, DVD MP3, CD WMA, unidade flash USB

# Imagem/Visor

- Conversor A/D: 10 bits, 54 MHz
- Conversor D/A: 13 bits, 162 MHz
- Melhoramento de imagem: Varrimento progressivo
- Versão HDMI: 1.1

### Som

- Conversor A/D: 16 bits, 48 kHz
- Conversor D/A: 24 bits, 96 kHz

# Gravação de vídeo

- Compressão de áudio: Dolby Digital
- Formatos de compressão: MPEG2
- Modos de gravação: Alta qualidade (HQ), Reprodução standard (SP), Reprodução Standard Plus (SPP), Reprodução longa (LP), Reprodução super longa (SLP), Reprodução alargada (EP), Reprodução super alargada (SEP)
- Sistema de gravação: PAL

# Reprodução de vídeo

- Formatos de compressão: MPEG2, MPEGI
- Sistema de reprodução de discos de vídeo: NTSC, PAL

# Reprodução de áudio

- Formatos de compressão: Dolby Digital, MPEG2 Multichannel, PCM, MP3, WMA
- Taxas de bits MPEGI: 64-384 kbps e VBR

# Sintonizador/Recepção/Transmissão

- Sistema TV: PAL, SECAM
- Sintonizador duplo: Sintonizador digital (DVB-Terrestrial) e analógico

# Conectividade

- Ligações traseiras
  - Entrada de antena RF (entrada DVB)
  - Saída de televisão RF
  - Scart I (saída CVBS, RGB)
  - Scart 2 (entrada CVBS/RGB)
  - Saída de vídeo componente (Progressivo/ Entrelaçado)
  - Saída S-Video
- Saída de vídeo (CVBS)
- Saída de áudio esquerda/direita
- Saída coaxial digital
- Saída HDMI
- Alimentação
- Ligações frontais
  - Entrada DV (i.LINK)
  - Entrada S-Video
  - Entrada de vídeo (CVBS)
  - Entrada de áudio esquerda/direita
  - USB

# Conveniência

- Eventos programáveis: 30
- Programação/melhoramento de temporização:
- Gravação de satélite automática
- Gravação directa
- Repetição de programa diária/semanal
- Gravação de um toque
- Gravação temporizada: Manual, SHOWVIEW®
- Controlo de gravação VPS/PDC
- Facilidade de instalação: Instalação automática

### Corrent

- Fonte de alimentação: 220-240 V, ~50 Hz
- Consumo de energia: 23 W
- Consumo em standby: < 3,2 W</li>

### Caixa

- Dimensões (L x A x P): 435 x 43 x 324,5 mm
- Peso líquido: 3,0 kg

As especificações e o design estão sujeitos a alteração sem aviso prévio.

de áudio

# **TV System Guide**

| COUNTRY          | VHF               | UHF           | DVD REGIONS |
|------------------|-------------------|---------------|-------------|
| AFGHANISTAN      | PAL/SECAM B       |               | 5           |
| ALBANIA          | PAL B             | PAL G         | 2           |
| ALGERIA          | PAL B             | PAL G         | 5           |
| ANGOLA           | PAL I             |               | 5           |
| ARGENTINA        | PAL N             | PAL N         | 4           |
| AUSTRALIA        | PAL B             | PAL H         | 4           |
| AUSTRIA          | PAL B             | PAL G         | 2           |
| AZORES           | PAL B             |               |             |
| BAHAMAS          | NTSC M            |               | 4           |
| BAHRAIN          | PAL B             | PAL G         | 2           |
| BANGLADESH       | PAL B             |               | 5           |
| BARBADOS         | NTSC M            |               | 4           |
| BELGIUM          | PAL B             | PAL H         | 2           |
| BERMUDA          | NTSC M            |               |             |
| BOLIVIA          | NTSC M            | NTSC M        | 4           |
| BOTSWANA         | PALI              |               | 5           |
| BRAZIL           | PAL M             | PALM          | 4           |
| BRUNEI           | PAL B             | PAL B         |             |
| BULGARIA         | PAL B             | PAL G         | 2           |
| BURKINA FASO     | SECAM K1          |               | 5           |
| BURMA            | NTSC M            |               |             |
| BURUNDI          | SECAM K1          |               | 5           |
| CAMBODIA         | NTSC M            |               | 3           |
| CAMEROON         | PAL B             | PAL G         | 5           |
|                  | NISC M            | NISC M        | 1           |
|                  |                   |               | 2           |
| CHAD             | SECAWI KI         |               | 5           |
| CHILE            |                   | NISC M        | 4           |
|                  |                   |               | 6           |
|                  |                   |               | 4           |
|                  |                   |               | 4           |
| CURA             |                   | FAL G         | 2           |
| CVDDUS           |                   |               | *           |
|                  |                   |               | 2           |
|                  | SECAM K1          |               | 2           |
| DENMARK          |                   | PAL G         | 2           |
| DJIBOUTI         | SECAM B           | SECAM G       | 5           |
| DOMINICAN REP    | NTSC M            | NTSC M        | 4           |
| ECUADOR          | NTSC M            | NTSC M        | 4           |
| EGYPT            | SECAM B/PAL B     | SECAM G/PAL G | 2           |
| EL SALVADOR      | NTSC M            | NTSC M        | 4           |
| EQUAT. GUINEA    | PAL B             |               | 5           |
| ESTONIA          | PAL B (was SECAM) | PAL D         | 5           |
| ETHIOPIA         | PAL B             | PAL G         | 5           |
| FIJI             | PAL B             |               |             |
| FINLAND          | PAL B             | PAL G         | 2           |
| FRANCE           | SECAM L           | SECAM L       | 2           |
| FRENCH POLYNESIA | SECAM K1          |               |             |
| GABON            | SECAM K1          |               | 5           |
| GAMBIA           | PAL I             |               | 5           |
| GERMANY          | PAL B             | PAL G         | 2           |
| GHANA            | PAL B             | PAL G         | 5           |
| GIBRALTAR        | PAL B             | PAL H         | 2           |
| GREECE           | PAL B (was SECAM) | PAL G         | 2           |
| GREENLAND        | NTSC/PAL B        |               | 2           |
| GUADELOUPE       | SECAM K1          |               |             |
| GUAM             | NTSC M            |               | 1           |
| GUATEMALA        | NTSC M            | NTSC M        | 4           |
| GUINEA           | PAL K             |               | 5           |
| GUYANA (FRENCH)  | SECAM K1          |               | 4           |
| HONDURAS         | NTSC M            | NTSC M        | 4           |

234

# TV System Guide (continued)

| COUNTRY         | VHF               | UHF         | DVD REGIONS |
|-----------------|-------------------|-------------|-------------|
| LIBYA           | SECAM B           | SECAM G     | 5           |
| LITHUANIA       | PAL D (was SECAM) | PAL K       | 5           |
| LUXEMBOURG      | PAL B/SECAM L     | PAL G/SEC L | 2           |
| MADAGASCAR      | SECAM K1          |             | 5           |
| MADEIRA         | PAL B             |             |             |
| MALAGASY        | SECAM K1          |             |             |
| MALAWI          | PAL B             | PAL G       | 5           |
| MALAYSIA        | PAL B             |             | 3           |
| MALI            | SECAM K1          |             | 5           |
| MALTA           | PAL B             | PAL H       | 2           |
| MARTINIQUE      | SECAM K1          |             | -           |
| MAURITANIA      | SECAM B           |             | 5           |
| MEXICO          |                   | NTSC M      | 5           |
| MONACO          | SECAMI            |             | 4<br>2      |
| MONGOLIA        | SECAMD            |             | 5           |
| MOROCCO         | SECAM B           |             | 5           |
| MOZAMBIQUE      | PALB              |             | 5           |
| NAMIBIA         | PALI              |             | 5           |
| NEPAL           | PAL B             |             |             |
| NETHERLANDS     | PAL B             | PAL G       | 2           |
| NETH. ANTILLES  | NTSC M            | NTSC M      |             |
| NEW CALEDONIA   | SECAM K1          |             |             |
| NEW GUINEA      | PAL B             | PAL G       | 4           |
| NEW ZEALAND     | PAL B             | PAL G       | 4           |
| NICARAGUA       | NTSC M            | NTSC M      | 4           |
| NIGER           | SECAM K1          |             | 5           |
| NIGERIA         | PAL B             | PAL G       | 5           |
| NORWAY          | PAL B             | PAL G       | 2           |
| OMAN            | PAL B             | PAL G       | 2           |
| PAKISTAN        |                   | NTCOM       | 5           |
|                 |                   |             | 4           |
| DEDII           |                   |             | 4           |
| PHILIPPINES     | NTSC M            | NTSC M      | 3           |
| POLAND          | PAL D             | PALK        | 2           |
| PORTUGAL        | PAL B             | PAL G       | 2           |
| PUERTO RICO     | NTSC M            | NTSC M      |             |
| QATAR           | PAL B             |             | 2           |
| REUNION         | SECAM K1          |             |             |
| RUMANIA         | PAL D             | PAL K       | 2           |
| RUSSIA          | SECAM D           | SECAM K     | 5           |
| RWANDA          | SECAM K1          |             | 5           |
| SABAH/SAWARA    | PAL B             |             |             |
| SI. KIIIS       |                   | NISCM       | 4           |
|                 |                   | SECAM C     |             |
| SENEGAL         | DAI               | SECAW G     | 5           |
| SEVENELLES      |                   | DAL C       | 5           |
| SIERRALEONE     |                   | PALG        | 5           |
| SINGAPORE       | PALB              | PALG        |             |
| SLOVAK REPUBLIC | PAL               | PAL         | 2           |
| SOMALIA         | PAL B             | PAL G       | 5           |
| SOUTH AFRICA    | PAL I             | PALI        | 2           |
| SPAIN           | PAL B             | PAL G       | 2           |
| SRI LANKA       | PAL B             |             | 5           |
| SUDAN           | PAL B             | PAL G       | 5           |
| SURINAM         | NTSC M            | NTSC M      | 4           |
| SWAZILAND       | PAL B             | PAL G       |             |
| SWEDEN          | PAL B             | PAL G       | 2           |
| SWITZERLAND     | PAL B             | PAL G       | 2           |
| SYRIA           | SECAM B           |             | 2           |

Meet Philips at the Internet http://www.philips.com http://www.philips.com/welcome

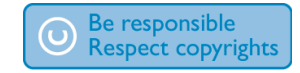

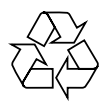

**DVDR5500** 

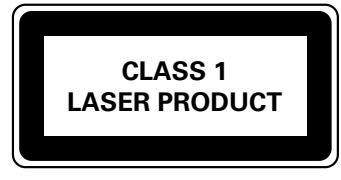

3139 245 26671

Numeri di telefono dell'Assistenza Clienti Philips: Números de teléfono del centro de Qatención al cliente de Philips: Números de telefone de Centros de Atendimento ao Cliente Philips:

| Austria        | 0820 901114      | € 0.20/ min |
|----------------|------------------|-------------|
| Belgium        | 070 222 303      | € 0.17/ min |
| Denmark        | 3525 8759        | local       |
| Finland        | 09 2311 3415     | local       |
| France         | 08 9165 0005     | € 0.23/ min |
| Germany        | 0180 5 356 767   | € 0.12/ min |
| Greece         | 0 0800 3122 1280 | free        |
| Ireland        | 01 601 1777      | local       |
| Italy          | 199 404 041      | € 0.25/ min |
| Luxembourg     | 40 6661 5644     | local       |
| Netherlands    | 0900 8407        | € 0.20/ min |
| Norway         | 2270 8111        | local       |
| Portugal       | 2   359   442    | local       |
| Spain          | 902 888 784      | € 0.15/ min |
| Sweden         | 08 5792 9100     | local       |
| Switzerland    | 0844 800 544     | local       |
| United Kingdom | 0906 1010 016    | £ 0.15/ min |
|                |                  |             |

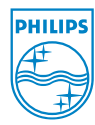

Italiano

Español

Portugues

Sgp0722/31-3